# Florida PALM

#### Planning, Accounting, and Ledger Management

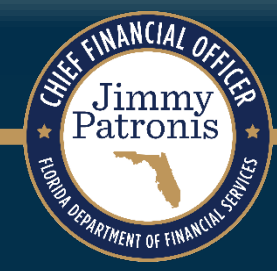

## SEGMENT III DESIGN WORKSHOPS

April 4, 2024

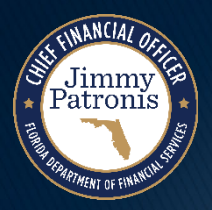

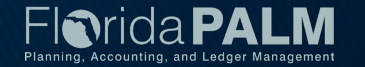

## Housekeeping

- WiFi is available through the StarLink network
- Restrooms are in the back and to the side
- Car Museum tours may be taken during breaks or over lunch
- Place your phones on silent
- We will take a short break in the morning, an hour and a half for lunch, and one more break in the afternoon
- There will be pause points for Q&A during the session Please hold your questions until then
- Screens are located around the room, but the presentation is also on our website, if you need to follow along

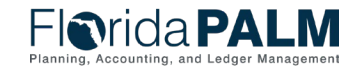

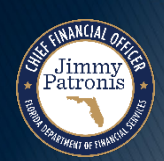

## **Solution Design Workshops**

#### Agenda

- Welcome and Introductions
- Design Phase Overview
- Process Groupings Overview
- Budget Execution and Management
  - Business Process Model Review
    - 20.2.1 Manage Budget Checking
    - 20.2.3 Invested Balance Checking
  - Commitment Control Overview
  - Business Process Topics
  - Reports

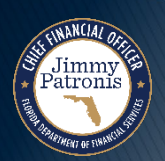

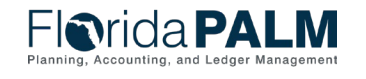

## **Solution Design Workshops**

#### Agenda (Continued)

- Analyze and Reconcile Accounts
  - General Ledger Overview
  - Business Process Topics
  - Reports
- Wrap Up

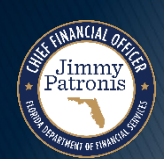

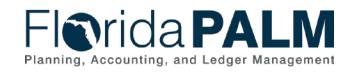

## **DESIGN PHASE OVERVIEW**

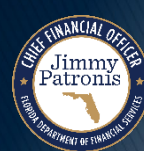

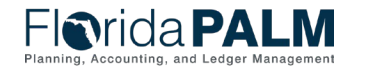

Segment III Design Workshops

### **Design Phase Overview**

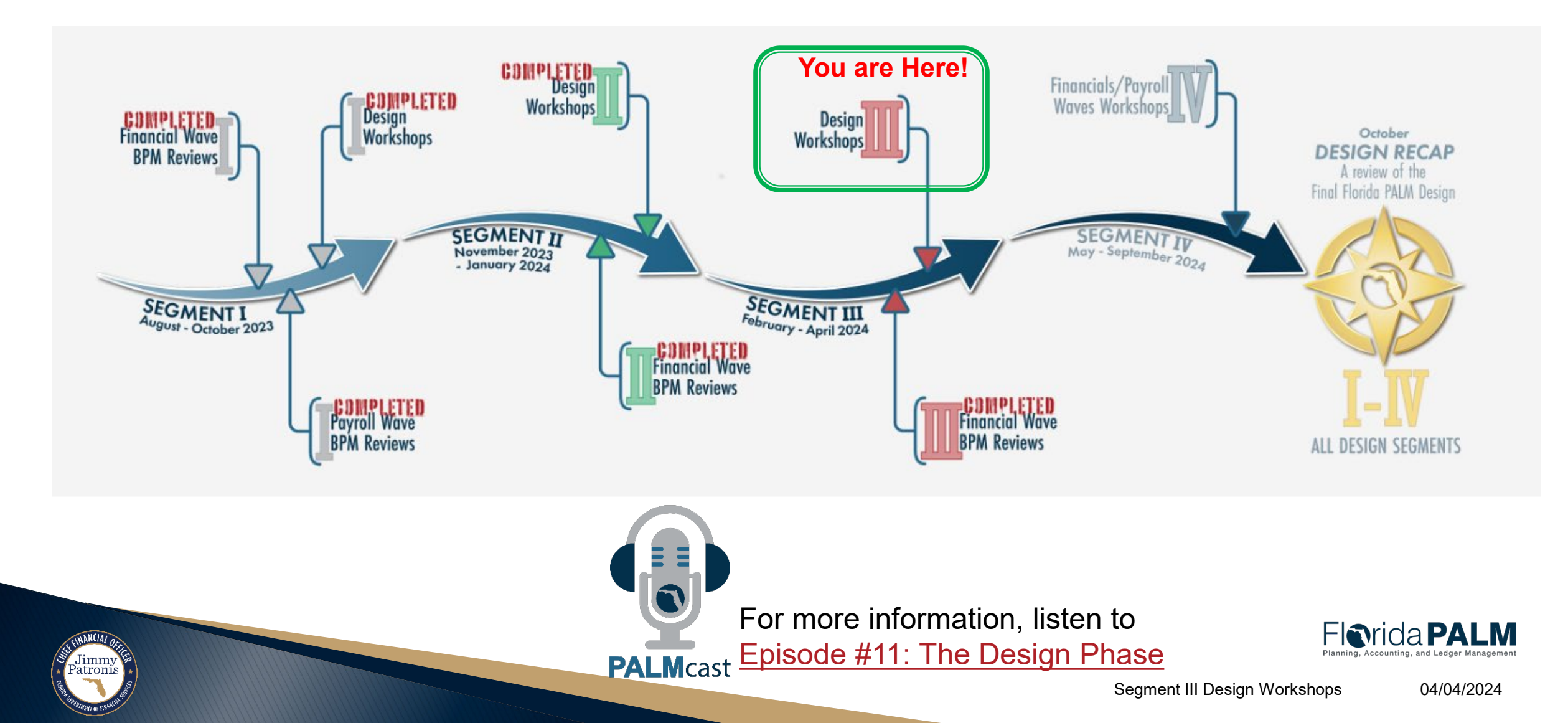

# **PROCESS GROUPINGS OVERVIEW**

#### ACCOUNT MANAGEMENT AND FINANCIAL REPORTING & BUDGET MANAGEMENT AND CASH CONTROL

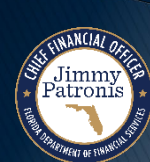

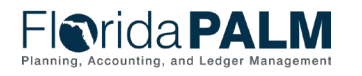

Segment III Design Workshops

### **Process Groupings Overview**

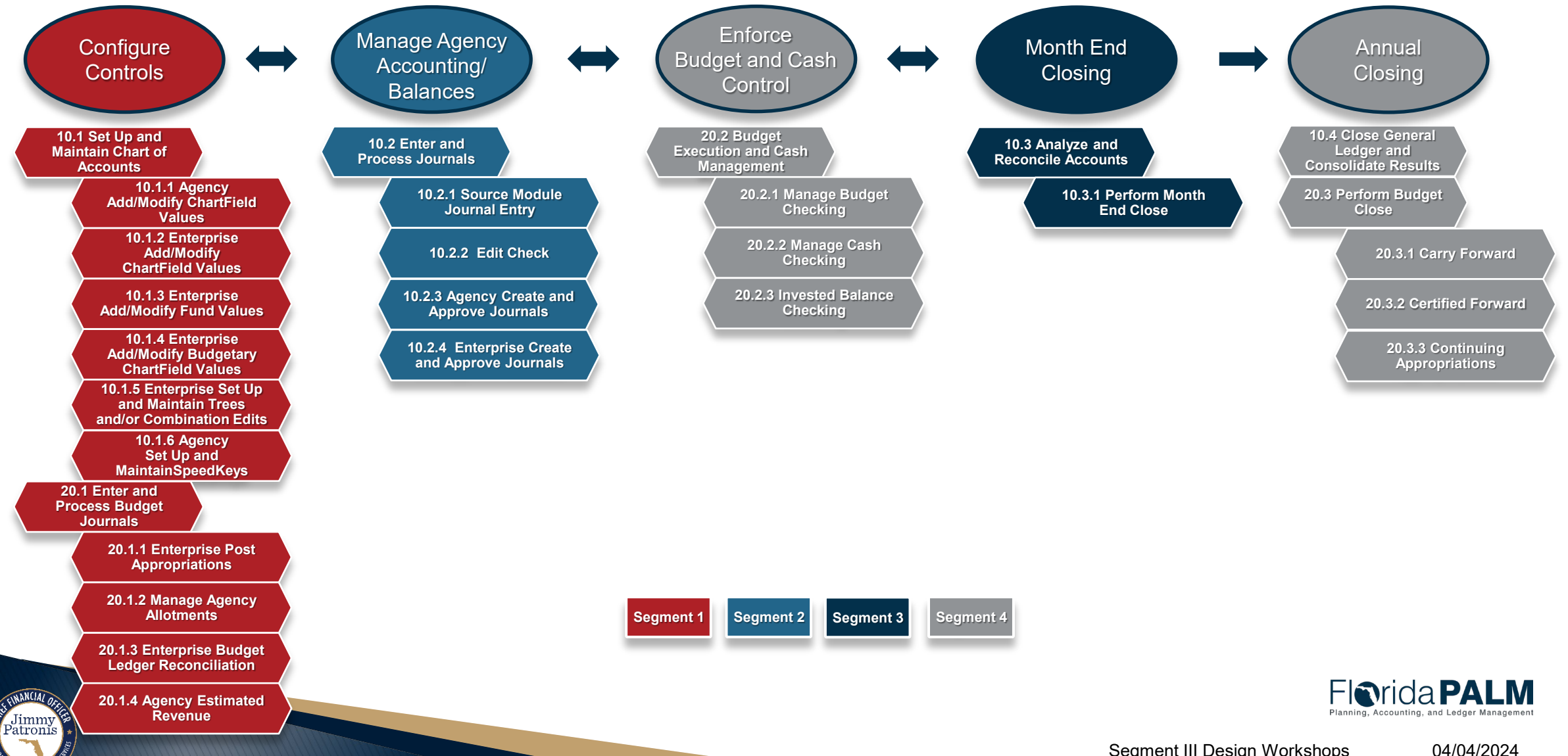

Segment III Design Workshops

## BUSINESS PROCESS MODEL UPDATES 20.2. BUDGET EXECUTION AND MANAGEMENT

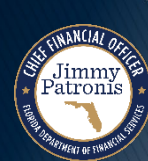

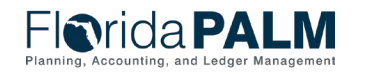

Segment III Design Workshops

### **Business Process Model Updates** 20.2 Budget Execution and Management

#### Summary of Changes:

- 20.2.1 Manage Budget Checking
  - Clarified Roles
  - Clarified connection to related Source Modules
  - Expanded emphasis on error handling
- 20.2.3 Invested Balance Checking
  - In production no changes since CMS wave implementation
  - Recommend using the Simplified Disinvestment Journal functionality.

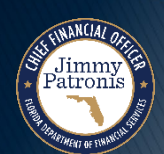

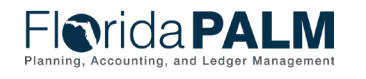

#### Business Process Model Updates 20.2.1 Manage Budget Checking

- Agency KK Budget Processor, Agency KK Budget Maintainer, and source modules (i.e., General Ledger, Accounts Payable, Purchasing, Accounts Receivable, and Inter/IntraUnit) roles should be involved with the budget exceptions resolution process.
- These roles will work collaboratively within Florida PALM and perform due diligence to review and resolve budget exceptions.
- Budget Check errors continue to be systematically checked by KK until the budget errors have been resolved.

Jimmy atronis

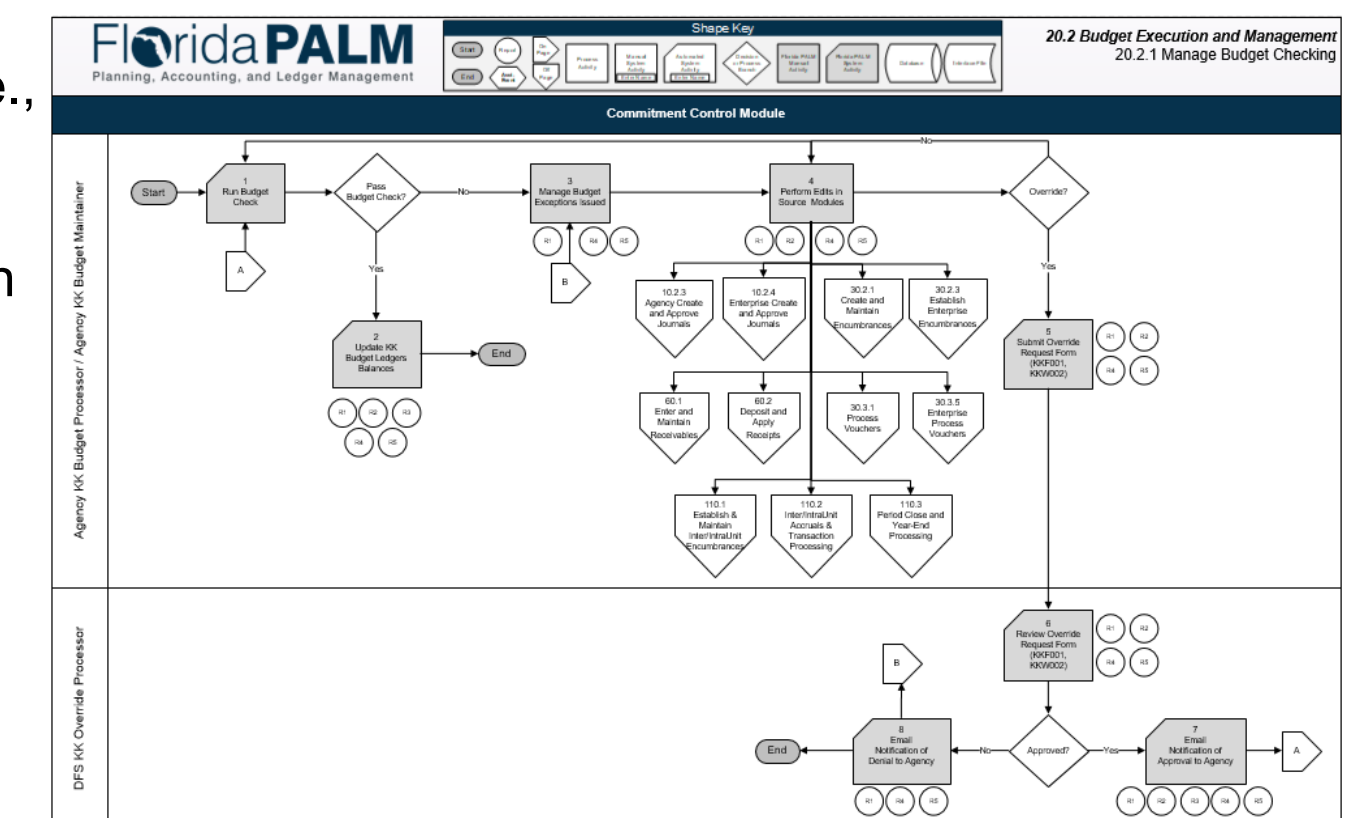

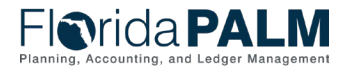

#### **Business Process Model Updates** 20.2.1 Manage Budget Checking

- The Agency KK Budget Maintainer can submit Override Request Form, along with supporting documentation through workflow to the DFS KK Override Processor for consideration.
- The DFS KK Override Processor reviews the Override Request Form and works collaboratively with EOG/OPB and the Agency where appropriate to reach a decision regarding the Override request.

Note: This override request process is limited to specific circumstances!

atronĭ

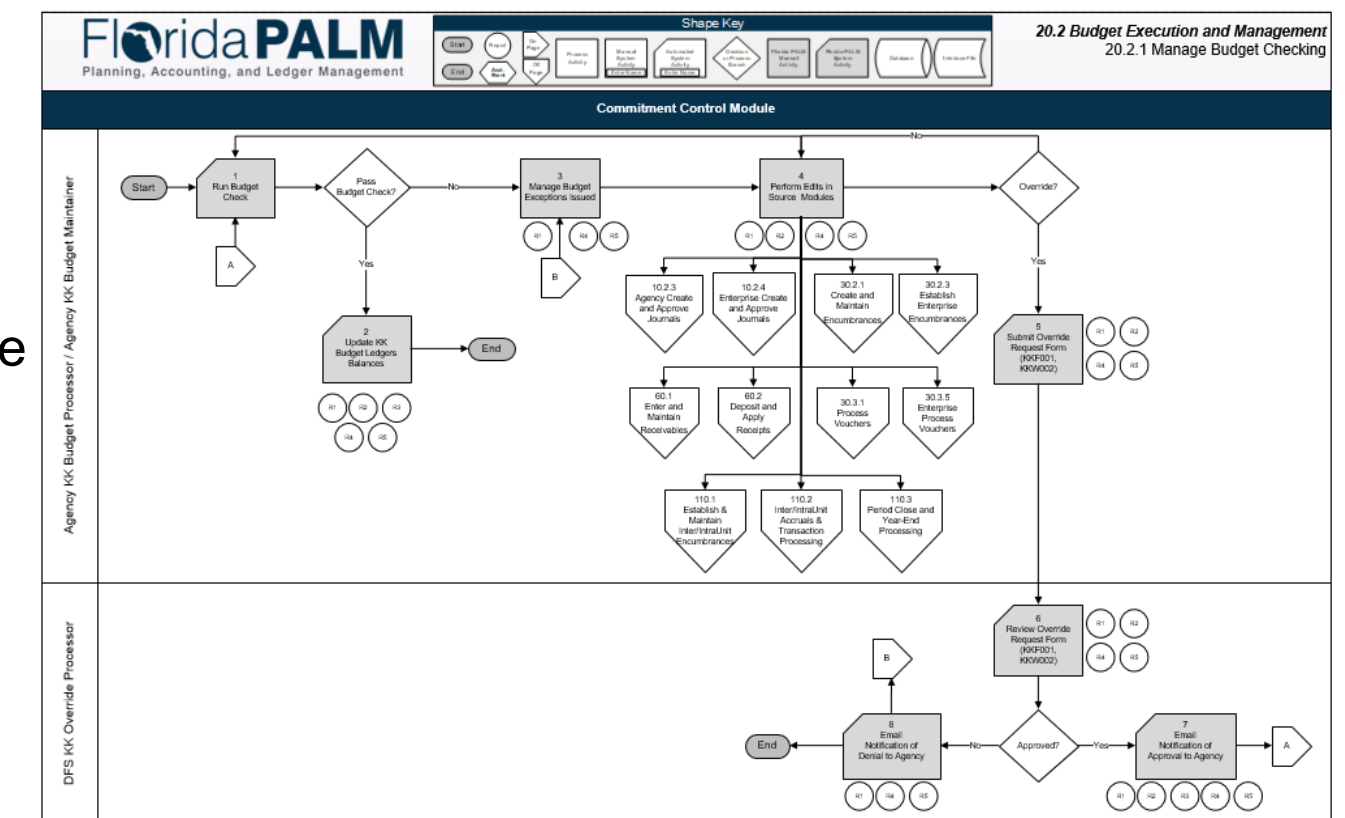

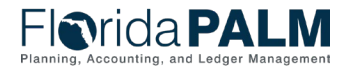

13

Segment III Design Workshops

#### **Business Process Model Updates** 20.2.3 Invested Balance Checking

- The KK module includes the Invested Balance Checking business subprocess within Florida PALM that validates General Ledger module transactions to the Investments Ledger.
- Invested cash balances are updated as investments and disinvestments are made. The Invested Balance Checking business subprocess compares investments to investment appropriations and disinvestments to the available invested cash balance.

atronĭ

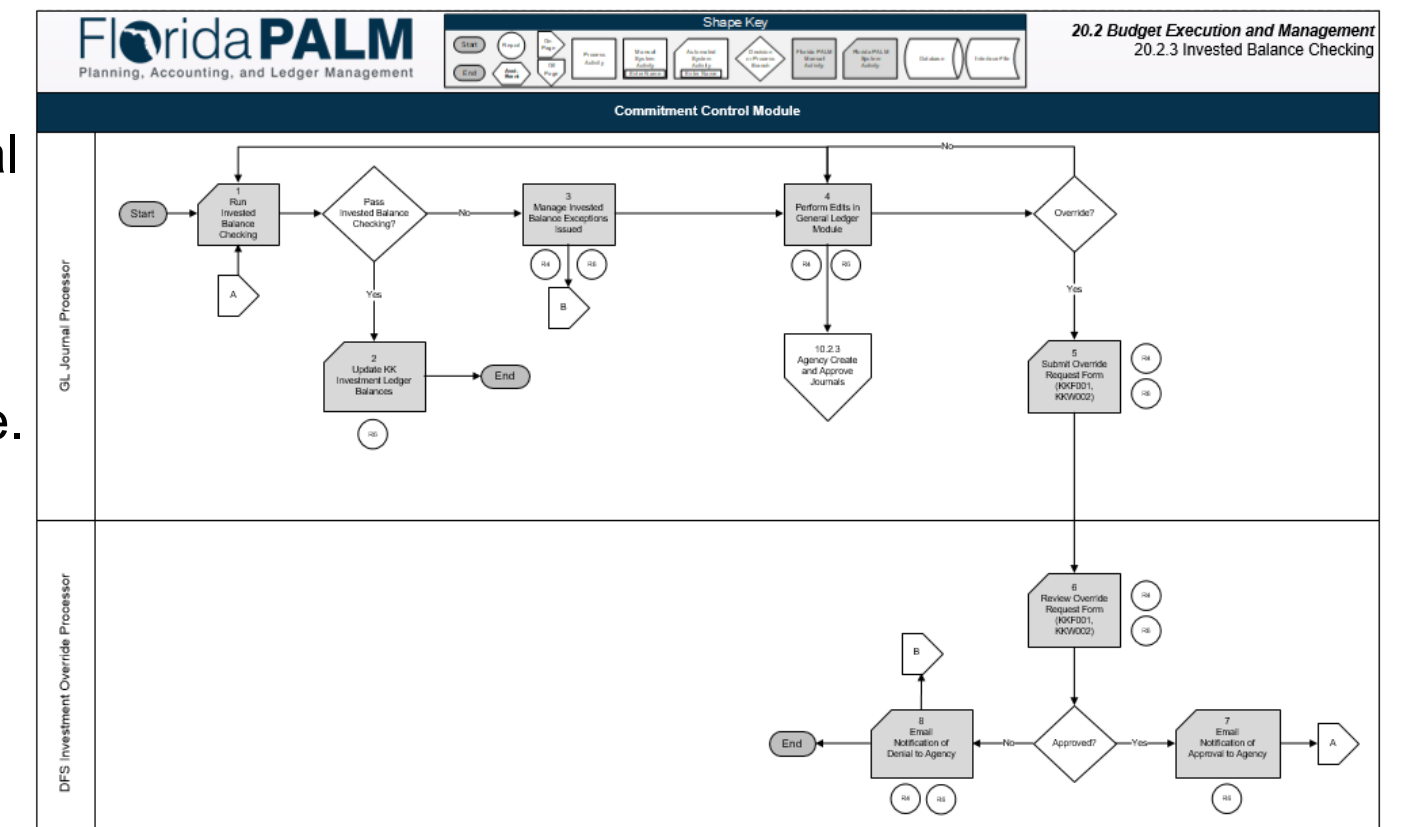

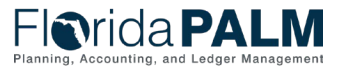

04/04/2024

#### **Business Process Model Updates** 20.2.3 Invested Balance Checking

- GL Journal Processor role responsible for managing invested balance checking and exceptions resolution process.
- The Investment Activity Entry page simplifies the journal entry process to enable agency users to perform the Investments/Disinvestments efficiently in a controlled manner and to minimize errors.

atroni

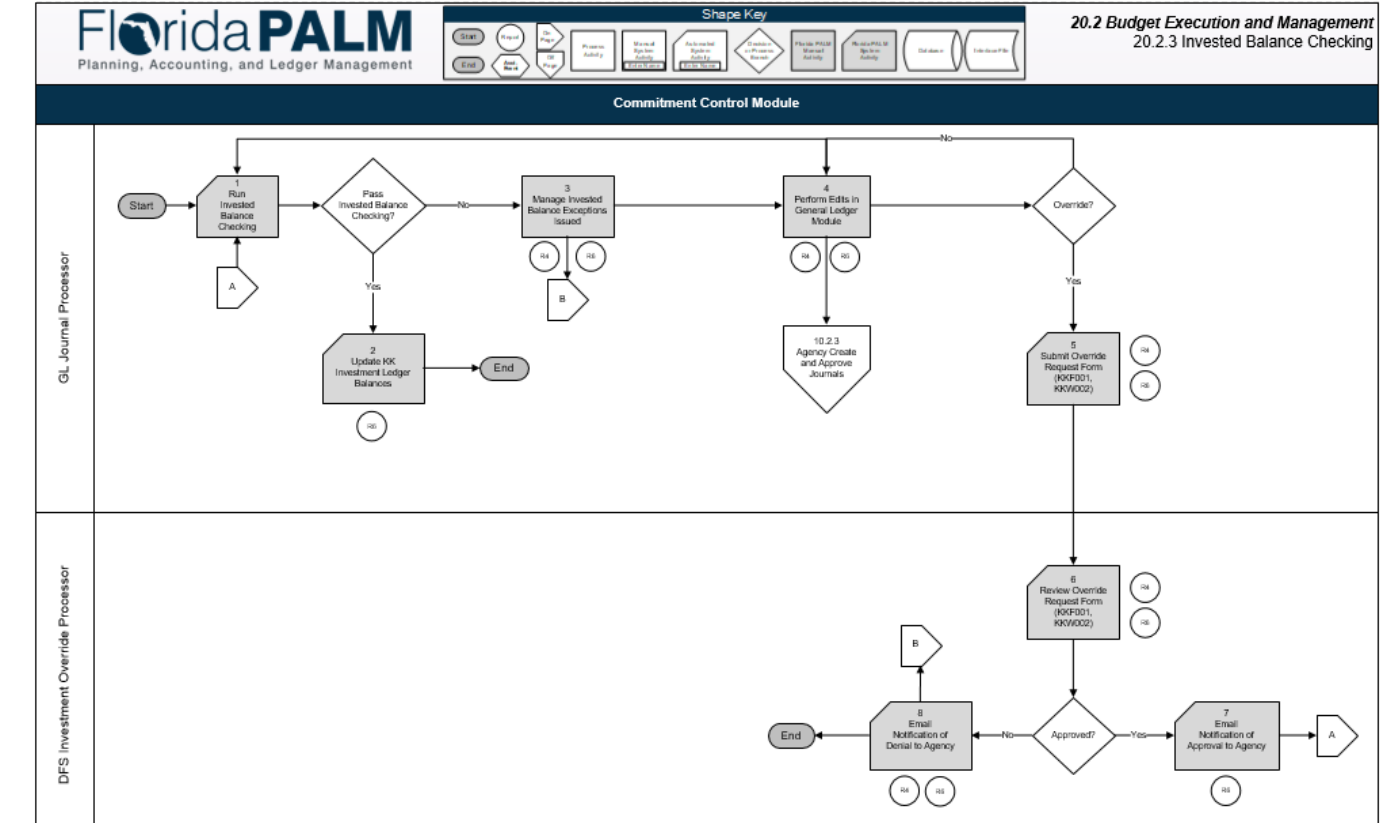

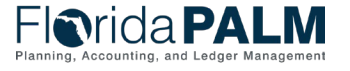

#### Segment III Invested Balance Checking

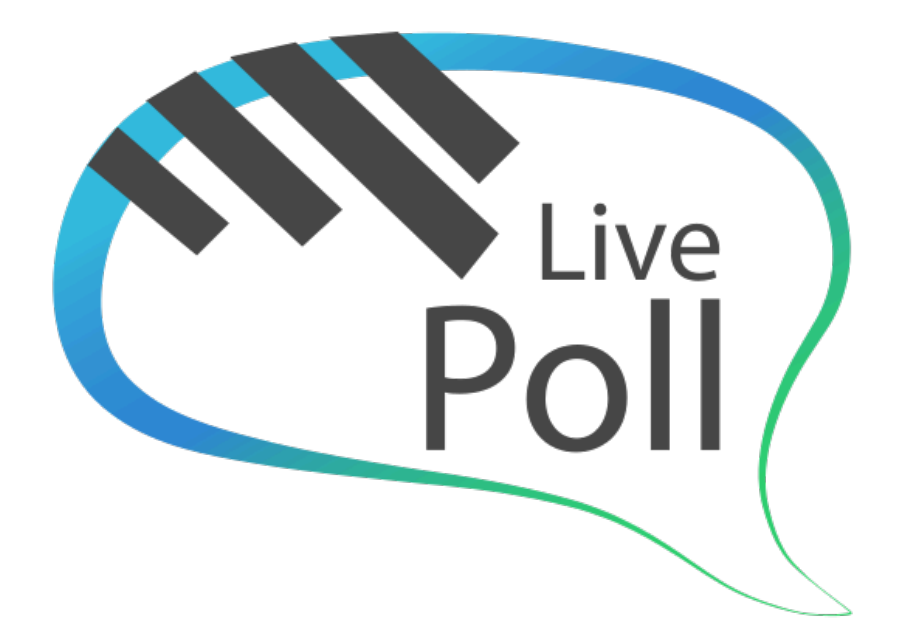

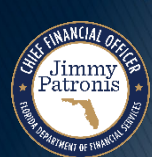

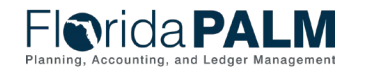

Segment III Design Workshops

#### **Business Process Model Updates** Business 20.2 Budget Execution and Management

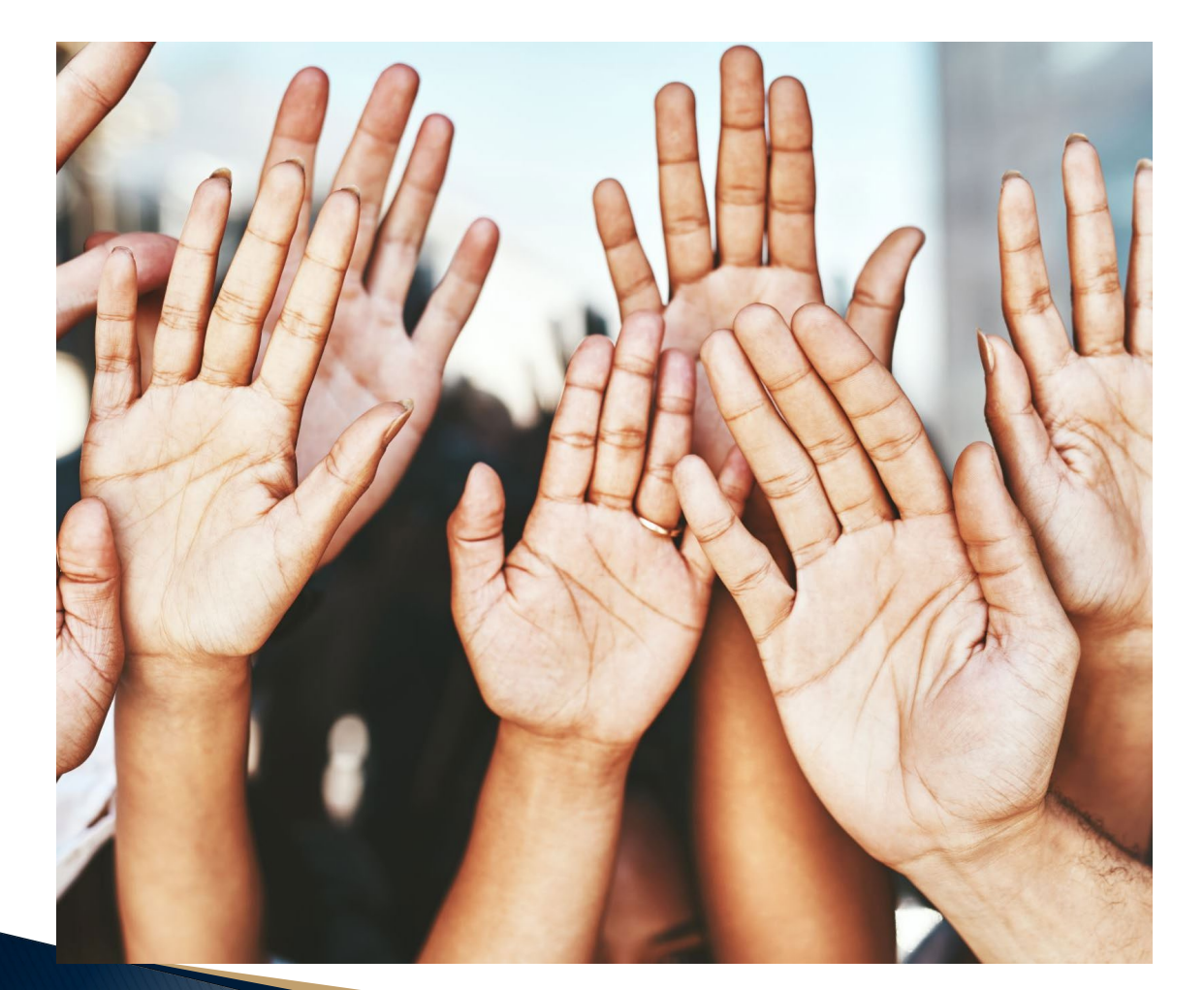

# **Questions?**

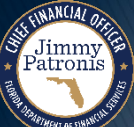

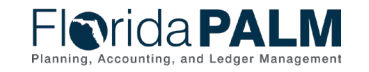

Segment III Design Workshops

# BUDGET EXECUTION AND MANAGEMENT

#### COMMITMENT CONTROL (KK) OVERVIEW

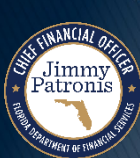

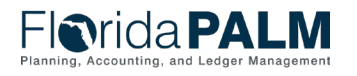

Segment III Design Workshops

- The Commitment Control (KK) module is designed for *control*, *management*, and *reporting* of budget. The KK module includes ledgers that maintain appropriations, releases, reserves, allotments, projects, fund (spendable) cash, investments, and revenue. These ledgers control and track budget, cash, encumbrances, expenses, and revenues.
  - **Control Tool** prevent spending outside of authorizations.
  - Management Tool record and monitor activities against budget.
  - **Reporting Tool** produce reports on budget and related activities.

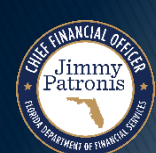

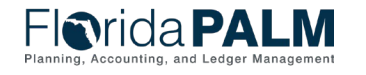

- KK ledgers are tightly integrated with all Florida PALM modules (i.e., General Ledger, Accounts Payable, Purchasing, Accounts Receivable, and InterUnit / IntraUnit) to provide budgetary control to determine how financial transactions are tracked and recorded.
- Commitment Control is the structure and the rules that define the budget, cash control, and invested balance process.
- Commitment Control security defines which users can manage, edit, and post budgets (appropriations, allotments, and revenue estimates) including the override of exceptions based upon ChartField combinations used in entries.

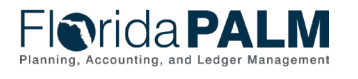

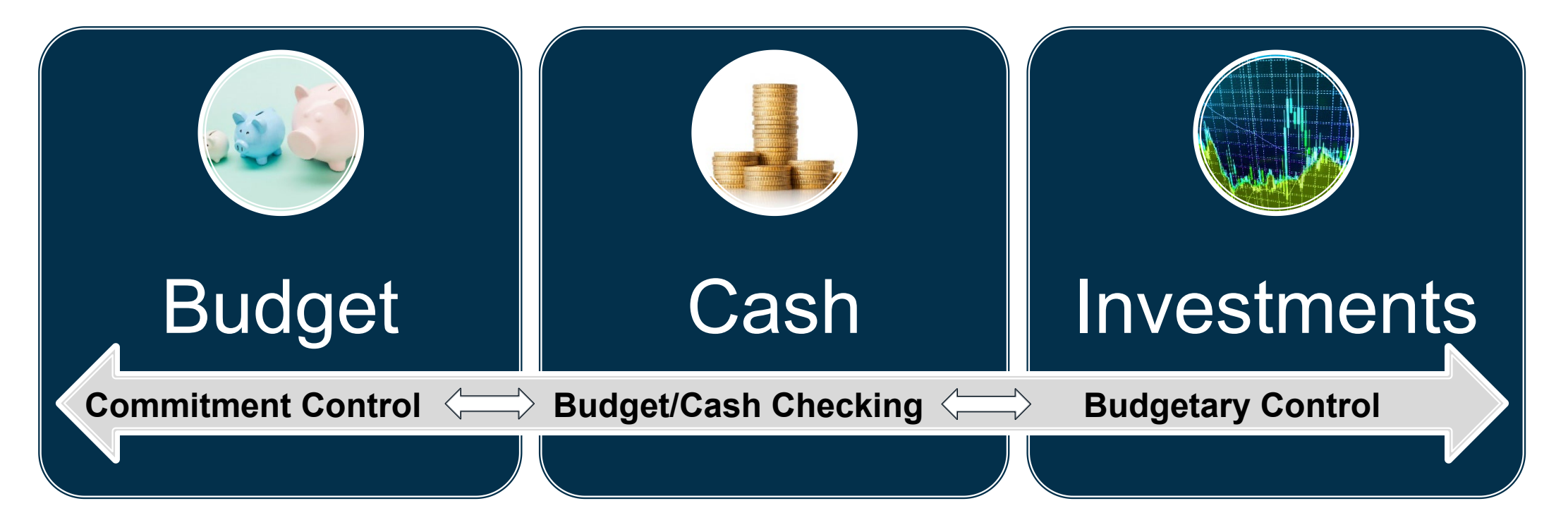

 Commitment Control enables agencies to budget/cash check its transactions against predefined budget/cash/investments to achieve budgetary control.

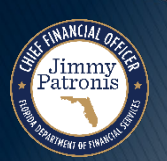

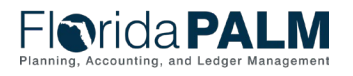

| KK Ledger Table ChartFields                                      |                                                                                      | Budget Lines     Budget Errors                                                                                                    |
|------------------------------------------------------------------|--------------------------------------------------------------------------------------|----------------------------------------------------------------------------------------------------|
| Required                                                         | Optional                                                                             | Unit 37000 Journal ID NEXT Date 02/23/2024 Budget Header Status None<br>"Process Post Journal V Process                                                                                                    |
| <ul> <li>Account</li> <li>Fund</li> <li>Budget Entity</li> </ul> | <ul> <li>Organization</li> <li>State Program</li> <li>Other Accumulator 1</li> </ul> | Lines         Chartfields and Amounts       Base Currency Details       IIV         Delete       Line       Ledger       Budget Period       Account       Fund       Budget Entity       Category       Amount         Delete       Line       Ledger       Budget Period       Account       Fund       Budget Entity       Category       Amount         1       C_ALOT_BD       2023       780009       42300       37100400       084108       1,000,000.000 |
| Category                                                         | <ul> <li>Other Accumulator 1</li> <li>Other Accumulator 2</li> <li>Grant</li> </ul>  | Lines to add 1 + - Journal Line Copy Down From Line To Generate Budget Period Lines Totals Totals Total Lines 1 Total Debits 0.000 Total Credits 1.000.000 000                                                                                                    |
|                                                                  | <ul><li>Contract</li><li>Project</li></ul>                                           | Save     Notify     Refresh       Budget Header       Budget Lines                                                                                                    |

 Appropriations, Releases, and Reserves are recorded using only the required ChartFields (red box); Allotments must be recorded using required ChartFields, with optional ChartFields at each agency's discretion. Data fields (blue box) are also required.

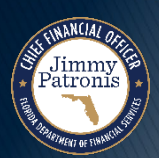

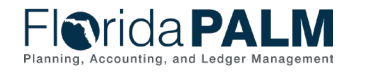

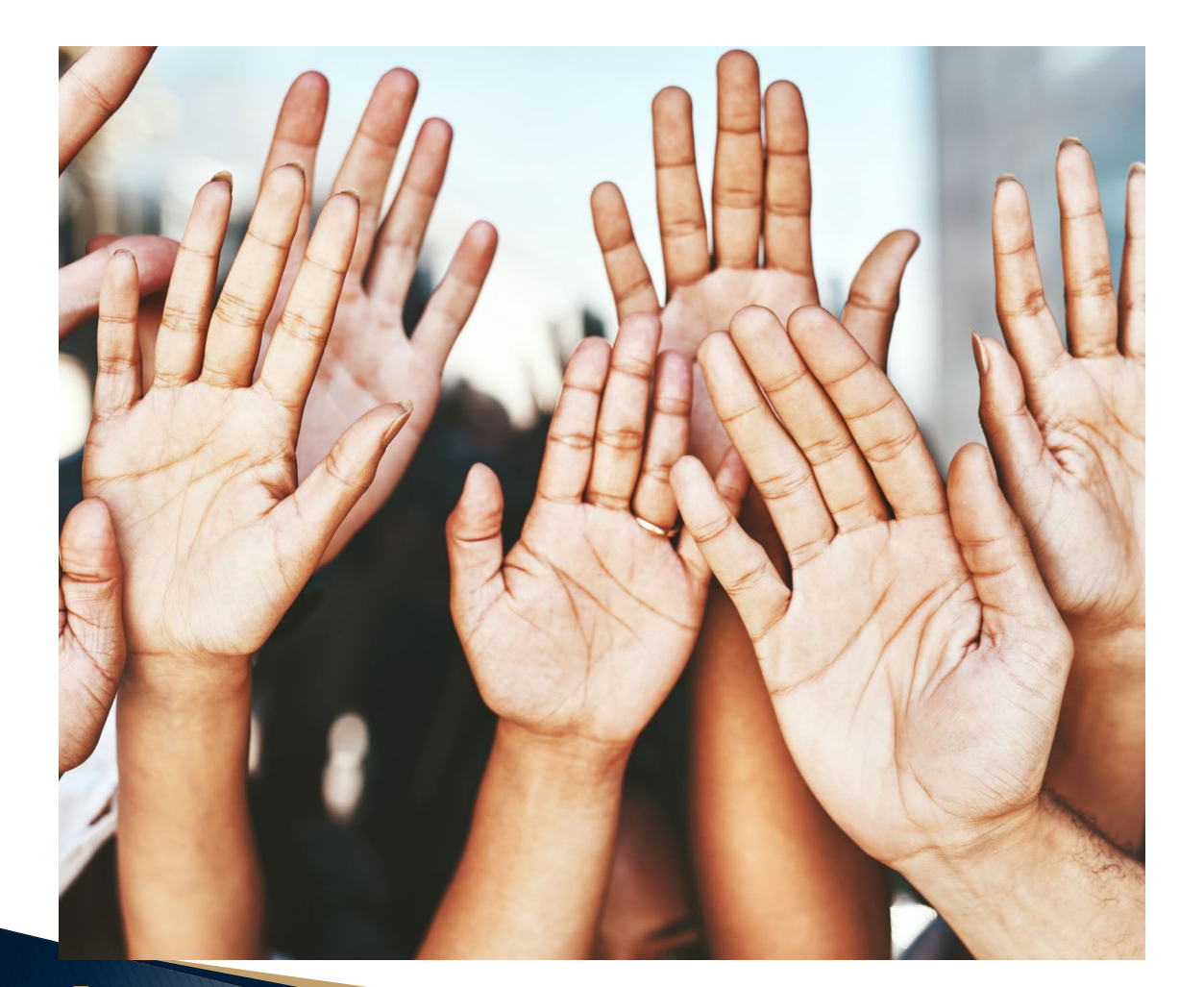

# **Questions?**

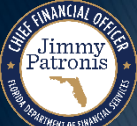

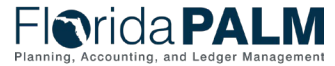

04/04/2024

Segment III Design Workshops

# **COMMITMENT CONTROL OVERVIEW**

#### BUDGETARY CHARTFIELD VALUES CHART OF ACCOUNTS

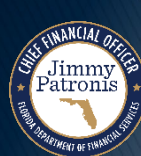

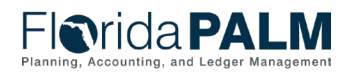

Segment III Design Workshops

### **Budgetary ChartField Values**

What

ChartField values created for budgetary controls, tracking, and financial reporting

Jimmy Patronis

#### Who

 $\sim \sim \sim$ 

- Agency KK Budget
   Processor
- Agency KK Budget
   Maintainer
- Agency KK Spreadsheet
   Upload Processor

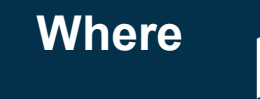

## Commitment Control

(KK) Module

When

To store appropriations, releases, and reserves; to record allotments and estimated revenues

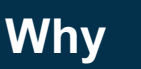

Agencies are required to create budget allotments of their appropriations to support budget management methods

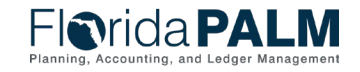

Segment III Design Workshops

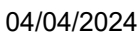

## **Budgetary ChartField Values**

#### **Budgetary Fund**

- Established by Legislature
- Agencies can not add or modify Fund values
- Not available for input by end users in KK module
- Stores appropriations, releases, and reserves
- Not used or visible in other source modules

#### **Budgetary Account**

- Established by DFS
- Agencies can not add or modify Account values
- Available for input by end users in KK module
- Records allotments and revenue estimates
- Not used or visible in other source modules

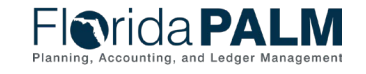

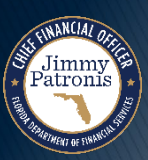

## FLORIDA PALM TREE DESIGN

#### FUND & ACCOUNT TREE DISCUSSION

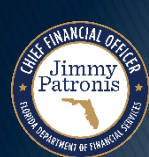

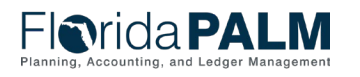

Segment III Design Workshops

By using trees, parent/child relationships or roll-ups are defined for use across, security, reporting and elsewhere where a roll-up of information is needed.

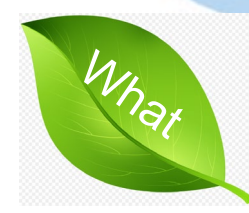

System functionality to organize ChartField values into a hierarchical structure

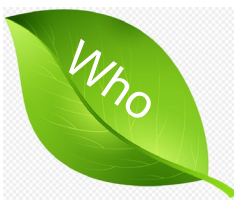

- DFS GL COA Maintainer
- Agency GL COA Maintainer

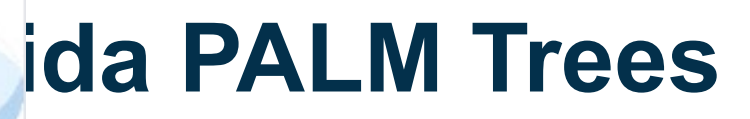

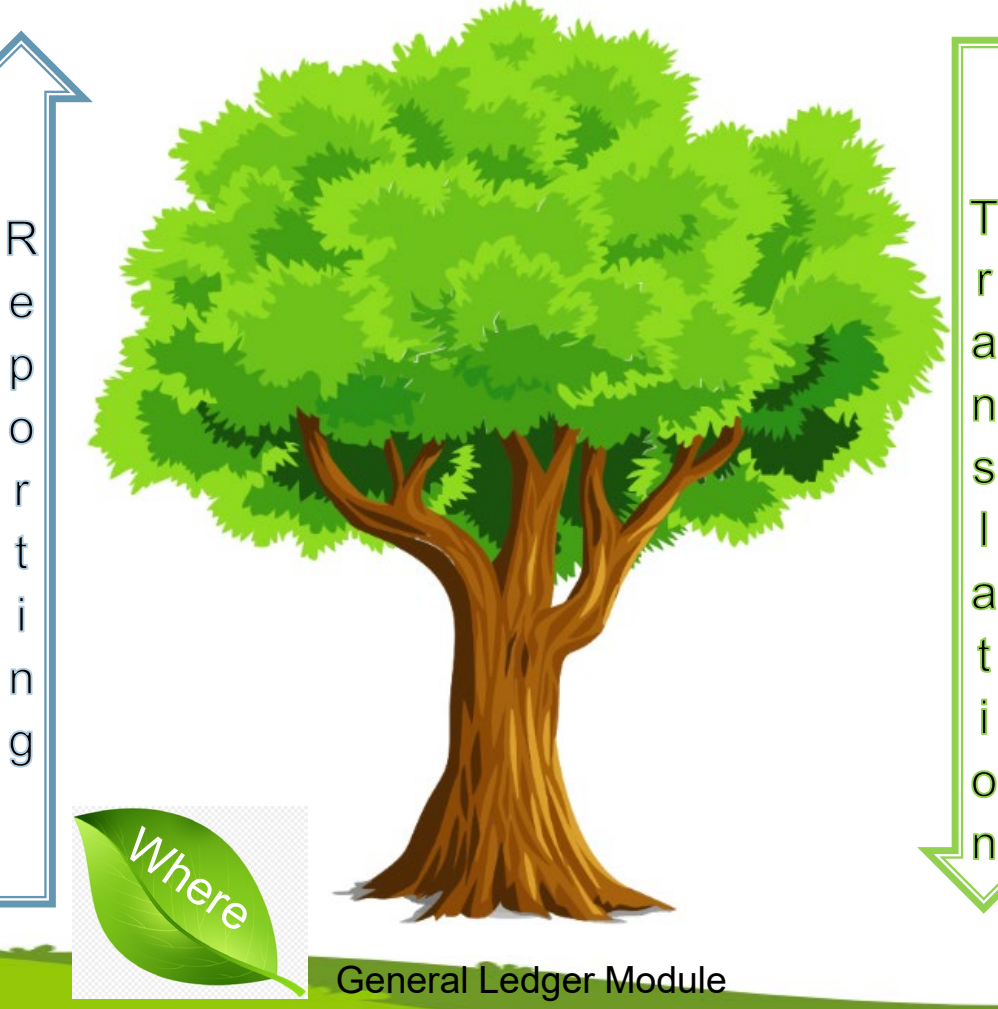

Trees simplifies the representation of complex relationships, making it easier to manage data hierarchies

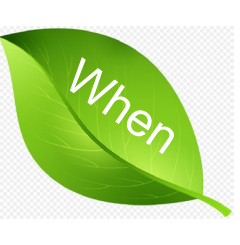

- Facilitate reporting at summarized level
- Assign Security Permissions
- Facilitate Budget

### **Fund Tree Design**

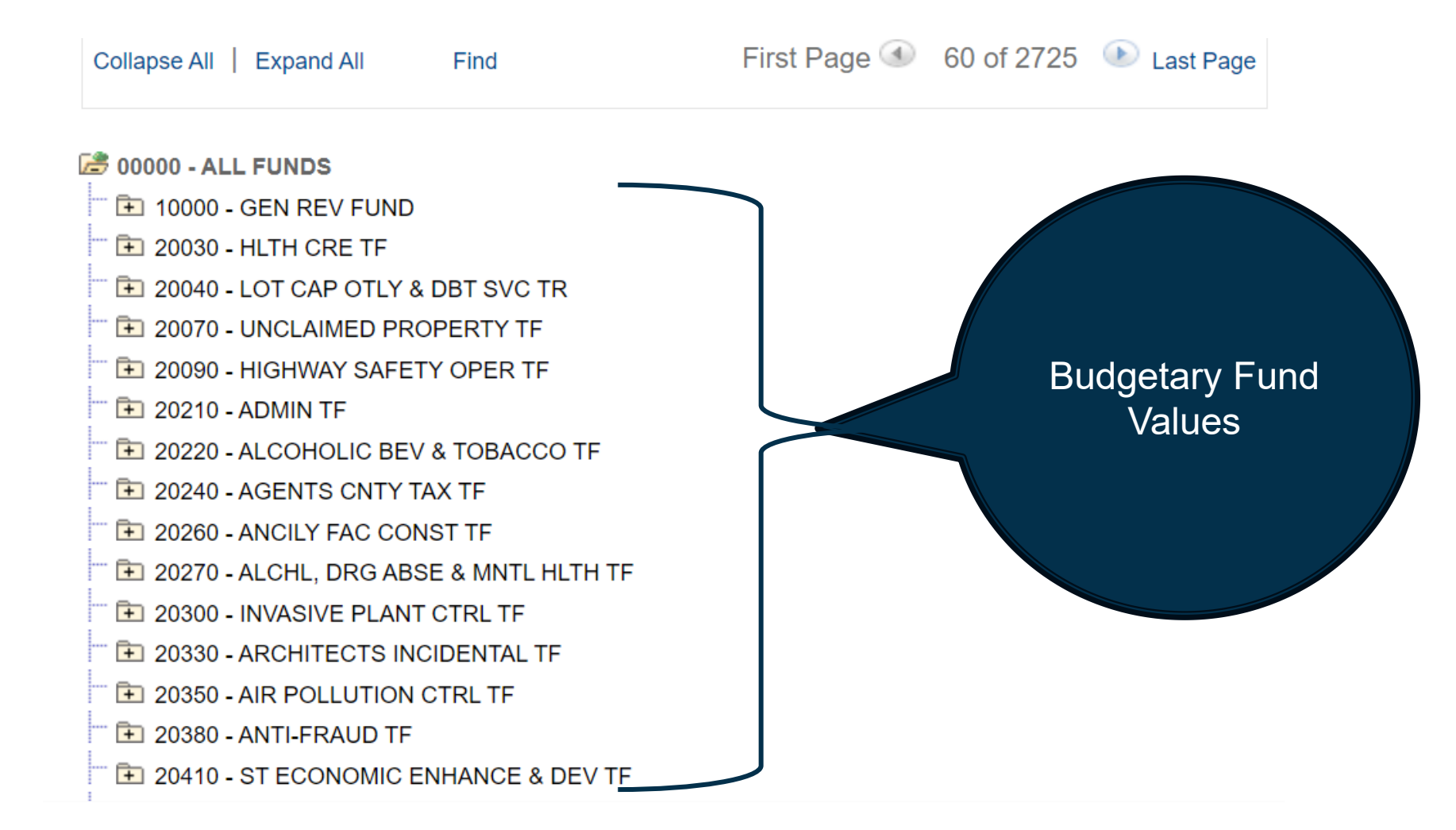

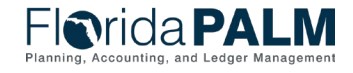

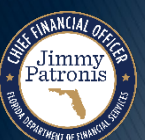

Segment III Design Workshops

#### **Fund Tree Design**

Jimmy atroni

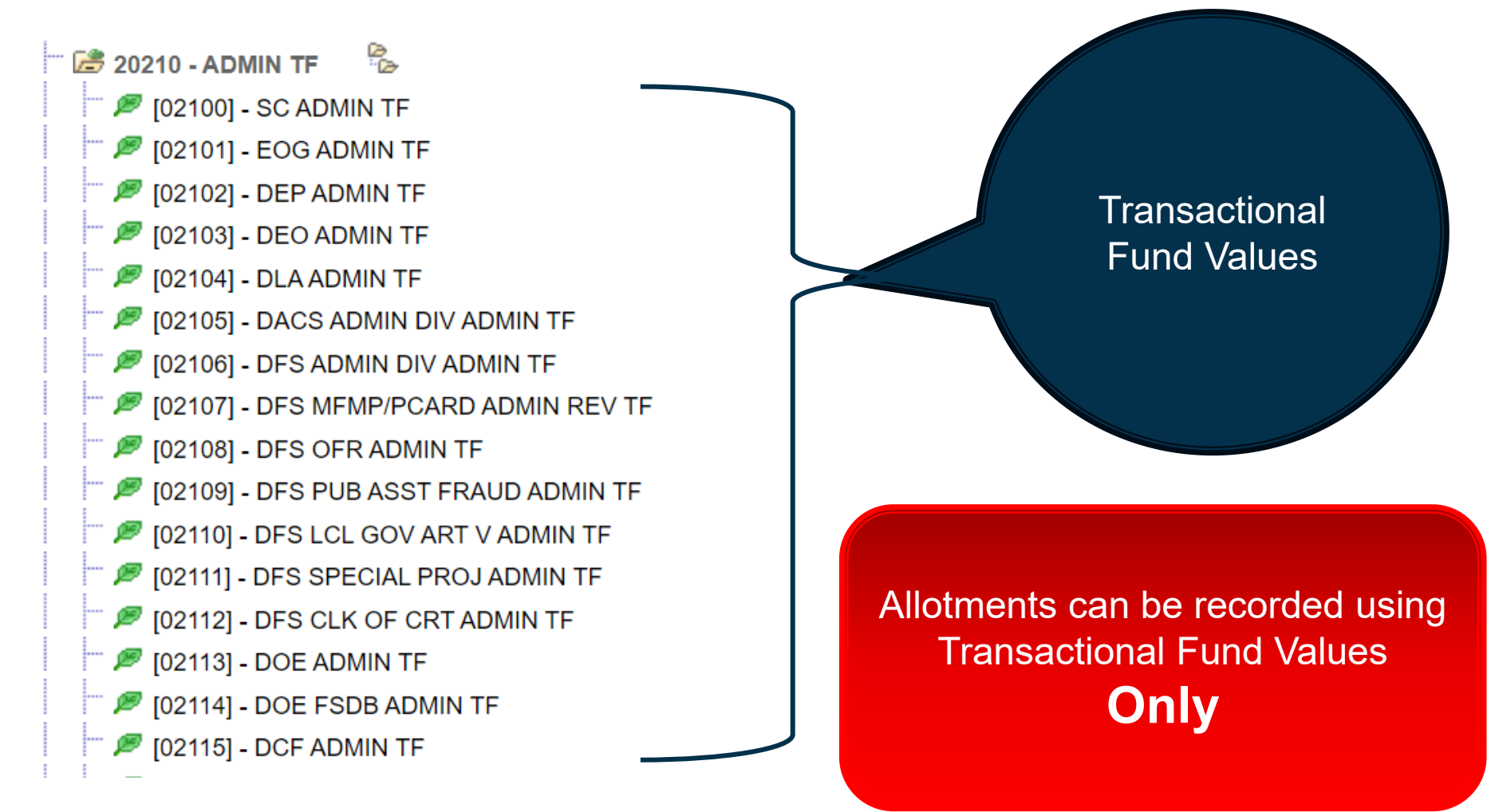

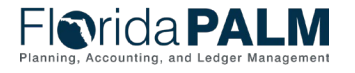

Segment III Design Workshops

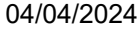

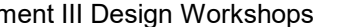

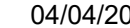

### **Account Tree Design**

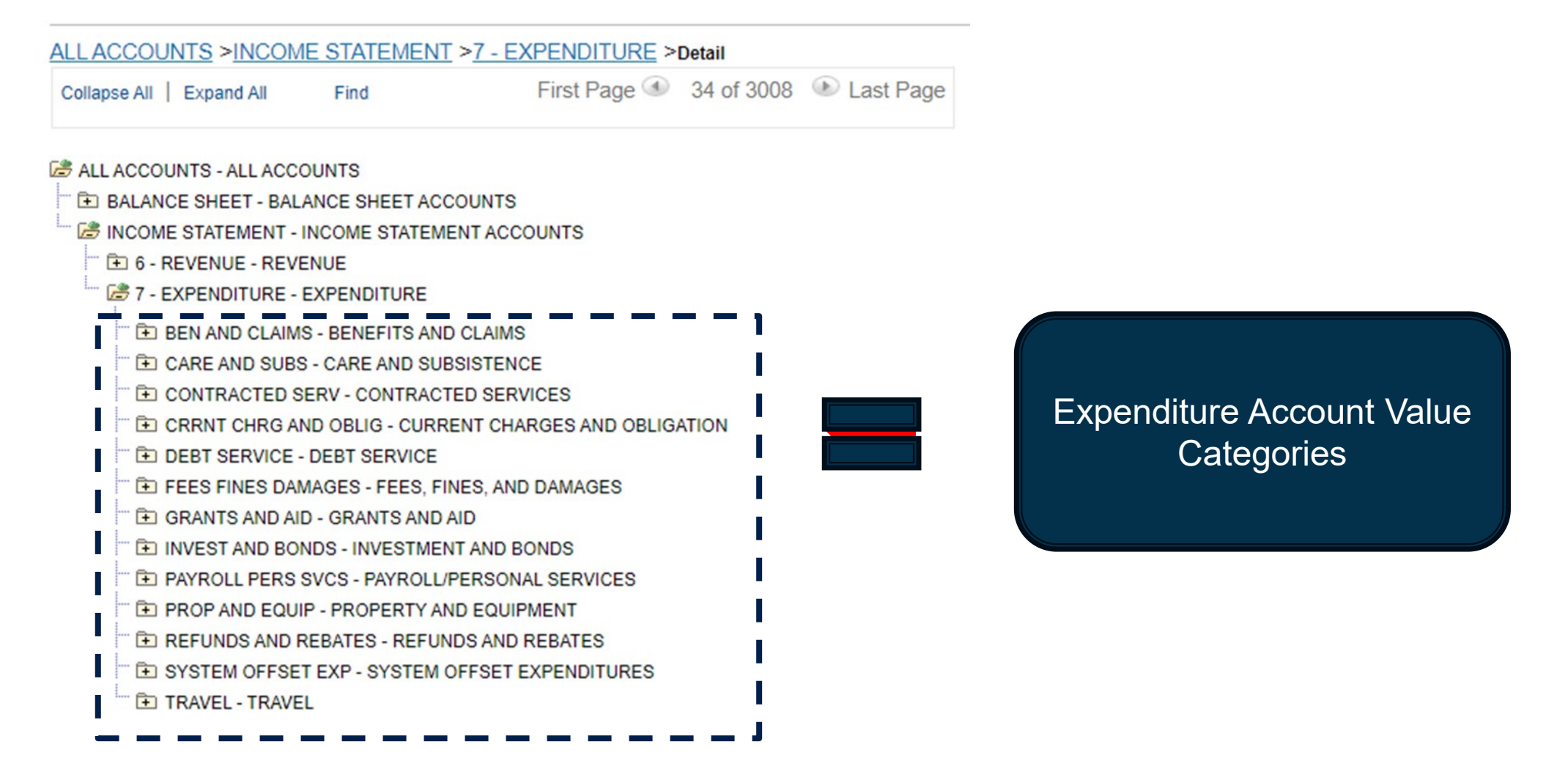

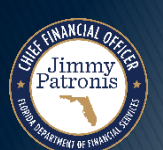

Florida PALM Planning, Accounting, and Ledger Management

### **Account Tree Design**

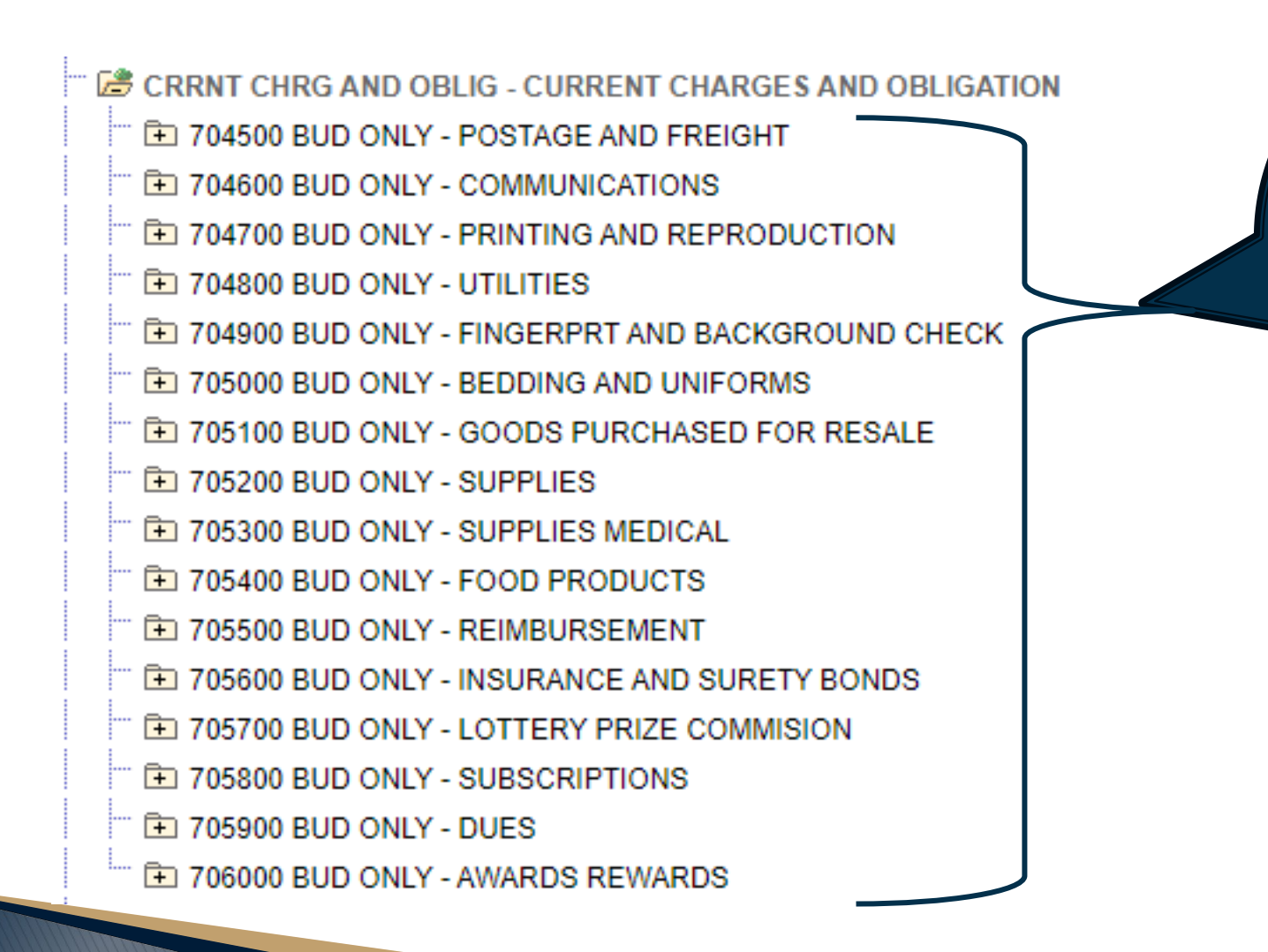

Current Charges and Obligations Budgetary Account Values

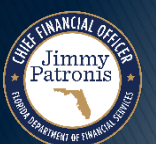

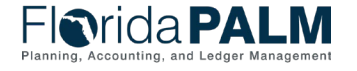

Segment III Design Workshops

#### **Account Tree Structure**

Jimmy Patronis

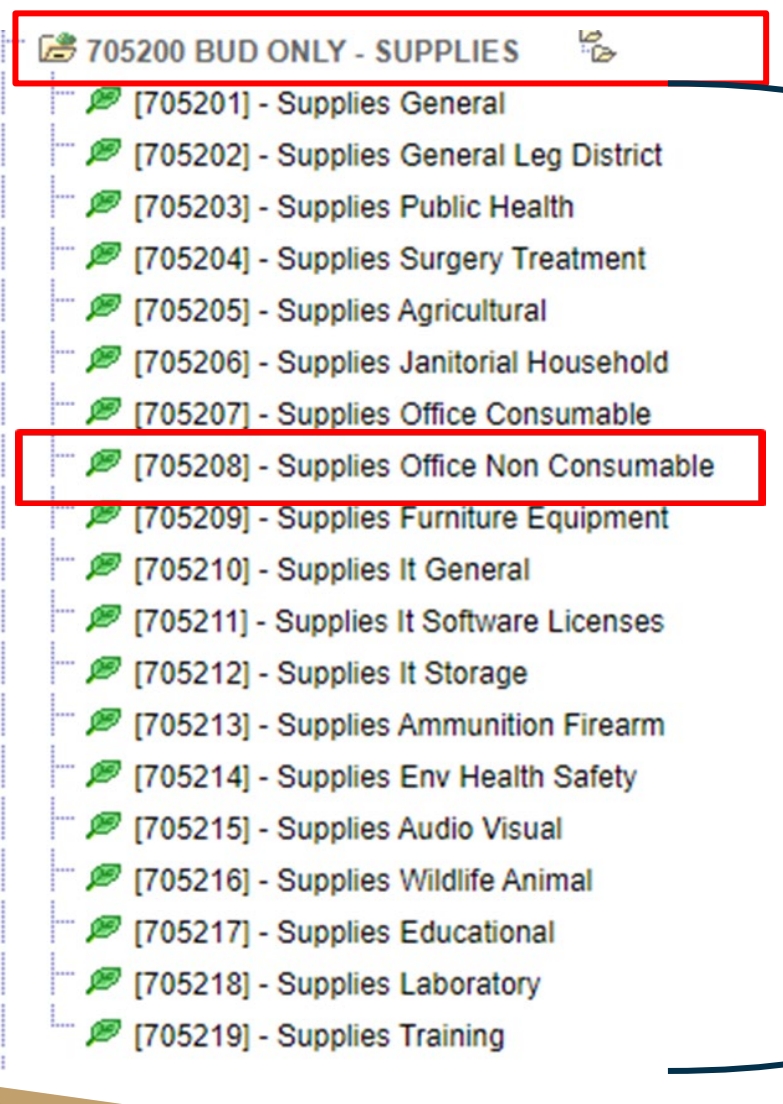

Supplies Transactional Account Values

Allotments can be recorded using the Budgetary Account or Transactional Account Value

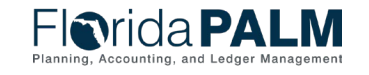

Segment III Design Workshops

04/04/2024

#### **Commitment Control (KK) Overview Budgetary ChartField Values**

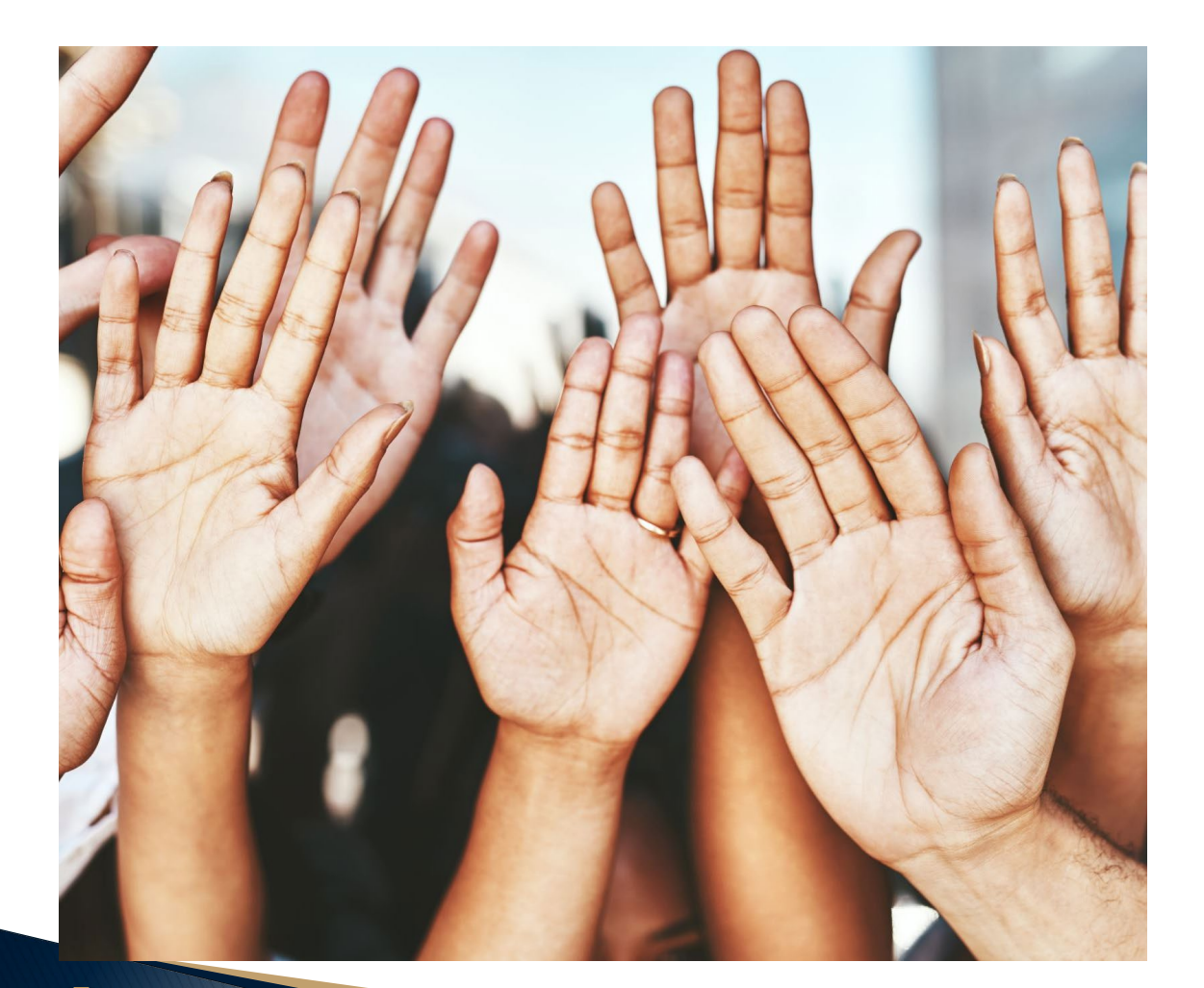

# **Questions?**

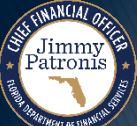

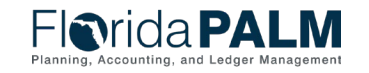

Segment III Design Workshops

34

# BUDGET EXECUTION AND MANAGEMENT

#### **BUSINESS PROCESS TOPICS**

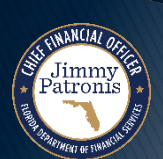

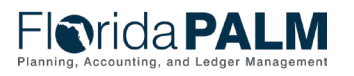

Segment III Design Workshops

### Business Process Florida PALM KK Ledgers

- Appropriations (CC\_APPROP) Legal authorization to make expenditures for specific purposes within the timeframes and amounts authorized by law
- Releases (CC\_RELEASE) Method used for controlling the availability for use of appropriations in which the amount of budget is identified (released quarterly in the case of general revenue and annually for trust funds and certain categories)
- Reserves (CC\_RESERVE) Budgeted amount segregated from available appropriations and held until certain conditions set by the Legislature are met by an agency at which time they are released to the agency for their use
- Allotments (ALOT\_XXXXX) Planned expenditures
   of state appropriations recorded by agencies

- Projects (CC\_PROJECT) Activity or collection of activities, with a defined start and end date designed to achieve a specific goal, outcome, or program objective
- Cash (CC\_CASH) Represents the remaining available fund cash balance reflected in the KK Cash Ledger (Spendable). The KK Spendable Cash Ledger records transactions that increase the spendable cash balance and transactions that decrease the spendable cash balance.

**Investments (CC\_INVEST)** – Provides a method to capture updates to invested balances based on investments and disinvestments. Investments increase the balance while disinvestments reduce the balance.

**Revenue (CC\_REVENUE)** – Increase to assets as a result of collecting fees, taxes, or providing services.

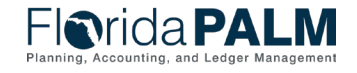

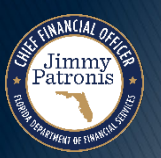
#### **Business Process** Florida PALM KK Ledgers

- Ledger Groups assemble and enable the interaction of Detail Ledgers to calculate remaining spending authority, spendable cash, and revenue balances.
- Detail Ledgers establish budget, cash, track encumbrances, and expenses to record entries as they are budget and cash checked.
- Parent/Child Relationship establish Parent (higher level) and Child (lower level) which prevents child budget amounts from exceeding parent budget amounts, depending on control option configured to KK Ledgers.

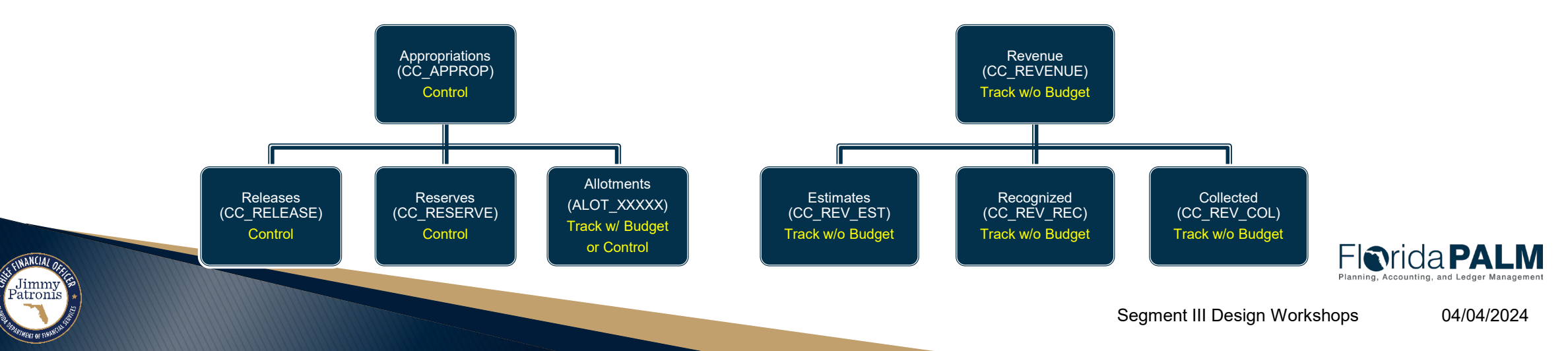

#### Business Process Florida PALM KK Ledgers

 Detail Budget Ledgers – establish budget, track encumbrances, and expenses to record entries as they are budget checked.

|   | Appropriations Ledger Group<br>Control                                                                                                    |   | Allotments Ledger Group<br>Track with Budget or Control                                                                          |   | Revenue Ledger Group<br>Track without Budget                                                                                                    |
|---|----------------------------------------------------------------------------------------------------|---|----------------------------------------------------------------------------------------------------|---|----------------------------------------------------------------------------------------------------|
| • | <b>Budget</b> – Proposed plan of expenditures for a given period.                                                                                                    | • | Allotments – Planned expenditures of state appropriations recorded by agencies in the State's financial                          | • | <b>Estimates</b> – Impacted when Agencies record revenue estimates budget journals, as appropriate throughout the                                          |
| • | <b>Releases</b> – Method used for controlling the availability for use of an                                                                                                    |   | management system.                                                                                                    |   | fiscal year and prior to fiscal year end closing.                                                                                                    |
|   | appropriation in which the amount of<br>budget is identified (usually released<br>quarterly in the case of general revenue<br>and annually for trust funds and certain<br>categories). | • | Encumbrance – Amount of<br>appropriations obligated for the<br>payment of goods and/or services<br>ordered but not yet received. | • | <b>Recognized</b> – Impacted when<br>Agencies process accounts receivables<br>and billing invoices as it represents<br>revenue agencies expect to receive. |
| • | <b>Reserves</b> – Budgeted amount<br>segregated from available<br>appropriations and held until certain<br>conditions set by the Legislature are                                       | • | <b>Expense</b> – Recorded transactions of appropriations spent for goods or services.                                            | • | <b>Collected</b> – Impacted when Agency<br>direct journal and AR (customer)<br>deposits are recorded in AR Module,<br>which represents revenue agencies    |
|   | are released to the agency for their use                                                                                                    |   |                                                                                                    |   | receiveu.                                                                                                    |

#### KK Budget Ledger Impacts - Expense

| Transaction Types                  | Ledger Impact | KK Detail Ledgers              |
|------------------------------------|---------------|--------------------------------|
| Appropriations Budget Journal (KK) | +/-           | Appropriations Detail Ledgers  |
| Allotments Budget Journal (KK)     | +/-           | Allotments Detail Ledgers      |
| Budget Item Budget Journals (PC)   | +/-           | Projects Budget Detail Ledgers |
| Purchase Orders (PO)               | +/-           |                                |
| Vouchers (AP)                      | +/-           | Encumbrance Detail Ledger      |
| InterUnit / IntraUnit (IU)         | +/- +/-       |                                |
| GL Journals (GL)                   | +/-           | Expense Detail Ledger          |

#### KK Budget Ledger Impacts - Revenue

| Transaction Types          | Ledger Impact | KK Detail Ledgers  |
|----------------------------|---------------|--------------------|
| Budget Journals (KK)       | <del>_</del>  | Revenue Estimates  |
| Accounts Receivable (AR)   | +/-           |                    |
| InterUnit / IntraUnit (IU) | +/-           | Revenue Recognized |
| Deposits (AR)              | +/-           | Revenue Collected  |

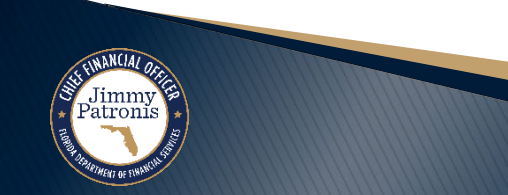

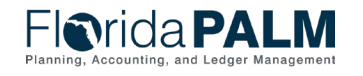

04/04/2024

40

Jimmy Patronis

#### What is Remaining Spending Authority?

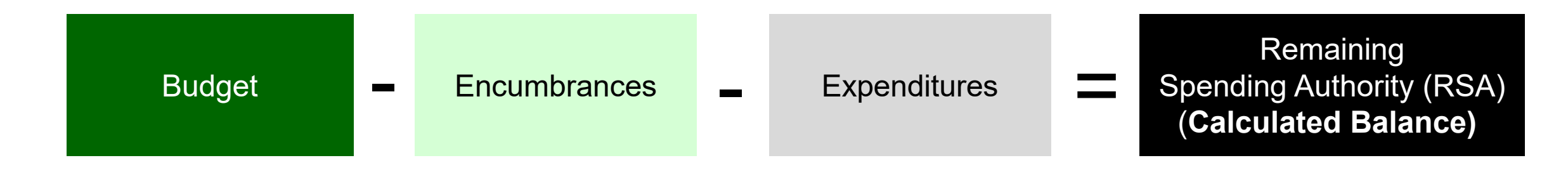

| Budget<br>Detail Ledger | Encumbrances<br>Detail Ledger | Expenditures<br>Detail Ledger | RSA<br>Available Balance |
|-------------------------|-------------------------------|-------------------------------|--------------------------|
| \$5,000.00              | \$1,000.00                    | \$2,500.00                    | \$1,500.00               |
| \$10,000.00             | \$0,000.00                    | \$2,000.00                    | \$8,000.00               |
| \$100,000.00            | \$30,000.00                   | \$15,500.00                   | \$54,500.00              |

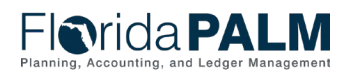

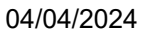

#### **Business Process** Florida PALM KK Ledgers

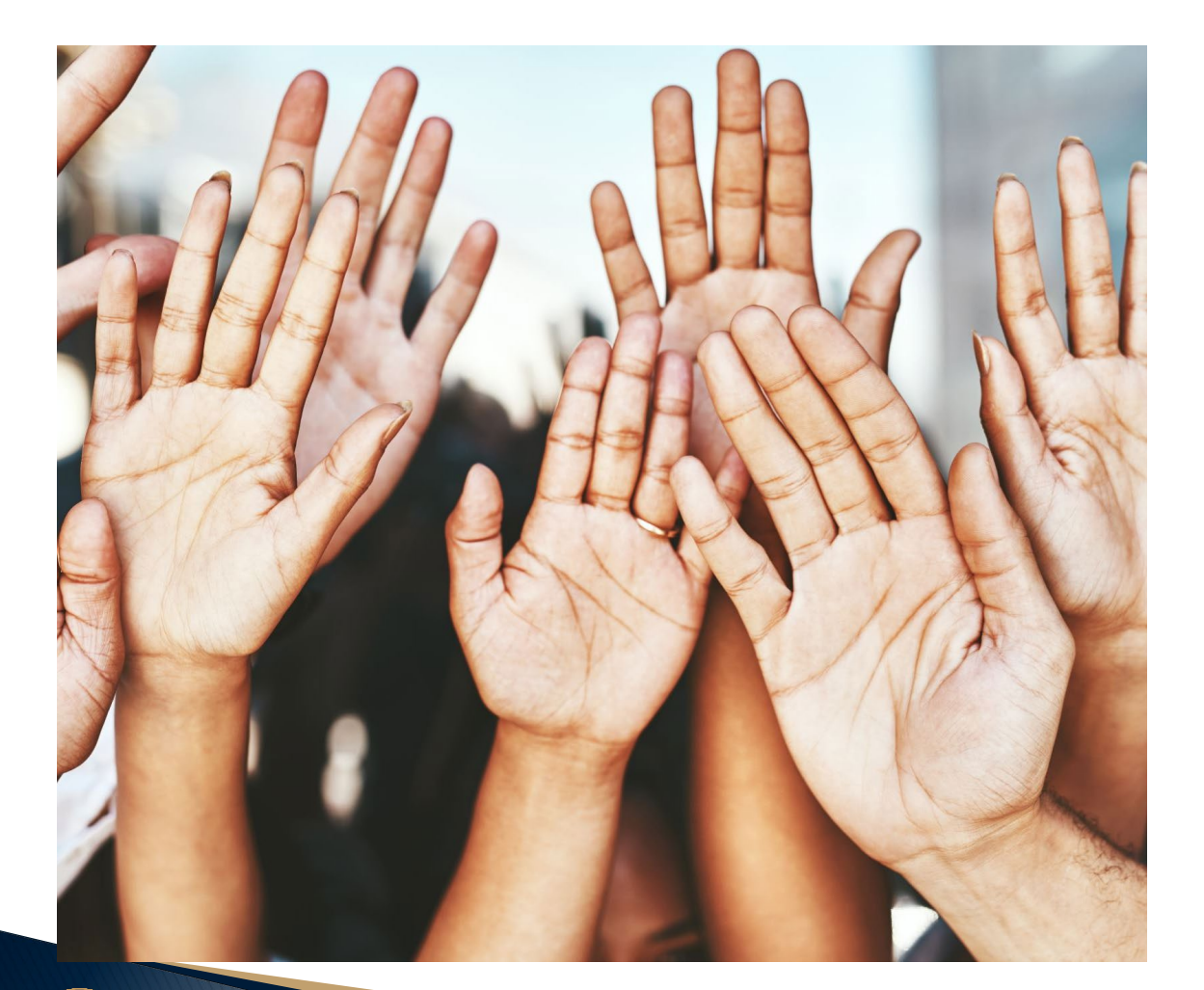

# **Questions?**

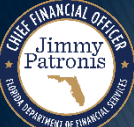

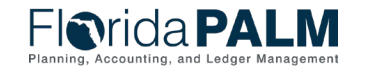

# BUSINESS PROCESS COMMITMENT CONTROL DATE CONCEPTS

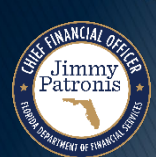

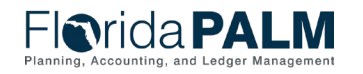

Segment III Design Workshops

#### **Commitment Control Date Concepts – Budget Period**

#### Budget Period

- Represents the State of Florida's fiscal year (FY) that runs from July 1 through June 30, i.e., appropriations year.
- Four-digit value that is the last year of the designated fiscal year, i.e., FY 23/24 will be budget period 2024.
- Will remain open to enable Carry Forward, Fixed Capital Outlay and Continuing Appropriations transactions to process using prior years' appropriations.
- Used only in Commitment Control on budget journal transactions (i.e., appropriations load, agency allotments and revenue estimates budget journals, enterprise manual budget adjustments).

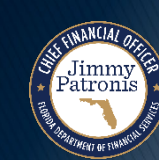

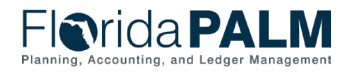

#### **Commitment Control Date Concepts – Budget Period**

#### •Example of Budget Period field on Budget Journal line:

| Favorites 👻               | Main Menu 🌱 🔷 Ro    | b Homepage 💦 Enter Budge | Journals   | 15      | 12           | <u>b</u> |                  | 12.<br>         | 19                    |              |                |
|---------------------------|---------------------|--------------------------|------------|---------|--------------|----------|------------------|-----------------|-----------------------|--------------|----------------|
| FIO                       | rida <b>PALI</b>    | M                        | _          |         | All - Search |          | 2                | Advanced Search | 📓 Last Search Results | _            |                |
| Budg                      | et Header Budget    | Lines Budget Errors      |            |         |              |          |                  |                 |                       |              |                |
| Un                        | it 11000            | Journal ID 000           | 0623013    | Da      | te 03/31/20  | 23       | Errors Only      | Bu              | dget Header Status    | Posted       |                |
|                           |                     |                          |            | *Proces | ss Copy Jo   | urnal    | ~                |                 |                       |              | Process        |
| <ul> <li>Lines</li> </ul> |                     |                          |            |         |              |          |                  |                 |                       |              |                |
| <b>II</b>                 | a.                  |                          |            |         |              |          |                  |                 | 14 4                  | 1-17 of 17 👻 | ▶ ▶   View All |
| Char                      | tfields and Amounts | Base Currency Details    | IÞ         |         |              |          |                  |                 |                       |              | 22             |
| Line                      | Ledger              | Budget Period            | Speed Type |         | Account      | Fund     | Budget<br>Entity | Category        | Set Options           | Currency     | Amount         |
| 1                         | C_APPR_BD           | 2023                     |            | Q i     | 7            | 10000    | 11110000         | 093000          | Set Options           | USD          | 65,000,000.000 |
| 2                         | C_APPR_BD           | 2023                     |            | ۹.      | 7            | 10000    | 11210000         | 093100          | Set Options           | USD          | 55,000,000.000 |
| 3                         | C_APPR_BD           | 2023                     |            | Q 7     | 7            | 10000    | 11310000         | 093212          | Set Options           | USD          | 25,625,000.000 |
| 4                         | C_APPR_BD           | 2023                     |            | Q 1     | 7            | 10000    | 31100500         | 091010          | Set Options           | USD          | 5,000,000.000  |
| 5                         | C_APPR_BD           | 2023                     |            | Q 7     | 7            | 10000    | 11310000         | 100565          | Set Options           | USD          | 65,000.000     |
| 6                         | C_APPR_BD           | 2023                     |            | Q 7     | 7            | 23390    | 11310000         | 093212          | Set Options           | USD          | 2,000,000.000  |
| 7                         | C_APPR_BD           | 2023                     |            | Q i     | 7            | 10000    | 11110000         | 103241          | Set Options           | USD          | 75,000.000     |

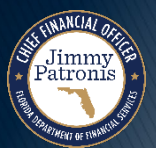

Florida PALM Planning, Accounting, and Ledger Management

#### **Commitment Control Date Concepts – Budget Date**

#### Budget Date

- Represents a calendar date field on module transactions.
- Budget date will default to the current date when a new transaction is created in Florida PALM.
  - Agencies using <u>current fiscal year appropriations</u>, the budget date does not need to be changed, as it defaults to the current date.
  - Agencies using <u>Fixed Capital Outlay and/or Continuing</u> <u>Appropriations</u>, the budget date should be changed to 06/30/XXXX, where XXXX is the budget period (i.e., 06/30/2022 = Budget Period 2022 = FY 21/22).
- Based on the budget date entered, budget checking functionality checks the transaction against the appropriate budget period (i.e., FY).

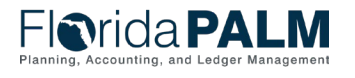

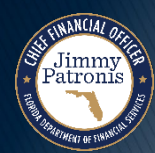

#### **Commitment Control Date Concepts – Budget Date**

Budget Date for Designated Transactions

#### Carry Forward / Certified Forward Period

- Budget date is recorded as 06/30/XXXX where XXXX represents the budget period from which to expend.
- During the Carry Forward / Certified Forward period, this is the budget period representing the FY just ended.

#### Fixed Capital Outlay

- Budget date is recorded as 06/30/XXXX where XXXX represents the budget period (i.e., appropriations year) from which to expend.
- Could be any prior budget period with FCO appropriations remaining balance.

#### Continuing Appropriations

 Budget date is recorded as 06/30/XXXX where XXXX represents the budget period from which to expend.

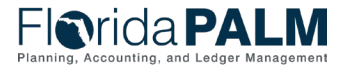

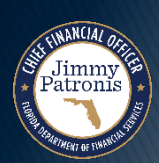

47

#### Example of Budget Date field on Encumbrance (PO) Distribution line:

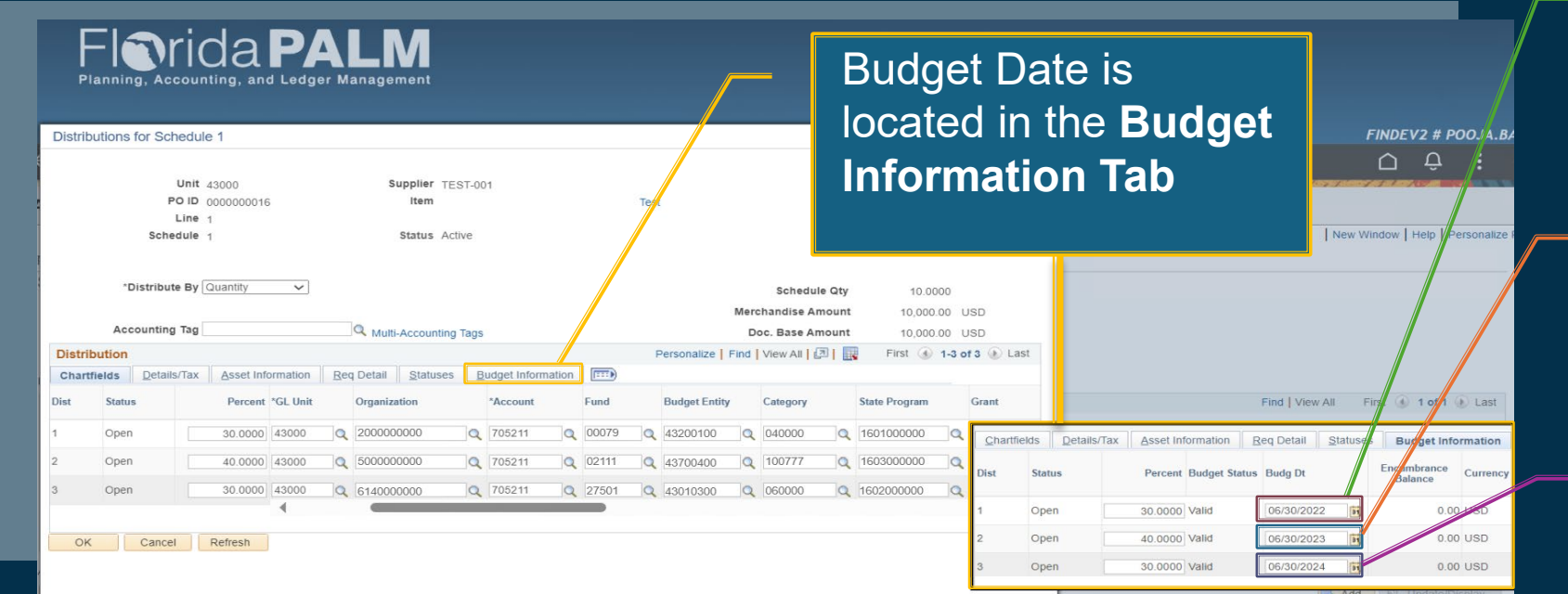

Agencies using Fixed Capital Outlay and/or Continuing Appropriations, the budget date should be 06/30/XXXX, where XXXX is the budget period (i.e., 06/30/2022 = budget period 2022 = FY 21/22).

# Budget Date 06/30/2022 Budget Date 06/30/2023 Budget Date 06/30/2024

Budget Period

Represents the fiscal year (FY) that runs from July 1 through June 30, i.e., appropriations year.

Four-digit value that is the last year of the designated fiscal year, i.e., FY 23/24 will be budget period 2024.

|      |  | From Date – To Date  |
|------|--|----------------------|
| 2020 |  | 7/1/2019 - 6/30/2020 |
| 2021 |  | 7/1/2020 - 6/30/2021 |
| 2022 |  | 7/1/2021 - 6/30/2022 |
| 2023 |  | 7/1/2022 - 6/30/2023 |
| 2024 |  | 7/1/2023 - 6/30/2024 |

Based on the budget date entered, budget checking functionality checks the transaction against the appropriate budget period (i.e., FY).

#### **Budget Date**

Agencies using current fiscal year appropriations, the budget date does not need to be changed, as it defaults to the current date.

#### Example of Budget Date field on Voucher line:

|                                                                                                    | Budget Date |
|----------------------------------------------------------------------------------------------------|-------------|
| Line 1 Copy Down Ship To 37000_DEP Q One Asset Item Description Description Sales/Use Tax UOM Quantity Accounting Tag Q                                                                                                    | 10/24/2023  |
| Unit Price Line Amount 50,000.000                                                                                                    |             |
| Distribution Lines     Personalize   Find   View All   [2]   First (1-2 of 2) Last     GL Chart Exchange Rate Statistics Assets                                                                                                    | Budget Date |
| Down       Line       Merchandise Amt       Quantity       Organization       Account       Fund       Budget Entity       Category       Budget Date       State         Image: Down       1       40,000.000       37000       2310500400       780013       42300       37100400       084108       10/24/2023       10/24/2023       10/24/2023       10/24/2023       10/24/2023       10/24/2023       10/24/2023       10/24/2023       10/24/2023       10/24/2023       10/24/2023       10/24/2023       10/24/2023       10/24/2023       10/24/2023       10/24/2023       10/24/2023       10/24/2023       10/24/2023       10/24/2023       10/24/2023       10/24/2023       10/24/2023       10/24/2023       10/24/2023       10/24/2023       10/24/2023       10/24/2023       10/24/2023       10/24/2023       10/24/2023       10/24/2023       10/24/2023       10/24/2023       10/24/2023       10/24/2023       10/24/2023       10/24/2023       10/24/2023       10/24/2023       10/24/2023       10/24/2023       10/24/2023       10/24/2023       10/24/2023       10/24/2023       10/24/2023       10/24/2023       10/24/2023       10/24/2023       10/24/2023       10/24/2023       10/24/2023       10/24/2023       10/24/2023       10/24/2023       10/24/2023       10/24/2023       10/24/2023 | 06/30/2020  |
|                                                                                                    |             |

Agencies using Fixed Capital Outlay and/or Continuing Appropriations, the budget date should be 06/30/XXXX, where XXXX is the budget period (i.e., 06/30/2022 = Budget Period 2022 = FY 21/22).

| Budgel Period              |
|----------------------------|
| Represents the fiscal      |
| year (FY) that runs from   |
| July 1 through June 30,    |
| i.e., appropriations year. |

**Dudget Deried** 

Four-digit value that is the last year of the designated fiscal year, i.e., FY 23/24 will be budget period 2024.

|      |   | From Date _ To Date  |   |
|------|---|----------------------|---|
| 2020 |   | 7/1/2019 - 6/30/2020 | C |
| 2021 |   | 7/1/2020 - 6/30/202  | 1 |
| 2022 | - | 7/1/2021 - 6/30/2022 | 2 |
| 2023 |   | 7/1/2022 - 6/30/2023 | 3 |
| 2024 |   | 7/1/2023 - 6/30/2024 | 4 |
|      |   |                      |   |

#### **Budget Date**

Agencies using current fiscal year appropriations, the budget date does not need to be changed, as it defaults to the current date.

Based on the Budget Date entered, budget checking functionality checks the transaction against the appropriate Budget Period (i.e., FY).

#### Business Process Commitment Control Date Concepts

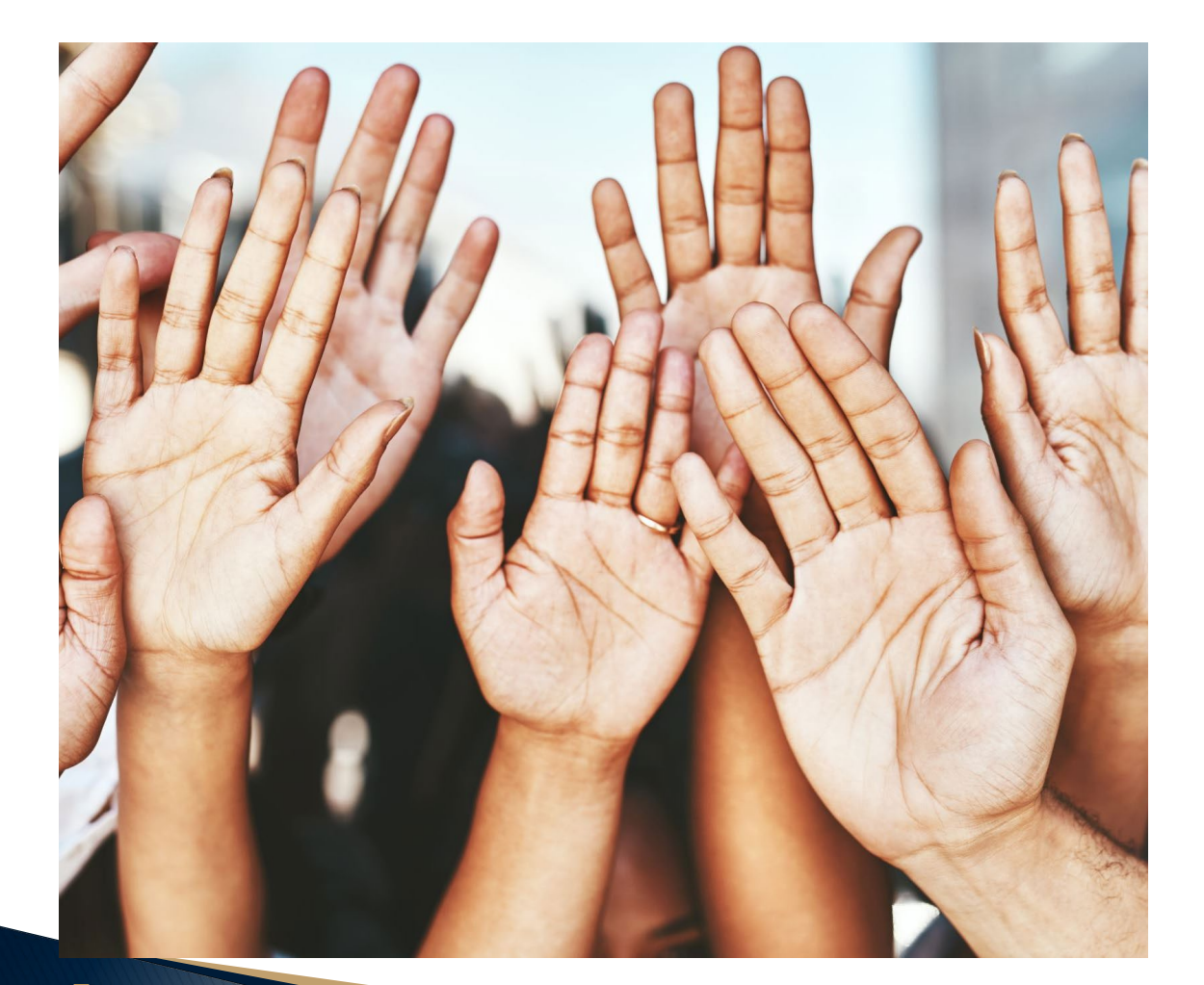

# **Questions?**

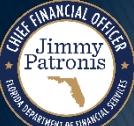

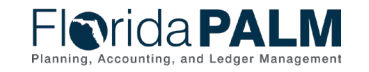

Segment III Design Workshops

# BUDGET CHECKING

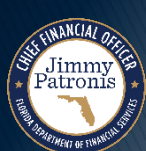

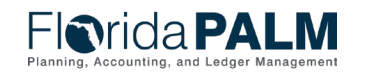

Segment III Design Workshops

#### What is Budget Checking?

- The KK module includes the Manage Budget Checking business subprocess that validates all source modules transactions to available Appropriations, Releases, Reserves, Allotments, Investments, and Revenue ledgers, along with the appropriate ChartField values.
- KK module controls spending by comparing the expense against appropriations, which includes encumbrances and expenditures.
- KK module checks to see if there is available budget before a valid budget status can be achieved to ensure that commitments and expenditures do not exceed appropriations.

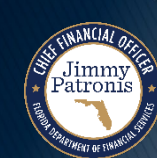

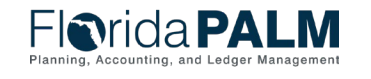

#### What is Budget Checking?

- All transactions are subject to Budget Check functionality, the configuration of Florida PALM determines if a transaction will update one or more of the KK budget ledgers. Our focus today is regarding the Account types of expense and revenue, which may represent the bulk of transactions processed.
- Account types such as assets, equity, and liability are budget checked, however they are configured to pass budget check systematically, although there may be designated accounts within these account types noted that impact the KK budget ledgers and proceed with the source modules transaction lifecycle.

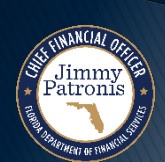

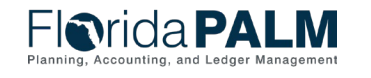

#### What is Budget Checking?

- The GAA/Adjusted Appropriations are posted to the Account, Florida PALM Budgetary Fund, Budget Entity, and Category level.
- Budget Allotments are recorded to the Account, Florida PALM Transactional Fund, Budget Entity, and Category level and can include agency-specific ChartFields (Organization, Project, Contract, Grant, OA1, and OA2).
- The recording of allotment budget journals will facilitate the management and resolution of budget exceptions.
  - *How?* Let's review the Allotments Budget Structure Control Options.

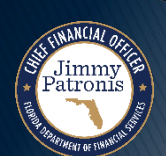

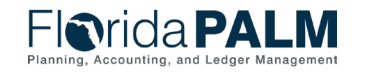

04/04/2024

54

#### Allotments Budget Structure Control Options

| Option #1 – Track with Budget                                                                                                    | Option #2 - Control                                                                                                    |
|----------------------------------------------------------------------------------------------------|----------------------------------------------------------------------------------------------------|
| Allotments created at the Transactional Fund level,<br>using ChartFields chosen by the agency                                                                                                    | Allotments created at the Transactional Fund level, using ChartFields chosen by the agency                                                                                                    |
| Transactions that exceed allotments will proceed when appropriations are available                                                                                                    | Transactions that exceed allotments will issue a Budget<br>Exception and require resolution (i.e., transaction<br>cannot be completed until the resolution is completed)                                                                                                |
| Remaining spending authority is reduced                                                                                                    | No impact to remaining spending authority as transaction has been stopped                                                                                                    |
| Warning is issued                                                                                                    | Budget Exception is issued                                                                                                    |
| No resolution required or override needed in order<br>for the transaction to proceed. Agencies should<br>employ internal budget and accounting policy and<br>procedures to clear negative balances. For<br>example:<br>• Recording of allotment adjustments to | <ul> <li>Budget Exception must be resolved prior to transaction proceeding. Options to resolve are:</li> <li>Enter Budget journal adjustment</li> <li>Change the ChartField string on the source transaction</li> <li>Cancel / Delete the source transaction</li> </ul> |
| <ul> <li>address the negative allotment balances; or</li> <li>Transferring posted expenditure to different<br/>ChartField string.</li> </ul>                                                                                                    | Security can be applied to allow agency override for the allotments ledger only                                                                                                    |

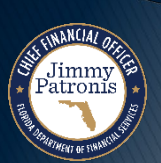

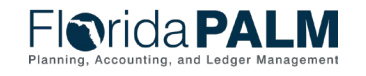

55

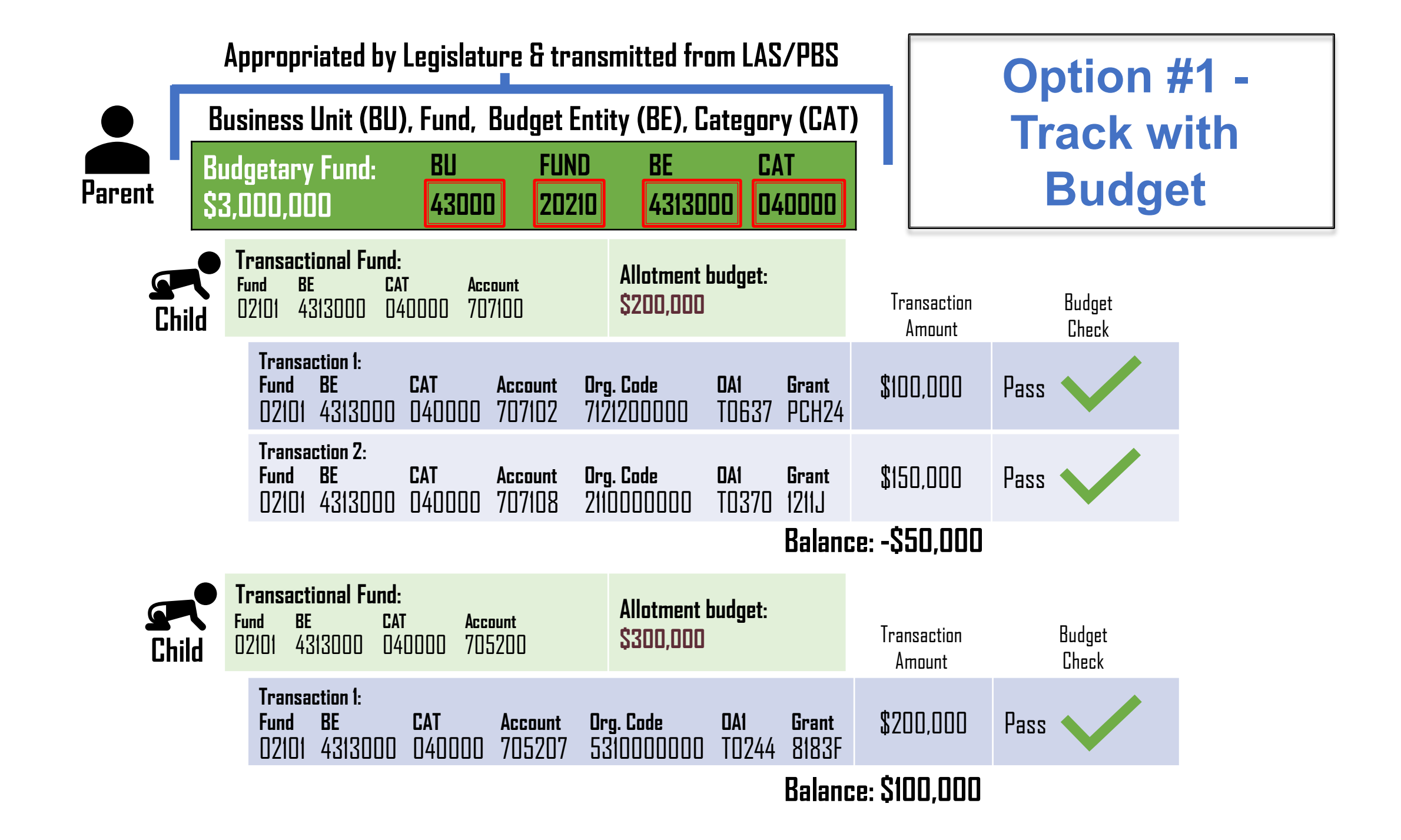

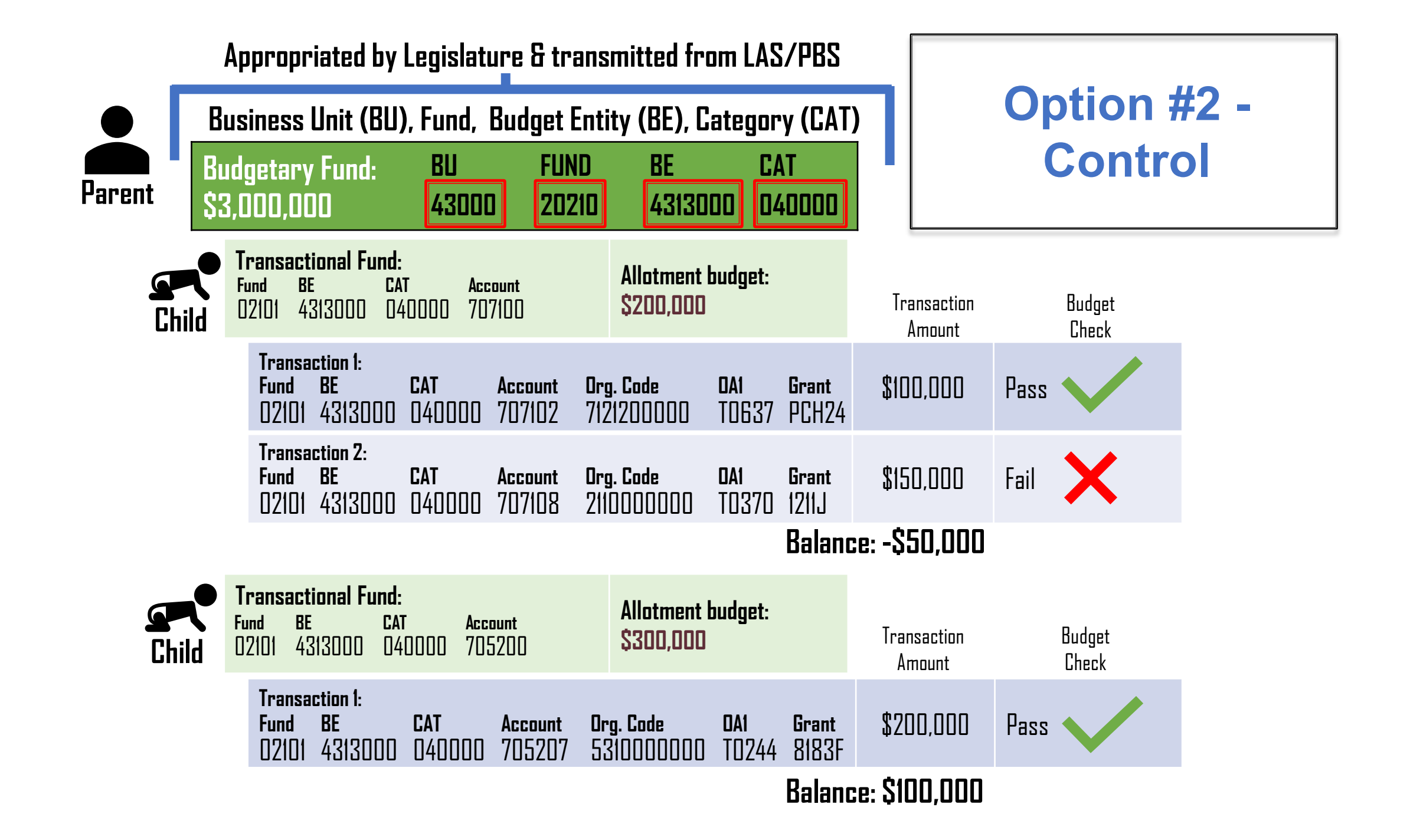

![](_page_57_Figure_0.jpeg)

![](_page_58_Figure_0.jpeg)

# **BUSINESS PROCESS** INVESTED BALANCE CHECKING

![](_page_59_Picture_1.jpeg)

![](_page_59_Picture_2.jpeg)

Segment III Design Workshops

#### What is Invested Balance Checking?

- The Investment Activity Entry page is built to <u>simplify</u> the Investment/Disinvestment journal entry process to enable agency users to perform the Investments/Disinvestments efficiently in a controlled manner and to <u>minimize errors</u>.
  - When there is not sufficient investment appropriations or invested cash balance, the transaction will fail the Invested Balance Checking process, generate budget exception errors (no warnings apply to this process), and there are no impacts to the KK Investment Ledger.

![](_page_60_Picture_4.jpeg)

![](_page_60_Picture_5.jpeg)

#### What is Invested Balance Checking?

- The Invested Balance Checking budget exceptions are errors and defined as follows:
  - Errors These are budget exceptions that have failed Budget Check because they do not conform to the rules established. Once Budget Check errors occur, the options available to resolve Invested Balance Checking errors in the General Ledger module are as follows:
    - Change Transaction (includes amount and/or ChartFields)
    - Cancel / Delete transaction
    - Request Override (extraordinary instances)
      - Budget Check exceptions continue to be systematically checked by Commitment Control until the budget exceptions have been resolved. Once Budget Check exceptions are resolved the transaction lifecycle continues in the General Ledger module.

![](_page_61_Picture_8.jpeg)

![](_page_61_Picture_9.jpeg)

#### **Business Process** What is Invested Balance Checking?

#### Journal Entry with Journal Status = E:

Jimmy atronis

| - T O            | $\diamond$             |                   |                            |                    |                              |          |                          | Q, Search       | in Menu      |             |
|------------------|------------------------|-------------------|----------------------------|--------------------|------------------------------|----------|--------------------------|-----------------|--------------|-------------|
| eate/Upd         | late Journal B         | Entries           |                            |                    |                              |          |                          |                 | te te transi |             |
| Header           | Lines 1                | otals <u>Erro</u> | rs <u>Approval</u>         |                    |                              |          |                          |                 |              |             |
| Unit             | 40000<br>Template List |                   | Journal ID 00012<br>Search | 281641<br>Criteria |                              | Date     | 02/21/2024<br>Change Val | 1<br>ues        | C Errors     | s Only      |
|                  | Inter/Int              | raUnit            | "Process Edit J            | ournal             | ~                            |          |                          | Process         |              | Line 10 🗐   |
| Lines            |                        |                   |                            |                    |                              |          |                          |                 |              |             |
| 聞 Q              |                        |                   | 1                          |                    |                              |          |                          |                 |              | 1-4 of 4    |
| Select           | Line                   | Error             | *Unit                      | *Ledger            | Account                      | Fund     | Bu                       | dget Entity     | Category     | Base Amount |
|                  | 1                      |                   | 40000 Q                    | ACTUALS            | 104000 Q                     | 64800    | Q 40                     | 200100 Q        | 190000 Q     | 1,000.00    |
|                  | 2                      | ×                 | 43002 Q                    | ACTUALS            | 304000 Q                     | 00079    | Q 43                     | 100300 Q        | 004000 Q     | -1,000.00   |
| D                | 3                      |                   | 40000 Q                    | ACTUALS            | 101013 Q                     | 64800    | Q 40                     | 200100 Q        | 190000 Q     | -1,000.00   |
| 0                | 4                      | ×                 | 43002 Q                    | ACTUALS            | 101013 Q                     | 00079    | Q 43                     | 100300 Q        | 004000 Q     | 1,000.00    |
|                  |                        | 4                 |                            |                    |                              |          |                          |                 |              |             |
| Lines to a       | dd 1 +                 | - 11              |                            |                    |                              |          |                          |                 |              |             |
| Totals           |                        |                   |                            |                    |                              |          |                          |                 |              |             |
| R Q              |                        |                   |                            |                    |                              |          |                          | IC (            | 1-2 of 2 V   | 1 View All  |
| nit              | Total Lines            | 1                 |                            | Total Debits       | Total Credits Journal Statu: |          |                          | s Budget Status |              |             |
| 40000 2 1.000.00 |                        |                   | 1,000.00 E N               |                    |                              |          |                          |                 |              |             |
| 0000             | 2                      |                   |                            |                    |                              | 1 000 00 |                          | N               |              |             |

Use Investment Activity Entry page which simplifies the Investment / Disinvestment journal entry process and minimizes errors

![](_page_62_Picture_4.jpeg)

63

#### What is Invested Balance Checking?

| rror Me        | ssage                         |                          |       |     |                                            |
|----------------|-------------------------------|--------------------------|-------|-----|--------------------------------------------|
|                | ng, Accounting, and Ledger Ma |                          |       |     |                                            |
| ← ⊨ ©          | Ø                             |                          |       |     | Q. Search in Menu                          |
| Create/Up      | date Journal Entries          |                          |       |     |                                            |
| <u>H</u> eader | Lines Iotals Errors           | Approval                 |       |     |                                            |
| Unit           | 40000                         | Journal ID 00012         | 81641 |     | Date 02/21/2024                            |
| E Q            | riors                         |                          |       |     | < < <b>1-1 of 1 →</b> >>                   |
| Unit           | Field Name                    | Field Long Name          | Set   | Msg | Message Text                               |
| 43002          | JRNL_HDR_STATUS               | Journal Header<br>Status | 5860  | 53  | Journal line errors exist for this header. |

Line Errors 1-2 of 2 🗸 > > E, Q Field Name Field Long Name Line # Set Msg Message Text PRODUCT Category 9600 32 ChartField error for value 004000 fieldname Category. (prompt table PRODUCT\_TBL). PRODUCT Category 9600 32 ChartField error for value 004000 fieldname Category, (prompt table PRODUCT\_TBL).

![](_page_63_Picture_4.jpeg)

Use Investment Activity Entry page which simplifies the Investment / Disinvestment journal entry process and minimizes errors

Florida PALM

Add

Update/Display

# **BUSINESS PROCESS** MANAGE BUDGET EXCEPTIONS

![](_page_64_Picture_1.jpeg)

![](_page_64_Picture_2.jpeg)

Segment III Design Workshops

## Business Process What are Budget Exceptions?

Inevitably, some transactions fail the budget checking process or cause the system to issue a warning...

66

#### Budget Checking

![](_page_65_Figure_3.jpeg)

![](_page_65_Picture_4.jpeg)

![](_page_65_Picture_5.jpeg)

#### What are Budget Exceptions?

- The Budget Check process looks at the budget stored in the KK ledger(s) and makes one of the following determinations:
  - Passes Budget Check If there are appropriations available, the transaction will pass, entries are created in the appropriate KK budget/revenue ledger(s), available balances are impacted, and proceed with the source modules transaction lifecycle.
  - Fails Budget Check If there are not sufficient appropriations available, the transaction will fail, budget errors are issued, no entries are created, and there is no impact to available balances as the transaction has been stopped.
- Commitment Control security will designate users within DFS and agencies to manage budget exceptions resulting from the Budget Check process. The manage budget exceptions is a significant activity that is undertaken in all source modules to resolve exceptions that arise when source transactions fail Budget Check.

![](_page_66_Picture_6.jpeg)

![](_page_66_Picture_7.jpeg)

67

- Budget Check exceptions fall into two categories, which are *errors* and *warnings*.
- Errors These are budget exceptions that have failed Budget Check because they do not conform to the rules established.
   Once Budget Check errors occur, there are four options available to resolve errors in the source modules.

![](_page_67_Figure_4.jpeg)

![](_page_67_Picture_5.jpeg)

- Budget Check errors continue to be systematically checked by Commitment Control until the budget errors have been resolved. Once Budget Check errors are resolved the source modules transaction lifecycle proceeds and KK budget ledgers are updated.
- Appropriations will be restored systematically based on the impact of a source transaction, i.e., when an encumbrance transaction is reduced and/or cancelled.

![](_page_68_Picture_4.jpeg)

![](_page_68_Picture_5.jpeg)

Jin Patr

| Common Budget Exceptions          | Description                                                                                                    | Tools/Steps to Research/Resolve                                                                                                    |
|-----------------------------------|----------------------------------------------------------------------------------------------------|----------------------------------------------------------------------------------------------------|
| No Budget Exists                  | No established budget is found for the ChartField values used in the transaction.                                                        | Review ChartField values; if not accurate,<br>update. Agencies should follow internal<br>accounting/budget policy and procedures<br>to address budget exceptions.    |
| Exceeds Budget Tolerance          | No adequate budget to support transaction for the ChartField values used in the transaction.                                             | Review ChartField values; if not accurate,<br>update. Agencies should follow internal<br>accounting/budget policy and procedures<br>to address budget exceptions.    |
| Required Key ChartfField is Blank | Budget journals required ChartFields values are Account, Fund, Budget Entity, and Category.                                              | Review transaction and determine appropriate required ChartField values to use.                                                                                      |
| Translation Tree Error            | Transaction ChartField value is rolling up to a budgetary value that is not at the right level of the tree or doesn't exist on the tree. | Review ChartField values; if not correct,<br>update. If correct, contact Agency COA<br>Maintainer to request resolution to tree<br>roll-up error.                    |
| Budget is Closed                  | Process has been executed to "close" the<br>budget to prevent further charges using those<br>ChartField values.                          | Review ChartField values; if not correct,<br>update. If correct, contact Agency KK<br>Budget Maintainer/Agency COA<br>Maintainer to request re-open budget<br>period |

- Warnings These are budget exceptions that are systematically overridden as defined by rules established but provide a warning, which is informational and included on the Budget and Cash Checking Exceptions/Warnings Report. Once Budget Check warnings occur, agencies should employ internal accounting and budget policy and procedures to clear negative balances, for example:
  - Record allotment adjustments to address negative allotment balances; or
  - Transfer posted expenditures to different ChartField string.
    - Any actions to address Budget Check warnings would occur after the fact as the transaction has passed budget check with the warning. Addressing Budget Check warnings timely could prevent future issues if not addressed appropriately.

![](_page_70_Picture_6.jpeg)

![](_page_70_Picture_7.jpeg)

Jimmy Patronis

#### What are Budget Exceptions?

#### Voucher with a Valid budget check:

![](_page_71_Picture_3.jpeg)

Florida PALM

Segment III Design Workshops
## **Business Process**

Jimmy Patronis

## What are Budget Exceptions?

### Voucher with a Budget Exception:

| <sup>-</sup> avorites 🔻                                                                                   | Main Menu 🔻                                       | Accounts Payable        | Vouchers Add/Update Regular Entry                        |  |  |  |  |
|----------------------------------------------------------------------------------------------------|---------------------------------------------------|-------------------------|----------------------------------------------------------|--|--|--|--|
| Flor                                                                                                    | ida <b>PA</b>                                     | LM                      | Vouchers  Search Advanced Search                         |  |  |  |  |
| Summary                                                                                                   | Related Documents                                 | Invoice Information     | Payments Voucher Attributes Error Summary                |  |  |  |  |
| Busin<br>Voi                                                                                              | ess Unit 71000<br>ucher ID 00000002               |                         | Invoice Date 06/30/2023<br>Invoice N FCO-015681          |  |  |  |  |
| Voucher Style     Regular     Invoice Total     150,000.000     USD       Supplier Name     Test Supplier |                                                   |                         |                                                          |  |  |  |  |
|                                                                                                    | Tallahassee,                                      | FL 02740                |                                                          |  |  |  |  |
| Entry                                                                                                    | y Status Postable<br>h Status <sub>No Malch</sub> | •                       | Pay Terms Due Now Voucher Source Online                  |  |  |  |  |
| Approva                                                                                                   | I Status Approved                                 |                         | Origin ONL                                               |  |  |  |  |
| Pos                                                                                                    | st Status Unposted                                |                         | Created On 07/31/2023 3:17PM<br>Created By DAWNA.JOHNSON |  |  |  |  |
| Budge                                                                                                    | et Status Exceptions                              |                         | Modified By DAWNA.JOHNSON                                |  |  |  |  |
| Budget Mise<br>*View                                                                                      | c Status Valid<br>Related Payment Inq             | uiry                    | Close Status Open                                        |  |  |  |  |
| Return to                                                                                                 | o Search 📰 Notify                                 | C Refresh               | Add 2 Update/Display                                     |  |  |  |  |
| Summary   Re                                                                                              | elated Documents   Invo                           | ice Information   Payme | ents   Voucher Attributes   Error Summary                |  |  |  |  |

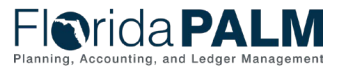

04/04/2024

Segment III Design Workshops

## **Business Process** What are Budget Exceptions?

Page behind link that shows the budget exceptions for the voucher:

| Favor | ites 🔻 🛛 Main Menu 🔻   | > Accounts Payab           | le 🔻 > Vouchers 🔻 > Add/Upd | ate 🔻 > Regular Entry 💦 Voucher |                       |                    | 🏫 Home                     |
|-------|------------------------|----------------------------|-----------------------------|---------------------------------|-----------------------|--------------------|----------------------------|
| FI    | <b>N</b> rida <b>P</b> | ALM                        | All - Search                | Advanced Search                 | 🧕 Last Search Results |                    | Add To 👻 🎝<br>Notification |
| 1     | /oucher Exceptions     | Line Exception             | 5                           |                                 |                       |                    | New Window   Personali     |
|       | Busines                | s Unit 71000               | Voucher                     | ID 00000002 Actions             |                       |                    |                            |
|       | *Exception             | n Type Error               | ~ C                         | Override Transaction            |                       | <b>1</b>           |                            |
|       | Maximum                | Rows 100                   |                             | lore Budgets Exist              |                       |                    |                            |
|       | Search                 |                            |                             | Advanced Budget Criteria        |                       |                    |                            |
| Bud   | gets with Exception    | ns                         |                             |                                 |                       |                    |                            |
|       | Q                      |                            |                             |                                 |                       | ◀ ◀ 1-4            | l of 4 🗸 🕨 🕨   View All    |
|       | Budget Override        | Budget <u>C</u> hartfields | 5 II <b>&gt;</b>            |                                 |                       |                    |                            |
|       | Details                | Business Unit              | Ledger Group                | Exception                       | More Detail           | Override<br>Budget | Transfer                   |
| 1     | ⊕ <b>_</b>             | 71000                      | CC_APPROP                   | No Budget Exists                | More Detail           |                    | Go To 周                    |
| 2     | ⊕ <b>_</b>             | 71000                      | CC_PROJECT                  | No Budget Exists                | More Detail           |                    | Go To 周                    |
| 3     | ⊕ <b>_</b>             | 71000                      | CC_PROJECT                  | No Budget Exists                | More Detail           |                    | Go To 周                    |
| 4     | ⊕ <b>_</b>             | 71000                      | CC_RELEASE                  | No Budget Exists                | More Detail           |                    | Go To 周                    |

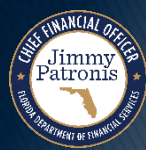

Save

## BUDGET CHECKING & INVESTED BALANCE CHECKING OVERRIDE REQUEST FORM

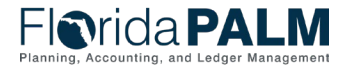

Segment III Design Workshops

04/04/2024

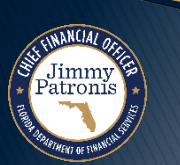

- Florida PALM has been designed for extraordinary instances whereas an agency can submit an Override Request Form which includes workflow to DFS for review and consideration.
- The DFS Override Processor has the appropriate security to override a budget, cash, and invested balance exception based upon an agency's override request form submission, along with supporting documentation.

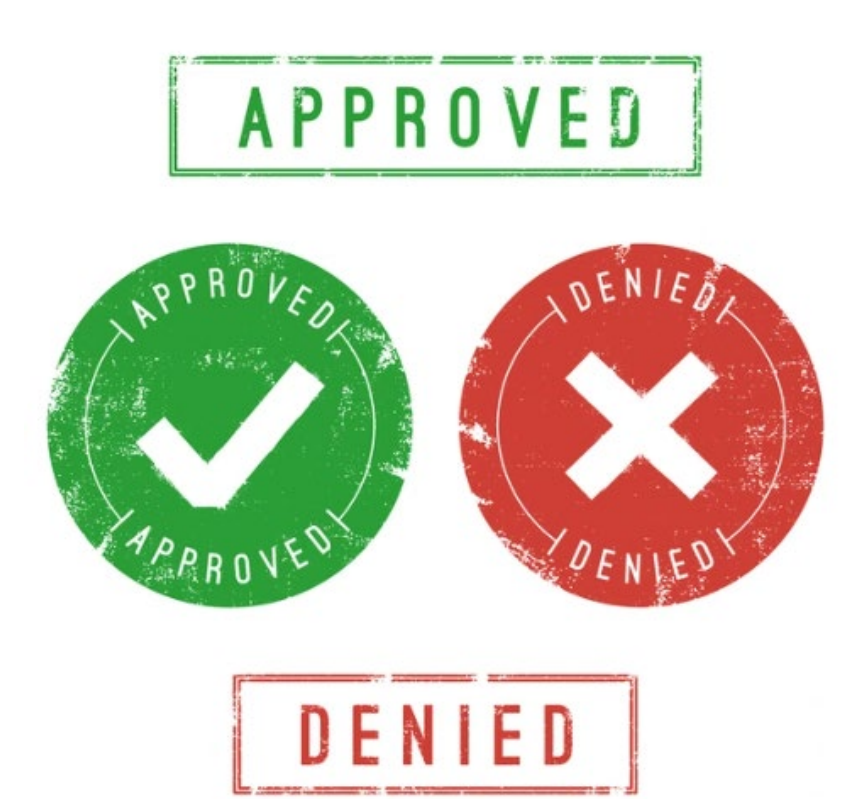

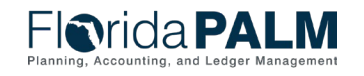

- The Override Request Form is not intended as an accounting and budget management tool for day-to-day operations. Agencies are expected to use appropriate accounting and budget policies along with acceptable business practices to manage operations.
  - The following are examples of Override Request Form considerations that agencies could use to address time sensitive and/or extraordinary instances, but not limited to:
    - Transactions supported by legislative Back of the Bill appropriations
    - Budget Amendments (emphasis on extraordinary instances)
    - Declaration of State of Emergency

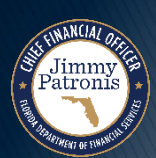

- Agencies should be prepared to provide the following:
  - Justification which includes detail information
  - Agency's fiscal impact statement
  - Supporting documentation

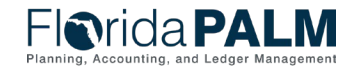

- The DFS Override Processor works collaboratively with EOG/OPB to review override request form and render a decision to approve or deny and request additional information from agency, if needed. Once the transaction is approved or denied, Florida PALM will systematically notify the agency of the decision, with the noted outcome:
  - Approve The DFS Override Processor approves override request, the transaction is overridden and manually submitted for Budget Check to pass, and the transaction will proceed to its source module lifecycle.

Jimmy atronis  Denied – The DFS Override Processor denies override request and the agency will need to take alternative action to modify transaction and resubmit for Budget Check.

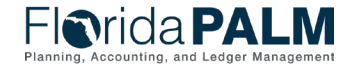

- Transactions that are approved for override and/or denied will be included on the Budget and Cash Checking Exceptions/Warnings Report.
- Florida PALM will be configured for those rare instances whereas DFS can assign a Commitment Control attribute to designate ChartField values, to permit systematic override of transactions for a designated period of time, as deemed appropriate.

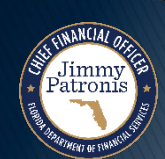

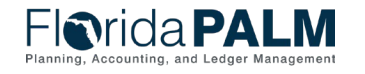

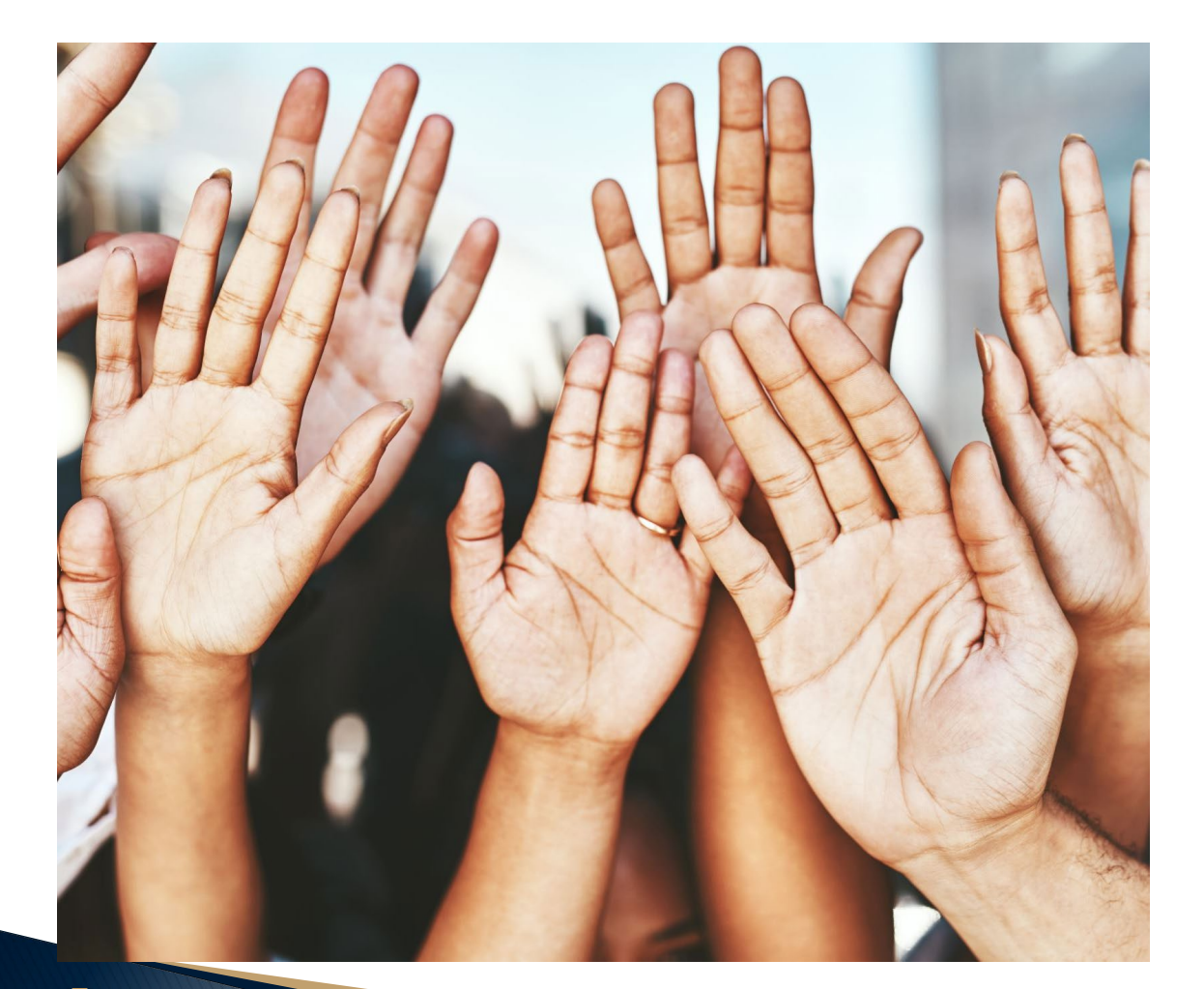

# **Questions?**

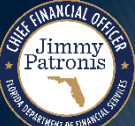

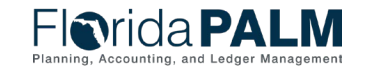

Segment III Design Workshops

04/04/2024

## BUDGET EXECUTION AND MANAGEMENT

REPORTS

81

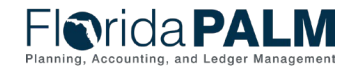

Segment III Design Workshops

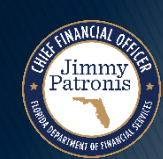

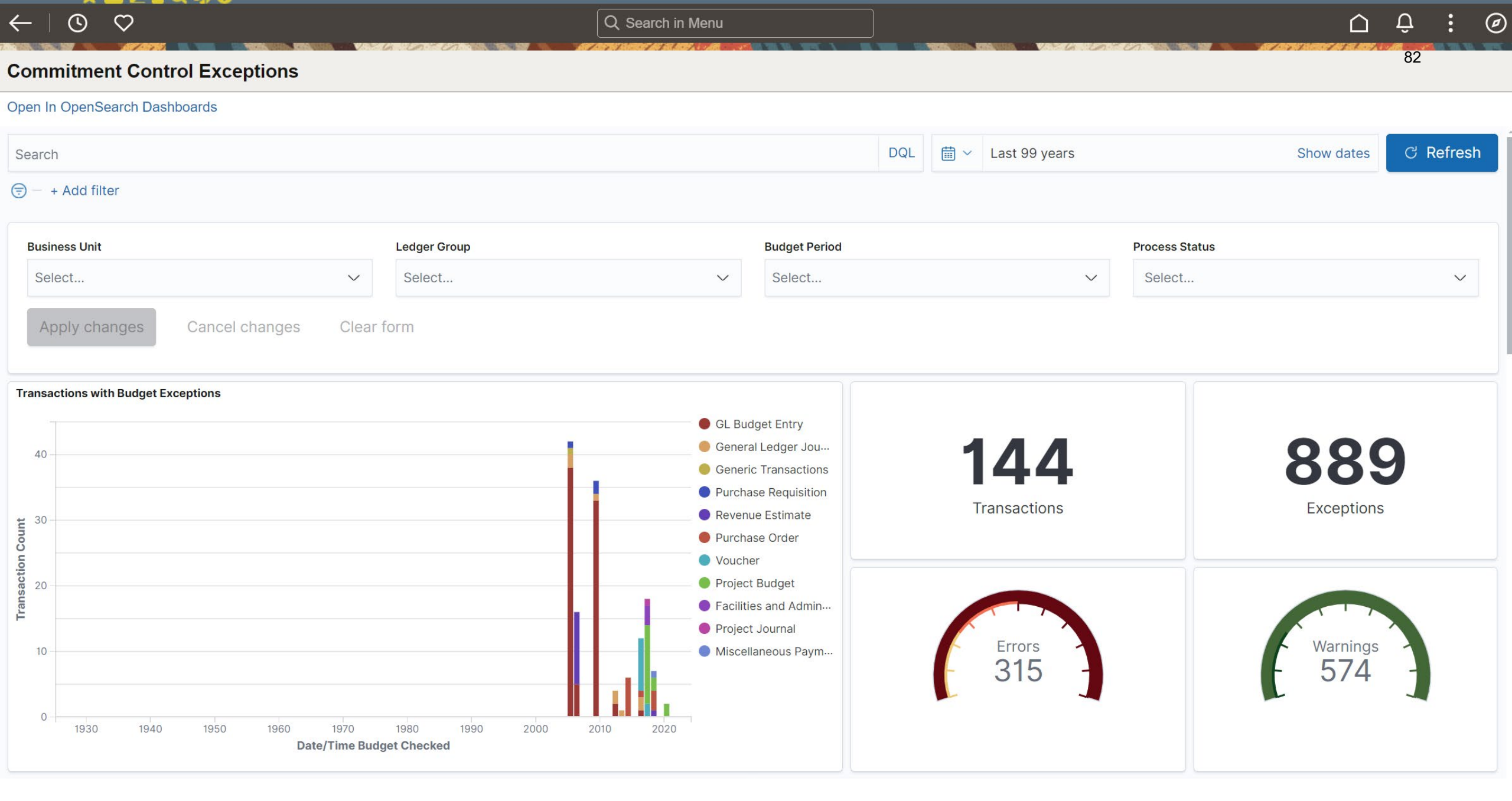

### $\leftarrow$ $\odot$ $\heartsuit$

Q Search in Menu

<u>1</u> 2 »

83

#### **Commitment Control Exceptions**

#### Open In OpenSearch Dashboards

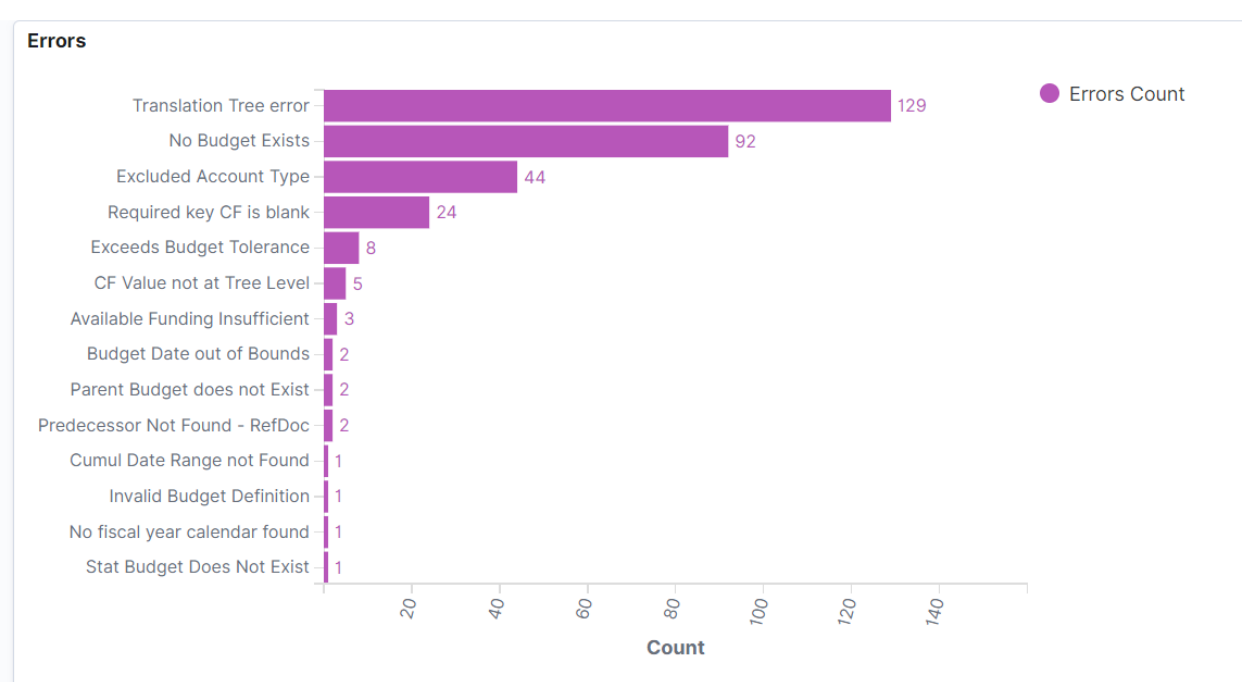

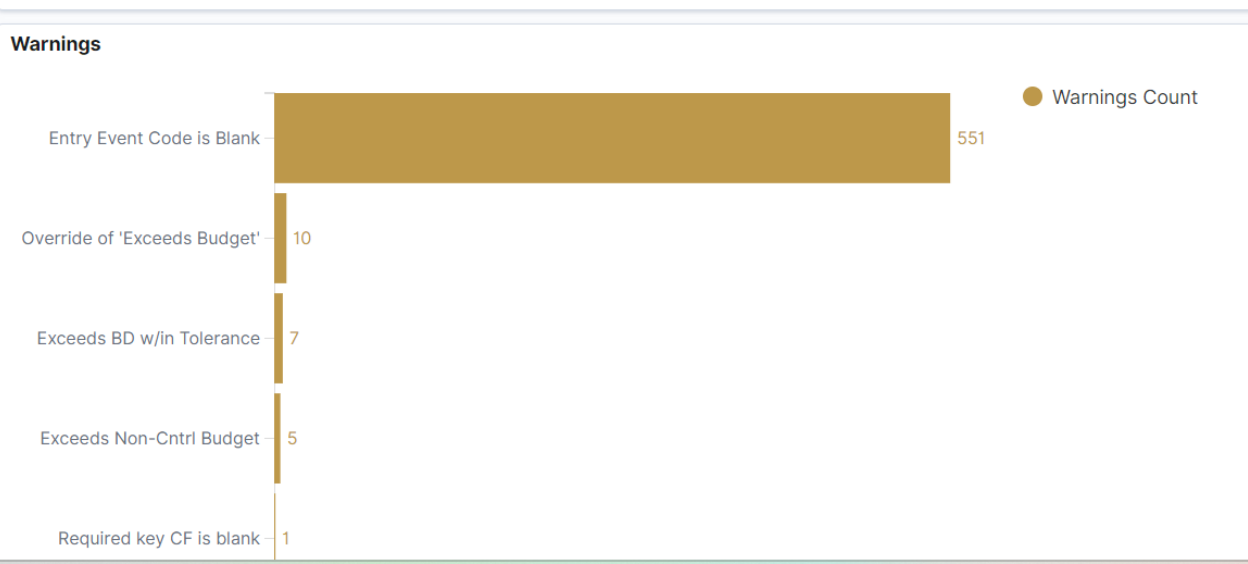

| Errors: Exception Type                                                                               |          |
|----------------------------------------------------------------------------------------------------|----------|
| Details 🗢                                                                                            | Count \$ |
| No Budget Exists                                                                                     | 92       |
| Account 0103 is of an excluded Account Type for this budget                                          | 44       |
| One of the required Chartfields is blank: Budget Definition GVDEPT, SetID PCNSI, RuleSet DEFAULT.    | 10       |
| Exceeds Budget Tolerance                                                                             | 8        |
| No translate value for Department: "ALL_DEPTS" in Tree "CC_DEPT_SPRING", SetID "SHARE"               | 7        |
| One of the required Chartfields is blank: Budget Definition GVAPPROP, SetID PCNSI, RuleSet DEFAULT.  | 7        |
| One of the required Chartfields is blank: Budget Definition GVPROJECT, SetID PCNSI, RuleSet DEFAULT. | 4        |
| Value 650080, for Chartfield ACCOUNT is not in the tree at the correct level                         | 3        |
| Budget Date out of Bounds                                                                            | 2        |
| No translate value for Account: "620001" in Tree "CONTROL_BD_ACCTS", SetID "SHARE"                   | 2        |

#### Export: Raw 📥 Formatted 📥

Warnings: Exception Type

| Details 🗢                                                                                           | Count \$ |
|----------------------------------------------------------------------------------------------------|----------|
| Entry Event is blank                                                                                | 551      |
| Override of 'Exceeds Budget'                                                                        | 10       |
| Exceeds BD w/in Tolerance                                                                           | 7        |
| Exceeds Non-Cntrl Budget                                                                            | 5        |
| One of the required Chartfields is blank: Budget Definition EG_HOSP_CH, SetID PUBLC, RuleSet HOSP1. | 1        |

Q Search in Menu

84

11

### **Commitment Control Exceptions**

#### Open In OpenSearch Dashboards

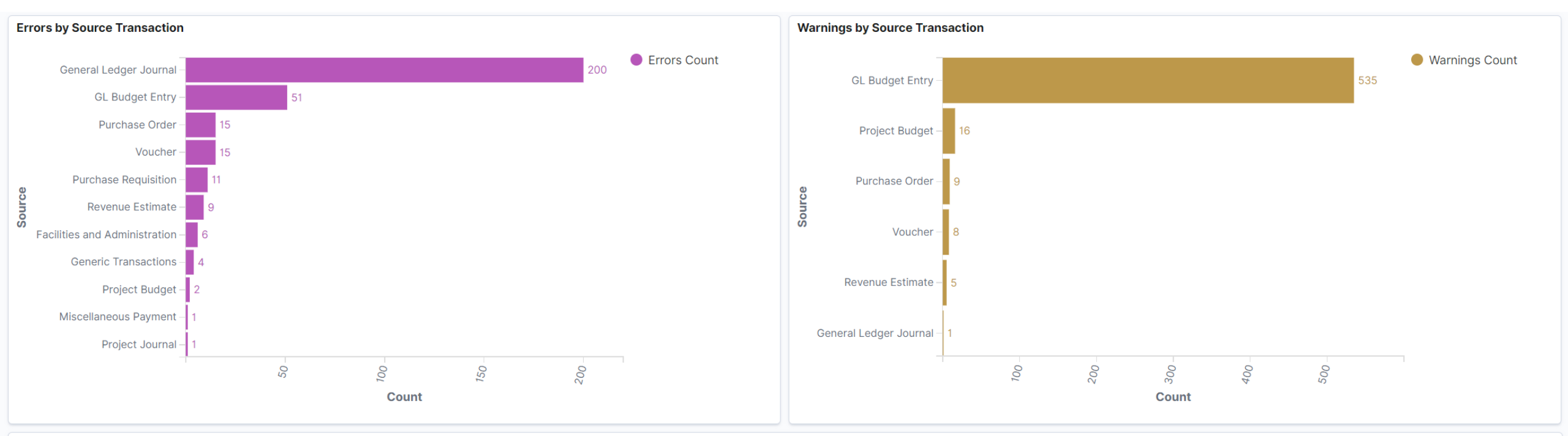

#### Details

| Business Unit 🕏 | Transaction ID 🕏 | Transaction Date 🕏 | Source Transaction 🗢   | Document ID 🗢              | Process Status 🗢    | Drill URL 🗢       | Count 🗢 |
|-----------------|------------------|--------------------|------------------------|----------------------------|---------------------|-------------------|---------|
| US006           | 000001213        | Nov 6, 2013        | General Ledger Journal | Journal ID: POOL001        | Errors Exist        | Review Exceptions | 8       |
| US005           | 000001223        | Oct 24, 2014       | Purchase Order         | Purchase Order: 0000000261 | Only Warnings Exist | Review Exceptions | 1       |
| US005           | 000001222        | Oct 24, 2014       | Purchase Order         | Purchase Order: 0000000260 | Only Warnings Exist | Review Exceptions | 1       |
| US005           | 000001221        | Oct 24, 2014       | Purchase Order         | Purchase Order: 0000000259 | Only Warnings Exist | Review Exceptions | 2       |
| US005           | 000001220        | Oct 24, 2014       | Purchase Order         | Purchase Order: 0000000258 | Only Warnings Exist | Review Exceptions | 2       |
| US005           | 000001219        | Oct 23, 2014       | Purchase Order         | Purchase Order: 0000000257 | Only Warnings Exist | Review Exceptions | 2       |
| US005           | 000001217        | Oct 17, 2014       | Purchase Order         | Purchase Order: 0000000255 | Only Warnings Exist | Review Exceptions | 2       |
| US005           | 000000810        | Apr 5, 2006        | GL Budget Entry        | Journal ID: COMBO10        | Only Warnings Exist | Review Exceptions | 6       |
| US005           | 000000809        | Apr 5, 2006        | GL Budget Entry        | Journal ID: COMBO09        | Only Warnings Exist | Review Exceptions | 6       |

## KKR058 – Budget and Cash Checking Exceptions/Warnings Report

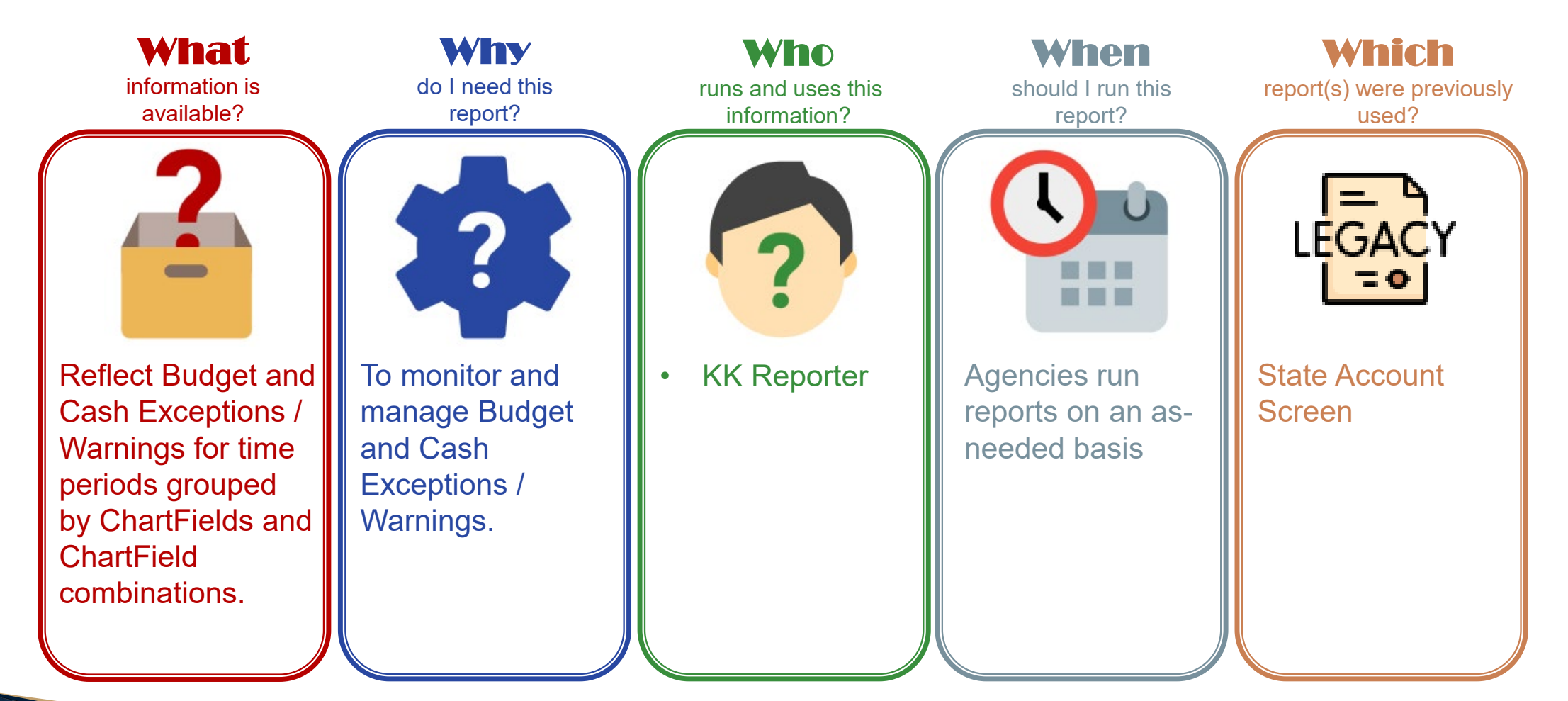

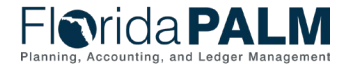

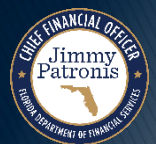

## KKR058 – Budget and Cash Checking Exceptions/Warnings Report

### **Key Considerations**

- The report will show details of any Budget and Cash Exceptions/Warnings by the budget/cash checking processes along with ChartFields.
- The Exceptions/Warnings details for different source transactions will be displayed in the report, along with aging details.
- The report will not provide exceptions prior to Financials Implementation go-live.
- Business unit security is applied on the report and data.

| Parameter                | Description                                                      | <b>Required/Optional</b> |
|--------------------------|------------------------------------------------------------------|--------------------------|
| Business Unit            | Select specific BU's.<br>% or actual value as<br>per BU security | Required                 |
| Source Module            | Select Source Module                                             | Optional                 |
| Budget Period            | Select Budget Period                                             | Optional                 |
| Process Instance         | Select Process<br>Instance                                       | Optional                 |
| Ledger Group             | Select Ledger Group                                              | Optional                 |
| Exception/Warning        | Select<br>Exception/Warning                                      | Optional                 |
| Transaction Date<br>From | Select Transaction Date From                                     | Optional                 |
| Transaction Date To      | Select Transaction Date To                                       | Optional                 |

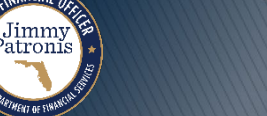

## Budget and Cash Checking Exceptions/Warnings<sup>®7</sup> Report (Mockup)

| FI    |          | rida        | PA         | LN       |    |
|-------|----------|-------------|------------|----------|----|
| Plann | ning, Ac | counting, a | and Ledger | Manageme | nt |

 Page No.
 1 of 1

 Report ID:
 KKR058

 Run Date:
 12/1/2023

 Run Time:
 HH:MM:SS

#### Budget and Cash Checking Exceptions/Warnings Report

| Business Unit    | A         | ALL           |                  |             |                  |                        |                 |          |                  |                 |                   |                       |                      |                          |        |                                       |                    |          |                  |                  |
|------------------|-----------|---------------|------------------|-------------|------------------|------------------------|-----------------|----------|------------------|-----------------|-------------------|-----------------------|----------------------|--------------------------|--------|---------------------------------------|--------------------|----------|------------------|------------------|
| BUSINESS<br>UNIT | ACCOUNT F | FUND I        | BUDGET<br>ENTITY | CATEGORY    | STATE<br>PROGRAM | PC<br>BUSINESS<br>UNIT | PROJECT         | ACTIVITY | BUDGET<br>PERIOD | LEDGER<br>GROUP | TRANSACTION<br>ID | N TRANSACTION<br>DATE | i transactio<br>Line | ON SOURCE<br>TRANSACTION | E/W    | EXCEPTION MESSAGE                     | EXCEPTION<br>AGING | OVERRIDE | override<br>Name | override<br>Date |
| 43000            | 104000 3  | 38000 43      | 3010100 0        | 002000      | 1602000000       |                        |                 |          | 2022             | CC_INVEST       | 0000004138        | 05/25/2023            | 1                    | GL_JOURNAL               | Error  | Budget is closed.                     | 190                | N        |                  |                  |
| 43000            | 703300    | ,<br>00700 43 | 3200200 0        | ,<br>080990 | 1601000000       | 43000                  | 43FCOPJCT       | FCO1     | 2023             | CC_ALLOT        | 10000022          | 08/01/2023            | 1                    | AP_VOUCHER               | Error  | Exceeds budget and is over tolerance. | 123                | Ν        |                  |                  |
| 67000            | 703400    | 00103 6       | 7100200 0        | 080754      |                  | 67000                  | APDSOUTH2023000 |          | 2023             | CC_PROJECT      | 001000033         | 08/09/2023            | 1                    | PC_BUDGET                | Error  | Key Chartfield is Blank               | 114                | N        |                  |                  |
| 37000            | 707100 1  | 10000 37      | 7010100 🕻        | ,<br>040000 |                  |                        |                 |          | 2023             | CC_ALLOT        | 0000004139        | 10/25/2023            | 3                    | GL_BD_JRNL               | Error  | Exceeds budget and is over tolerance. | 36                 | Υ        | JOHN.DOE         | 11/30/2023       |
| 55000            | 702200 5  | 54000 55      | 5000000 (        | ,<br>040000 |                  |                        |                 |          | 2023             | CC_ALLOT        | 0005104675        | 11/07/2023            | 1                    | GL_BD_JRNL               | Error  | Exceeds Parent budget                 | 24                 | Ν        |                  |                  |
| 43000            | 702800 7  | ,<br>79500 43 | 3100400 (        | ,<br>040000 | 1601000000       |                        |                 |          | 2023             | CC_ALLOT        | 0000000001        | 11/08/2023            | 1                    | PO_POENC                 | Error  | No Budget Exists                      | 23                 | Ν        |                  |                  |
| 79000            | 790001    | ,<br>06900 79 | 9040200 🕻        | ,<br>040000 | 1602000000       |                        |                 |          | 2023             | CC_RELEASE      | 00622967          | 11/17/2023            | 1                    | AP_VOUCHER               | Error  | Exceeds budget and is over tolerance. | 14                 | Υ        | JANE.DOE         | 12/1/2023        |
| 79000            | 790001 7  | ,<br>71907 79 | 9040200 0        | ,<br>040000 |                  |                        |                 |          | 2023             | CC_RELEASE      | 0000622967        | 11/17/2023            | 1                    | GL_BD_JRNL               | Error  | Translation Tree error                | 14                 | N        |                  |                  |
| 79000            | 705200 2  | 22210 79      | 9040200 0        | ,<br>040000 |                  |                        |                 |          | 2023             | CC_ALLOT        | 0000006160        | 11/25/2023            | 2                    | GL_BD_JRNL               | Warnin | g Exceeds BD w/in Tolerance           | 6                  | N        |                  |                  |
| 43000            | 708302 2  | 20040 43      | 3010100 1        | 100777      | 1601000000       |                        |                 |          | 2023             | CC_APPROP       | 00004152          | 11/28/2023            | 1                    | AP_VOUCHER               | Error  | No budget exists.                     | 3                  | N        |                  |                  |
| 43000            | 704800 1  | 10000 43      | 3100400 0        | ,<br>040000 |                  |                        |                 |          | 2023             | CC_ALLOT        | 0000005159        | 11/30/2023            | 5                    | GL_BD_JRNL               | Warnin | g Exceeds BD w/in Tolerance           | 1                  | N        |                  |                  |
| 71000            | 707519 2  | 21480 73      | 1150200          | ,<br>084455 | 1202000000       |                        |                 |          | 2023             | CC_APPROP       | 05104614          | 11/31/2023            | 2                    | AP_VOUCHER               | Error  | No Budget Exists                      | 1                  | Ν        |                  |                  |

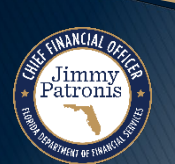

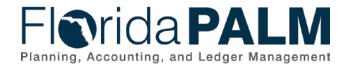

## KKR008 – Schedule of Allotment Balance Report

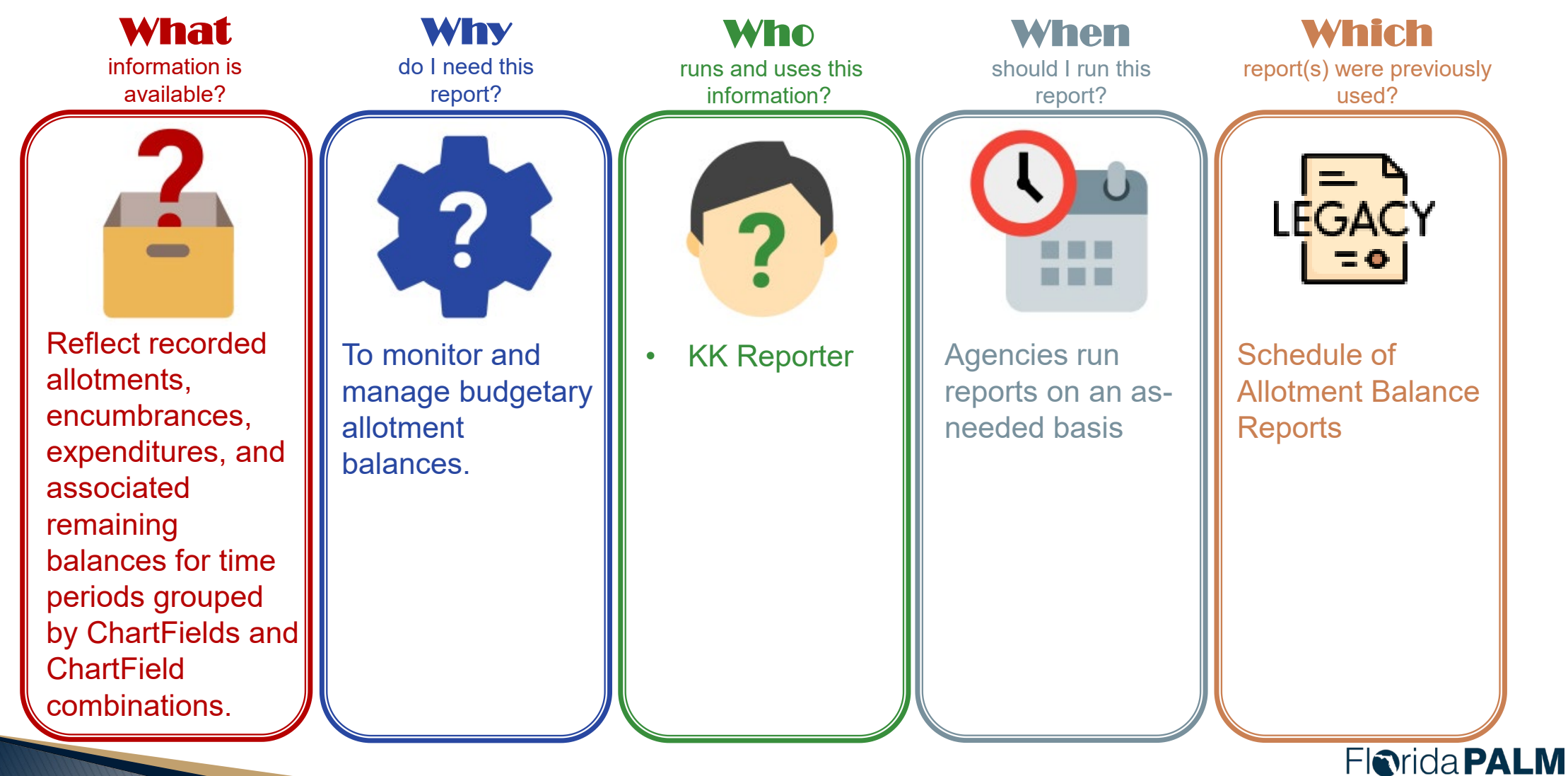

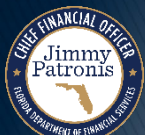

## KKR008 – Schedule of Allotment Balance Report

### **Key Considerations**

- The report will show details of any posted transaction whether ChartFields are active or inactive at the time of report.
- The report will not provide allotment balances prior to Financials Implementation go-live.
- Business unit security is applied on the report and data.

| Parameter                  | Description                                                                                                    | Required/Optional |
|----------------------------|----------------------------------------------------------------------------------------------------|-------------------|
| Business Unit              | Select specific BU's.<br>% or actual value as<br>per BU security                                                                                                    | Required          |
| Budget Period              | Select Budget Period                                                                                                    | Optional          |
| Date From                  | Select Date From                                                                                                    | Required          |
| Date To                    | Select Date To                                                                                                    | Required          |
| ChartField(s)<br>Selection | Organization, Account,<br>Fund, Budget Entity,<br>Category, State<br>Program, Grant,<br>Contract, OA1, OA2,<br>PC Business Unit,<br>Project, Activity, and<br>PC Source Type | Optional          |

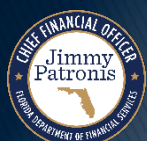

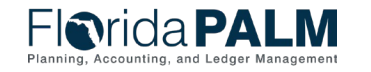

## Schedule of Allotment Balances Report

## (Mockup)

|                                                                                                    | Figurida PALM<br>Janning, Accounting, and Ledger Management |                                                                                                    |                    |                                                                              |                              |                                                                                |                                                                       |                                                           |                                    |       |                 | Page No. 1 of 1<br>Report ID: KKR008<br>Run Date: MM/DD/YYYY<br>Run Time: HH:MM:SS AM |                    |              |                    |
|----------------------------------------------------------------------------------------------------|-------------------------------------------------------------|----------------------------------------------------------------------------------------------------|--------------------|------------------------------------------------------------------------------|------------------------------|--------------------------------------------------------------------------------|-----------------------------------------------------------------------|-----------------------------------------------------------|------------------------------------|-------|-----------------|---------------------------------------------------------------------------------------|--------------------|--------------|--------------------|
|                                                                                                    |                                                             |                                                                                                    |                    |                                                                              | SCI                          |                                                                                | ALLOTM                                                                | ENT BA                                                    | LANCE                              | S RI  | EPORT           |                                                                                       |                    |              |                    |
| Business Un<br>From Date:<br>From Organi<br>From Accour<br>From Fund:<br>From Budge<br>From Catego | it:<br>nzation:<br>nt:<br>t Entity:<br>ory:                 | 43000<br>08/1/2023<br>1010100000 CFO - TRANSITION TE,<br>700100 Tangible Personal Propert<br>00079 DFS ADMIN DIV GR<br>43010100 EXEC DIRECTION & SUP<br>010000 SALARIES AND BENEFITS | AM<br>ty<br>'P SVC | To Date:<br>To Oragniza<br>To Account<br>To Fund:<br>To Budget<br>To Categor | ation:<br>:<br>Entity:<br>y: | 08/31/2023<br>6305304000<br>708300 Rej<br>72500 TRE<br>43300400 I<br>105280 DE | DI-UNIX SY<br>pairs & Mant<br>ASURY ADMI<br>PROF TRAINI<br>FERRED-PA) | STEMS<br>ienance -<br>IN & INV T<br>NG & STAI<br>(MENT CC | Contract<br>F<br>NDARDS<br>NTRACTS | 5     |                 |                                                                                       |                    |              |                    |
| Organization                                                                                       | Account                                                     | Account Description                                                                                                    | Fund               | Budget<br>Entity                                                             | Category                     | Budget<br>Period                                                               |                                                                       |                                                           |                                    |       | Allotments      | Expenditures (MTD)                                                                    | Expenditures (YTD) | Encumbrances | Allotment Balances |
| 1010100000                                                                                         | 707500                                                      | Tangible Personal Property                                                                                                    | 00079              | 43010500                                                                     | 060000                       | 2021                                                                           |                                                                       |                                                           |                                    | _     | 500,000.00      | 55,217.12                                                                             | 419,976.47         | 0.00         | 80,023.53          |
|                                                                                                    |                                                             |                                                                                                    |                    |                                                                              |                              |                                                                                | Category                                                              | 06000                                                     | Total:                             | \$    | 500,000.00 \$   | 55,217.12 \$                                                                          | 419,976.47 \$      | 0.00 \$      | 80,023.53          |
| 2010000000                                                                                         | 701300                                                      | Management Consulting                                                                                                    | 02106              | 43010100                                                                     | 100777                       | 2024                                                                           |                                                                       |                                                           |                                    |       | 250,000.00      | 0.00                                                                                  | 247,274.98         | 0.00         | 2,725.02           |
|                                                                                                    |                                                             |                                                                                                    |                    |                                                                              |                              |                                                                                | Category                                                              | 10077                                                     | Total:                             | \$    | 250,000.00 \$   | 0.00 \$                                                                               | 247,274.98 \$      | 0.00 \$      | 2,725.02           |
| 2620100000                                                                                         | 708300                                                      | Repairs & Mantenance - Contract                                                                                                    | 02111              | 43010500                                                                     | 105280                       | 2024                                                                           |                                                                       |                                                           |                                    |       | 100,000.00      | 0.00                                                                                  | 29,643.02          | 0.00         | 70,356.98          |
|                                                                                                    |                                                             |                                                                                                    |                    |                                                                              |                              |                                                                                | Category                                                              | 10528                                                     | Total:                             | \$    | 100,000.00 \$   | 0.00 \$                                                                               | 29,643.02 \$       | 0.00 \$      | 70,356.98          |
| 3551220000                                                                                         | 705300                                                      | Supplies Medical                                                                                                    | 39300              | 43300400                                                                     | 040000                       | 2024                                                                           |                                                                       |                                                           |                                    |       | 300 000 00      | 0.00                                                                                  | 261 342 99         | 0.00         | 38 657 01          |
| 0001220000                                                                                         | 707100                                                      | Travel In State                                                                                                    | 39300              | 43300400                                                                     | 040000                       | 2024                                                                           |                                                                       |                                                           |                                    |       | 50,000.00       | 0.00                                                                                  | 27,234,12          | 0.00         | 22,765,88          |
|                                                                                                    | 704600                                                      | Communications                                                                                                    | 39300              | 43300400                                                                     | 040000                       | 2024                                                                           |                                                                       |                                                           |                                    |       | 150,000.00      | 0.00                                                                                  | 111,298,09         | 0.00         | 38,701,91          |
|                                                                                                    |                                                             |                                                                                                    |                    |                                                                              |                              |                                                                                | Category                                                              | 04000                                                     | Total:                             | \$    | 500,000.00 \$   | 0.00 \$                                                                               | 399,875.20 \$      | 0.00 \$      | 100,124.80         |
| 6305304000                                                                                         | 700100                                                      | Other Personal Services (OPS)                                                                                                    | 72500              | 43100200                                                                     | 010000                       | 2024                                                                           |                                                                       |                                                           |                                    |       | 75,000.00       | 25,780.38                                                                             | 44,780.20          | 0.00         | 30,219.80          |
|                                                                                                    |                                                             | • -                                                                                                    |                    |                                                                              |                              |                                                                                | Category                                                              | 01000                                                     | Total:                             | \$    | 75,000.00 \$    | 25,780.38 \$                                                                          | 44,780.20 \$       | 0.00 \$      | 30,219.80          |
|                                                                                                    |                                                             |                                                                                                    |                    |                                                                              |                              |                                                                                |                                                                       | G                                                         | rand Tota                          | al:\$ | 1,425,000.00 \$ | 80,997.50 \$                                                                          | 1,141,549.87 \$    | 0.00 \$      | 283,450.13         |

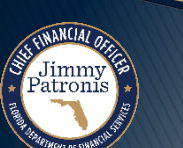

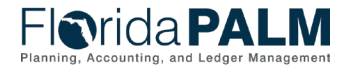

### **Budget Execution and Management Reports**

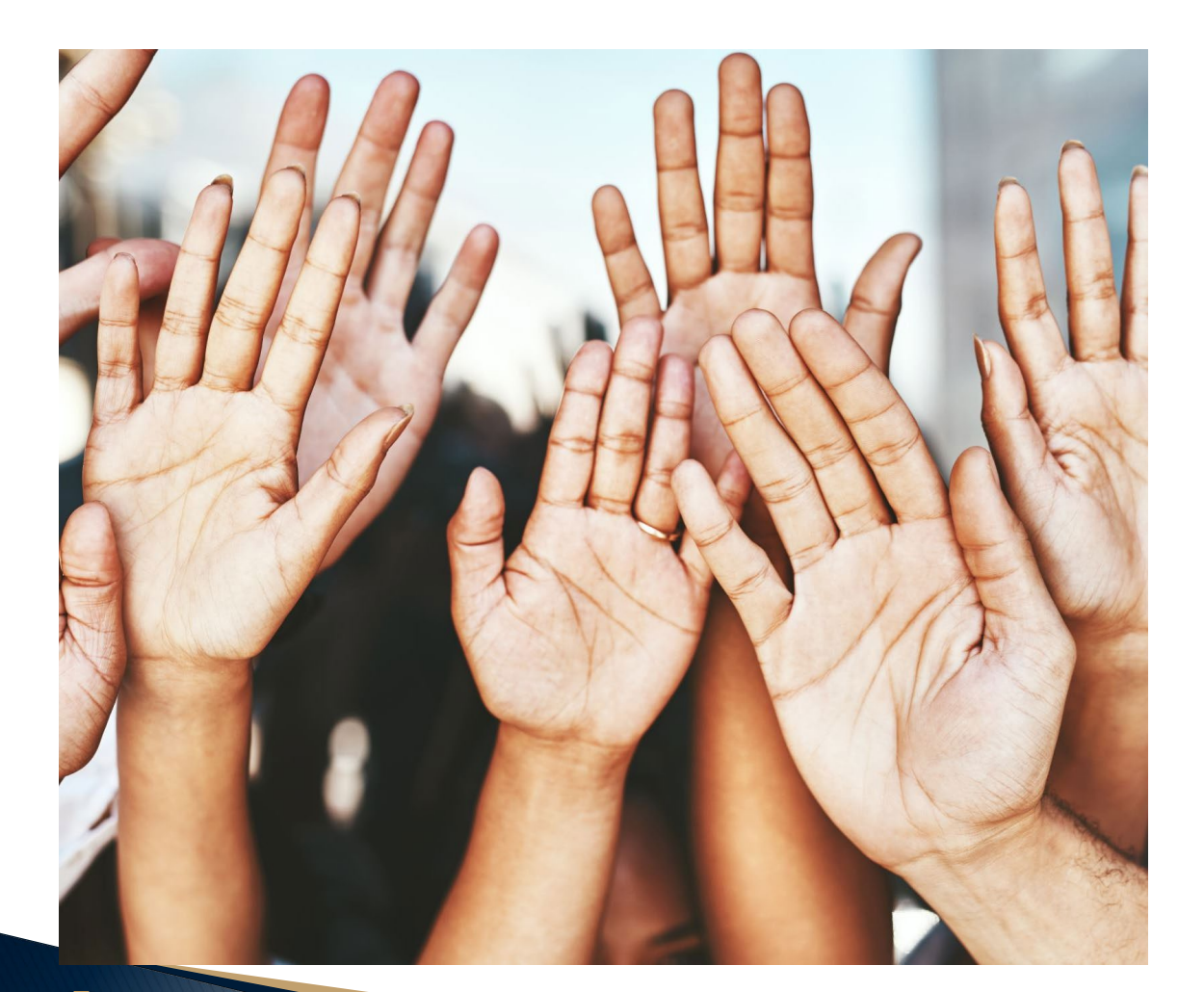

# **Questions?**

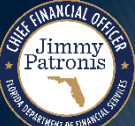

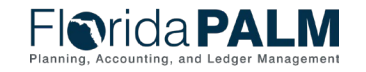

Segment III Design Workshops

## **ANALYZE AND RECONCILE ACCOUNTS**

### GENERAL LEDGER OVERVIEW

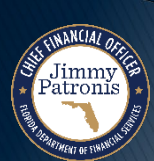

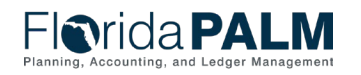

Segment III Design Workshops

- The General Ledger serves as the master set of records in which the State of Florida's financial transactions are recorded in detail or in summary form.
- It serves as a central repository for accounting data transferred from all source modules.
- The General Ledger is the official book of record for the State of Florida and contains financial data for all State of Florida agencies and designated component units.

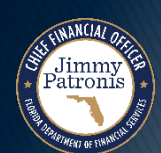

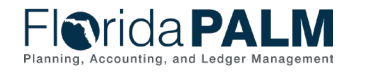

| Actuals<br>Ledger                | <ul> <li>Primary ledger and State's book of record for financial reporting</li> <li>Represents the table where all non-budgetary financial transactions are posted</li> <li>Contains summarized revenue, expense, asset, liability, and equity balances by<br/>ChartField string</li> <li>Does not contain budget or encumbrance data</li> </ul> |
|----------------------------------|----------------------------------------------------------------------------------------------------|
| Cash Ledger                      | <ul> <li>Contains cash impacting transactions from the Actuals Ledger</li> <li>Transactions are systematically posted to the Ledger</li> <li>Used to support cash basis reporting for agencies and enterprise partners</li> </ul>                                                                                                    |
| Financial<br>Reporting<br>Ledger | <ul> <li>Contains data from the Actuals Ledger</li> <li>Contains adjustments entered to affect financial data during the adjustment period</li> <li>Used for annual financial statement preparation</li> <li>Allows DFS Bureau of Financial Reporting to manage consolidated financial reporting entries</li> </ul>                              |

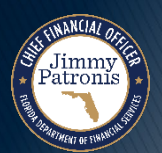

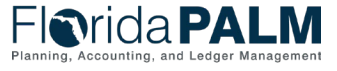

- The GL can be updated in 2 ways:
  - By directly entering GL journals into the GL. This can be done by online entry, spreadsheet upload, and interface. Updates made directly in the GL <u>do not</u> impact other source module tables.
  - By Journal Generator (J-Gen). J-Gen is a systematic process which creates the appropriate GL journals from source module accounting entries.

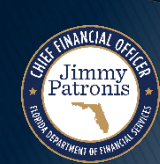

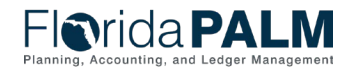

**Transaction Processing** 

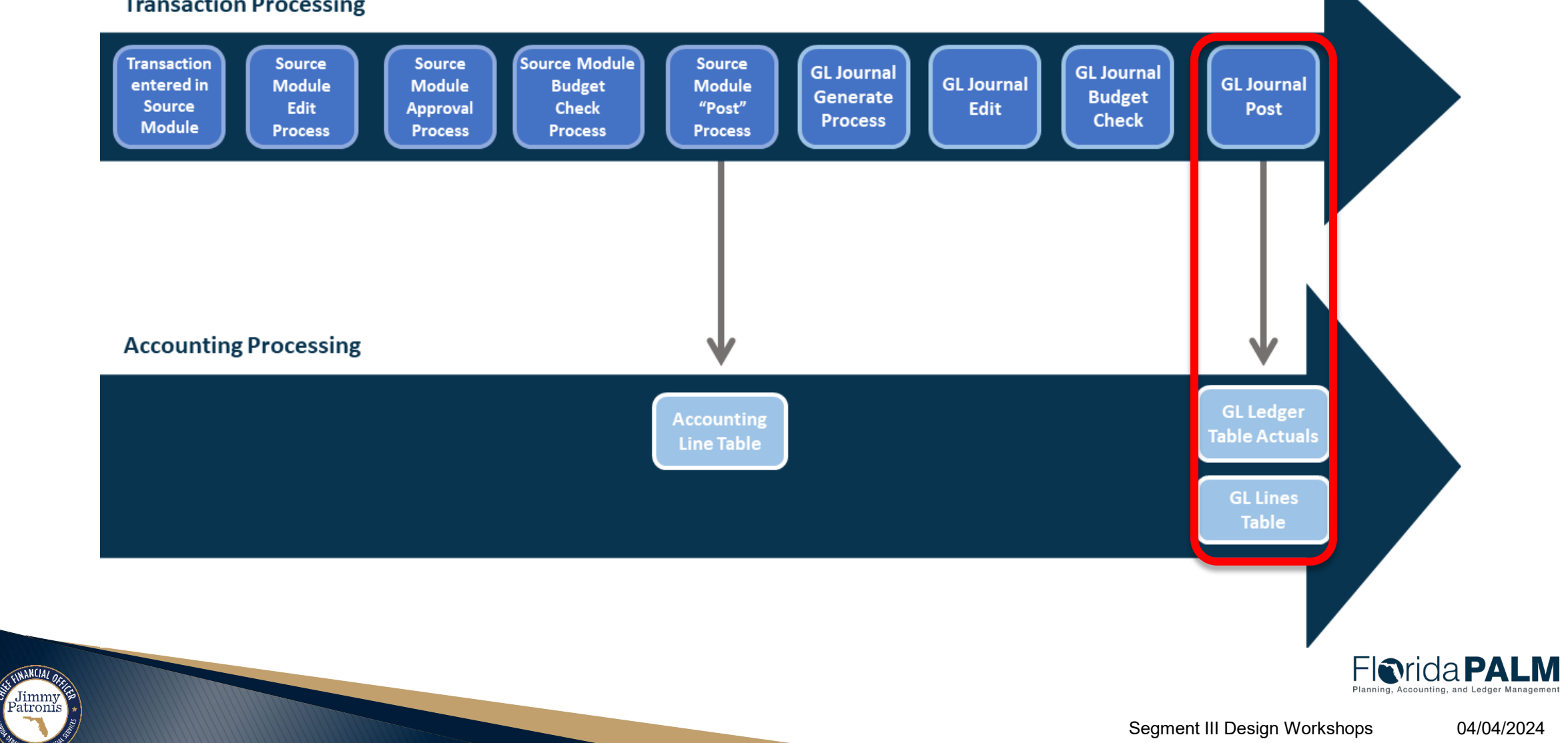

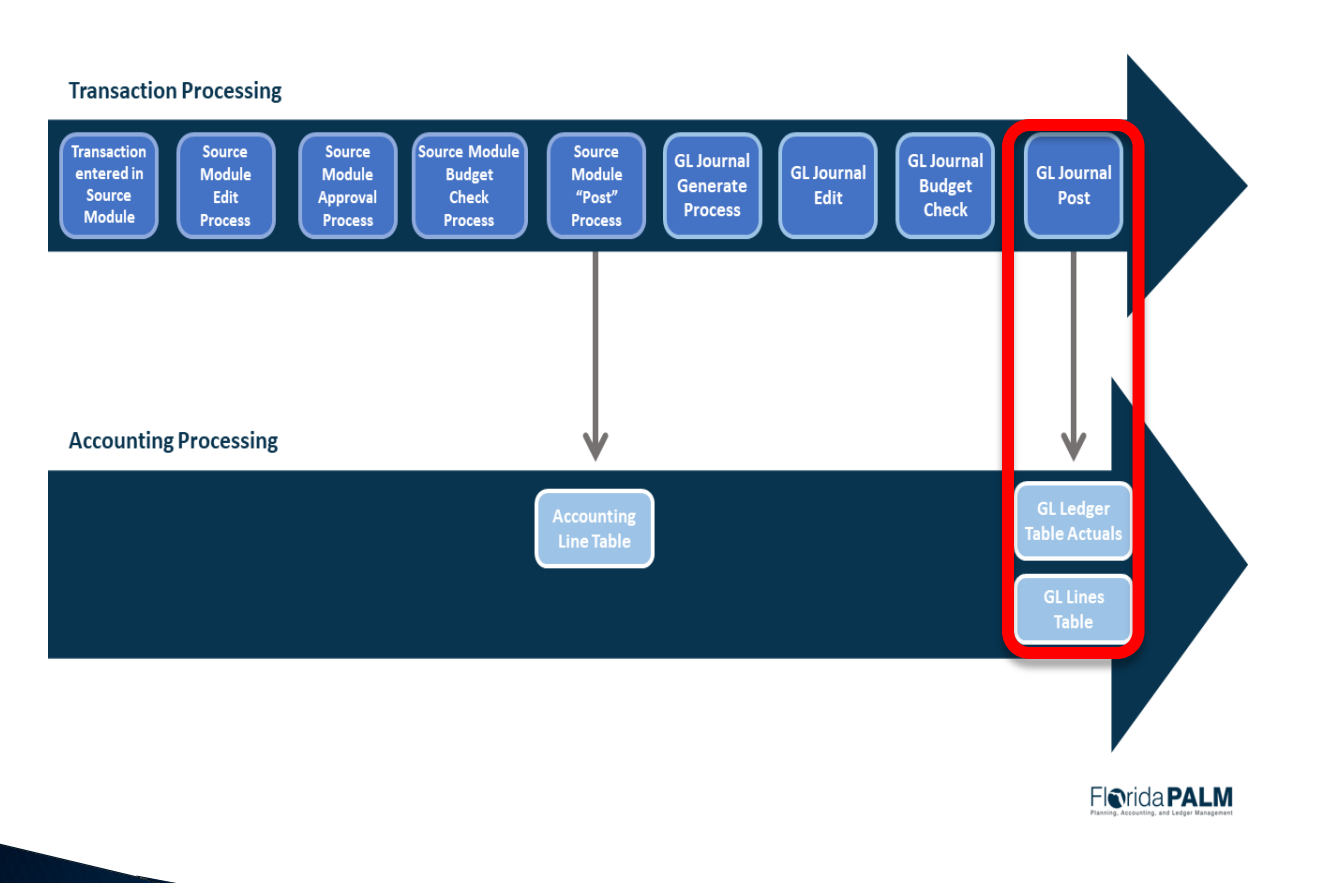

Jimmy Patronis

## What is the GL Journal Post process?

- Journal post is a periodic systematic process which posts all journals that have passed edit and budget check to the correct ledger within GL.
- After the process has completed the posted date is updated with the date the journal post process was run for all source module accounting entries, GL journals, and commitment control journals.
- Data is available to be reported from the GL after the posting process is completed.

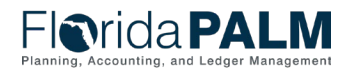

Question # 1: When does the GL Journal Post process occur?

□After the GL journal passed edit and budget check.

□Before the GL journal is saved.

□Before the J-Gen process is completed.

After the source module accounting tables are updated.

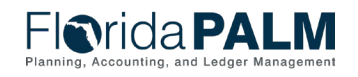

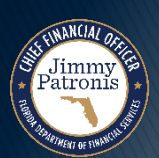

## **General Ledger Overview**

**General Ledger Review** 

Question # 2:

When is data available to be reported from the GL?

After GL journals have been posted to the correct ledgers.

Before the GL journal is saved

Before the J-Gen process is completed.

□After the source module accounting tables are updated.

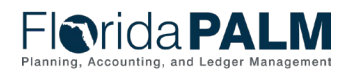

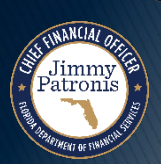

## **General Ledger Overview** What is the General Ledger?

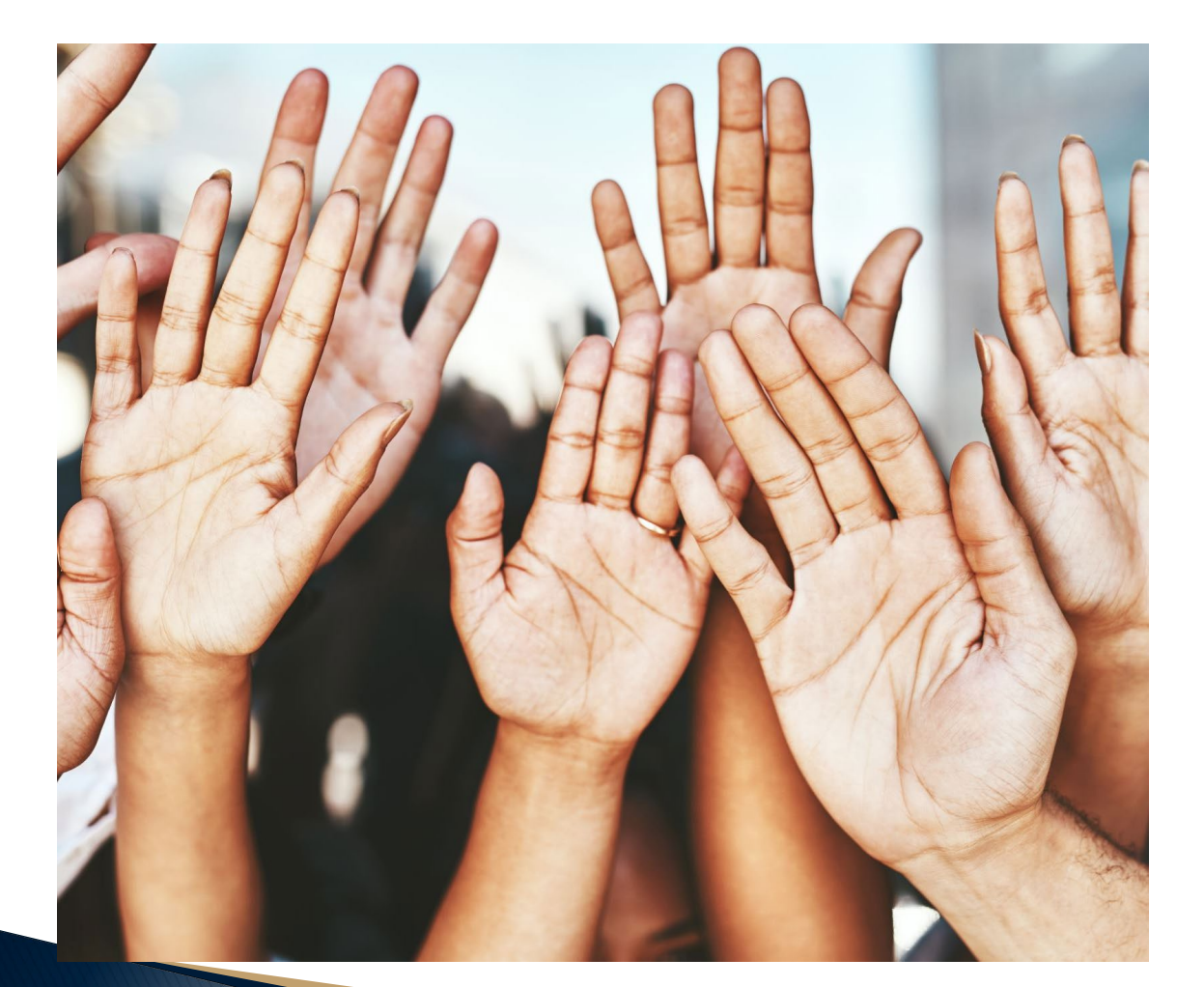

# **Questions?**

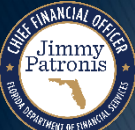

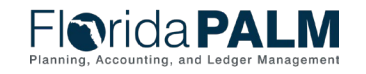

Segment III Design Workshops

All transactions within Florida PALM contain an accounting date.

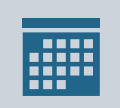

Within the source module, the field is called accounting date. In the GL and Commitment Control modules, the journal date field is the accounting date.

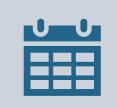

Accounting dates default to the current date and should only be changed if needed and based upon agency internal policy.

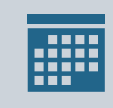

The accounting date dictates which operational period a transaction is to be posted.

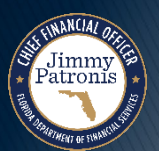

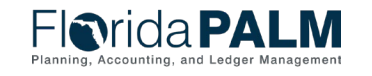

- What is an operational accounting period?
  - The operational accounting period represents a one-month timeframe within a fiscal year.
  - For the State of Florida, July is the 1<sup>st</sup> period within the fiscal year, followed by August being the 2<sup>nd</sup> period. This pattern ends with June being period 12 and the end of the fiscal year.
  - The operational periods are controlled and maintained by DFS for all agencies.

atroni

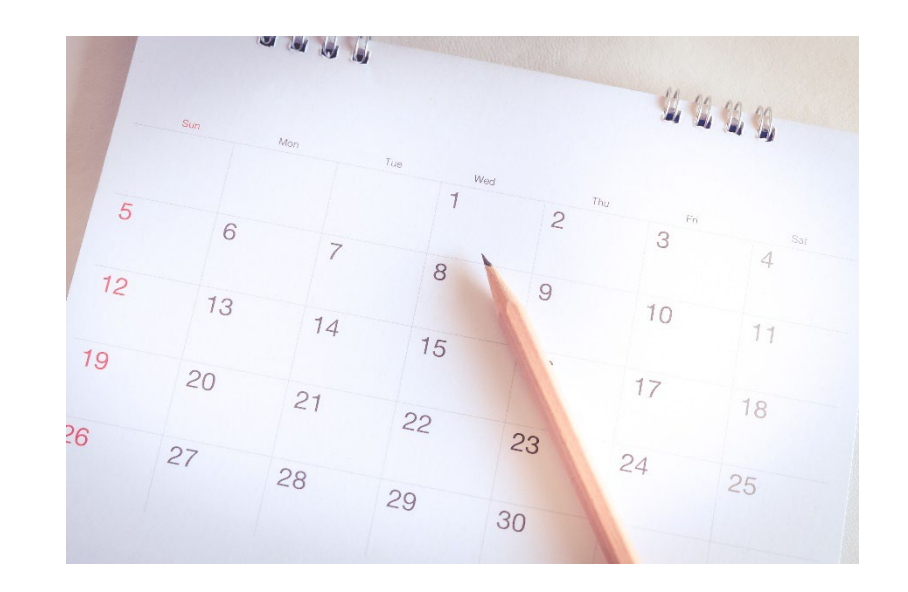

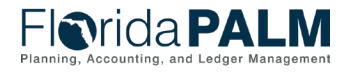

- How are operational accounting periods controlled?
  - Operational accounting periods are opened and closed based upon a predefined closing schedule by DFS.
  - DFS will close source modules and GL operating periods. Transactions cannot be entered into a closed period.
  - DFS will define the closing schedule for the operational accounting periods. Once the closing schedule is defined, it will be communicated to all agencies and enterprise partners.

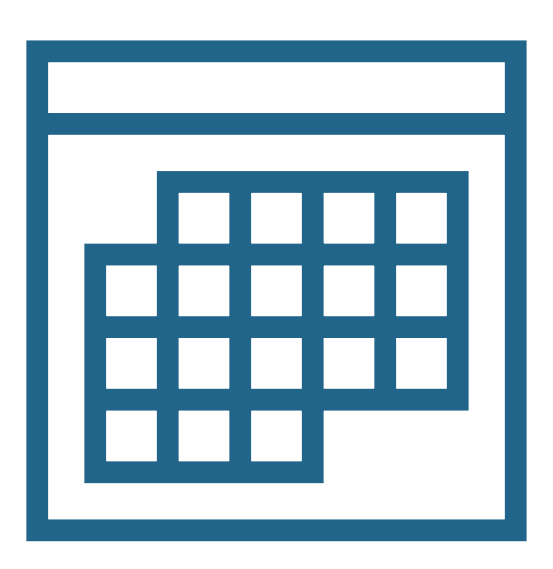

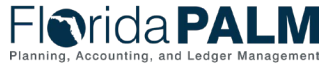

04/04/2024

Segment III Design Workshops

- How are transactions processed when the operational accounting period is open?
  - Source module transactions which contain an accounting date for an operational accounting period that is open, the transaction will post and update the GL balances for the open period.
  - The journal date on the GL journal will be the accounting date from the original source module transaction.

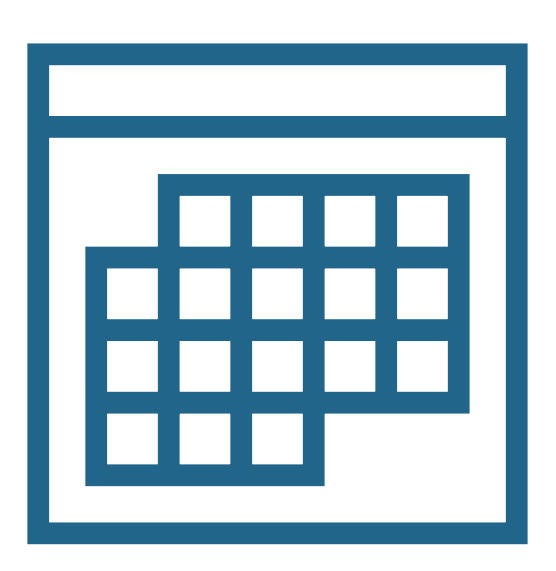

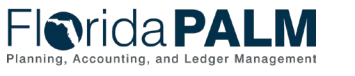

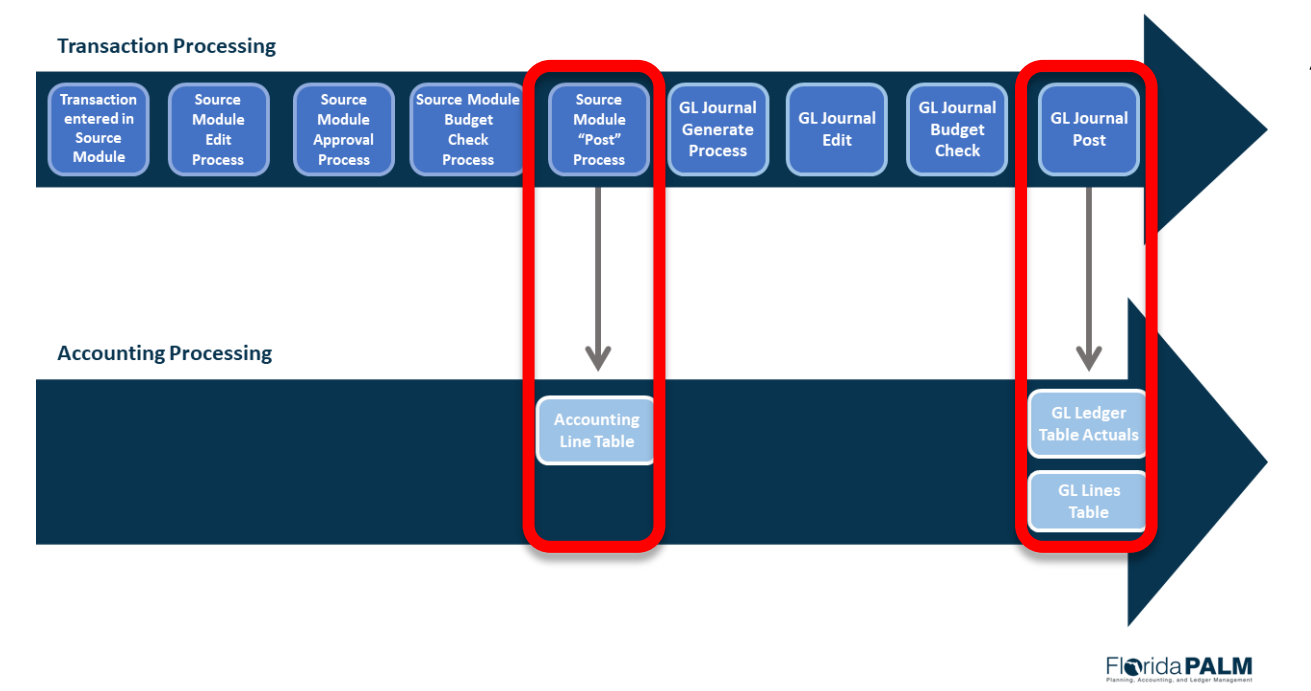

Open Period Example:

A source module accounting entry has an accounting date of March 15, 2024. The GL journal is created and posted on March 15, 2024.

The entry will post as follows:

- GL Journal Date = 3/15/2024
- Posting Date = 3/15/2024
- Accounting Period = 9

\*Posting date represents the day that GL journal post process occurred\*

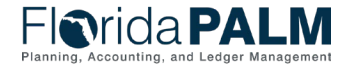

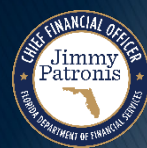

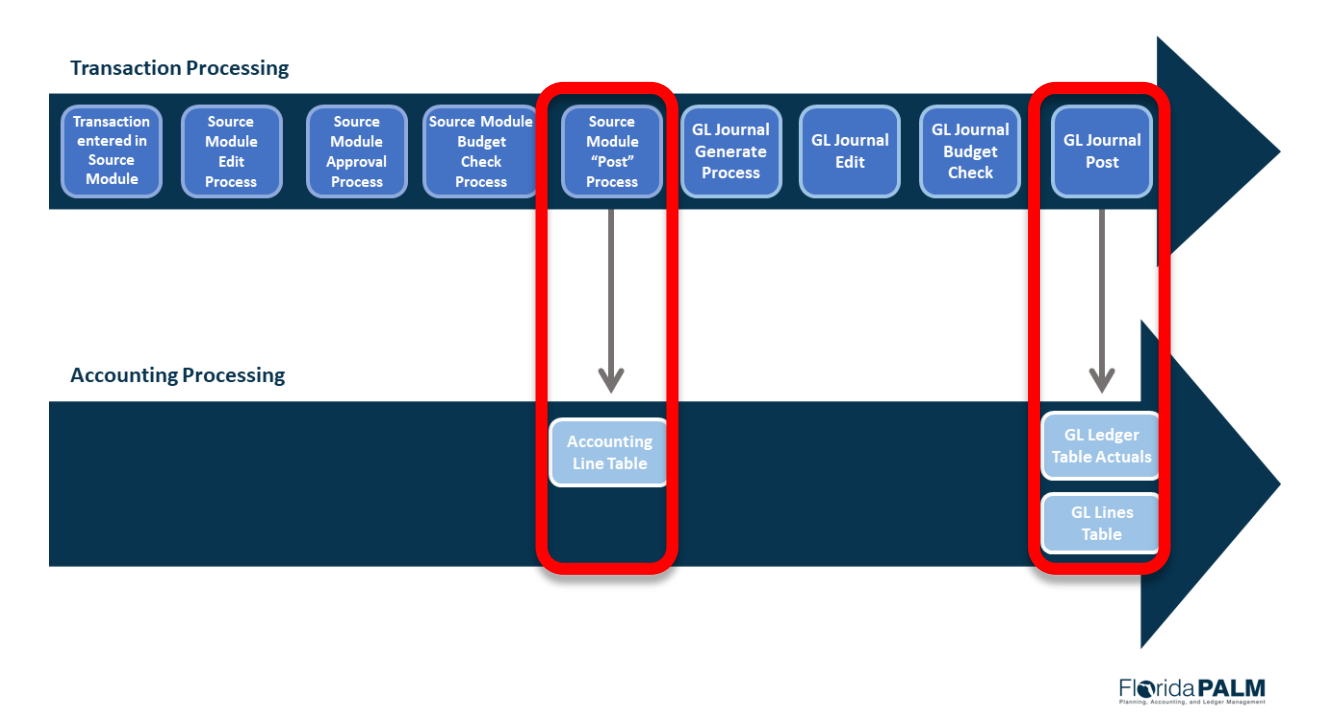

Jimmy Patronis Open Period Example:

A source module accounting entry has an accounting date of March 31, 2024. March's GL period is open until April 3rd. The GL journal is created and posted on April 1, 2024.

The entry will post as follows:

- GL Journal Date = 3/31/2024
- Posting Date = 4/1/2024
- Accounting Period = 9

\*Posting date represents the day that GL journal post process occurred\*

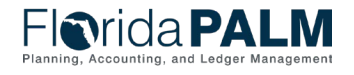

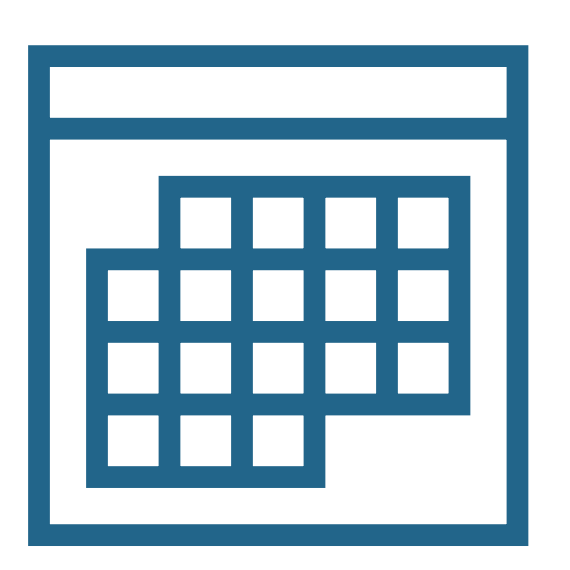

- How are transactions processed when the operational period is closed?
  - Source module transactions containing an accounting date for an operational period that is closed will post in the next open period.
  - The journal date on the GL journal will represent the first day of the next open period.

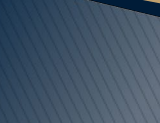

atroni

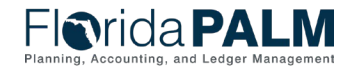

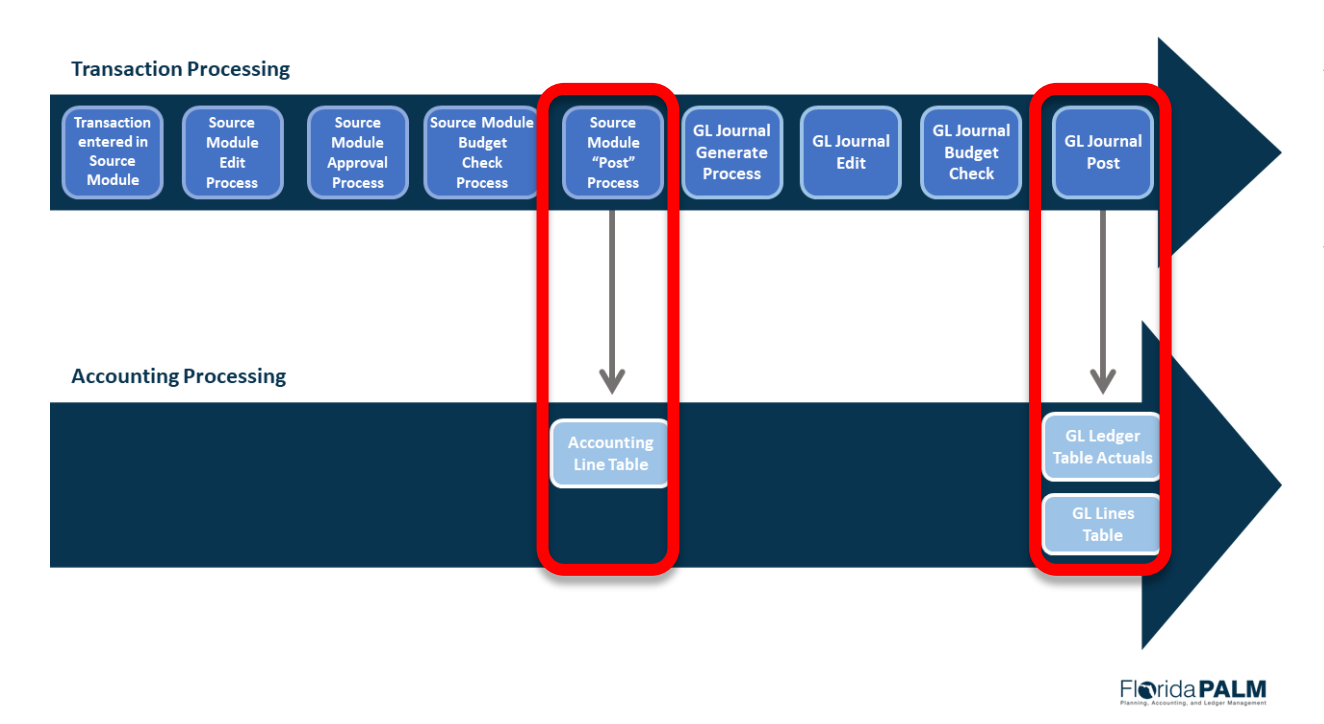

Closed Period Example:

A source module accounting entry has an accounting date of March 31, 2024. March's operational period is closed on April 3<sup>rd</sup>. The GL journal is created and posted on 4/5/2024.

The entry will post as follows:

- Journal Date = 4/1/2024
- Posting Date = 4/5/2024
- Accounting Period = 10

\*Posting date represents the day that GL journal post process occurred\*

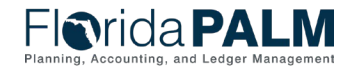

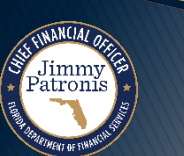
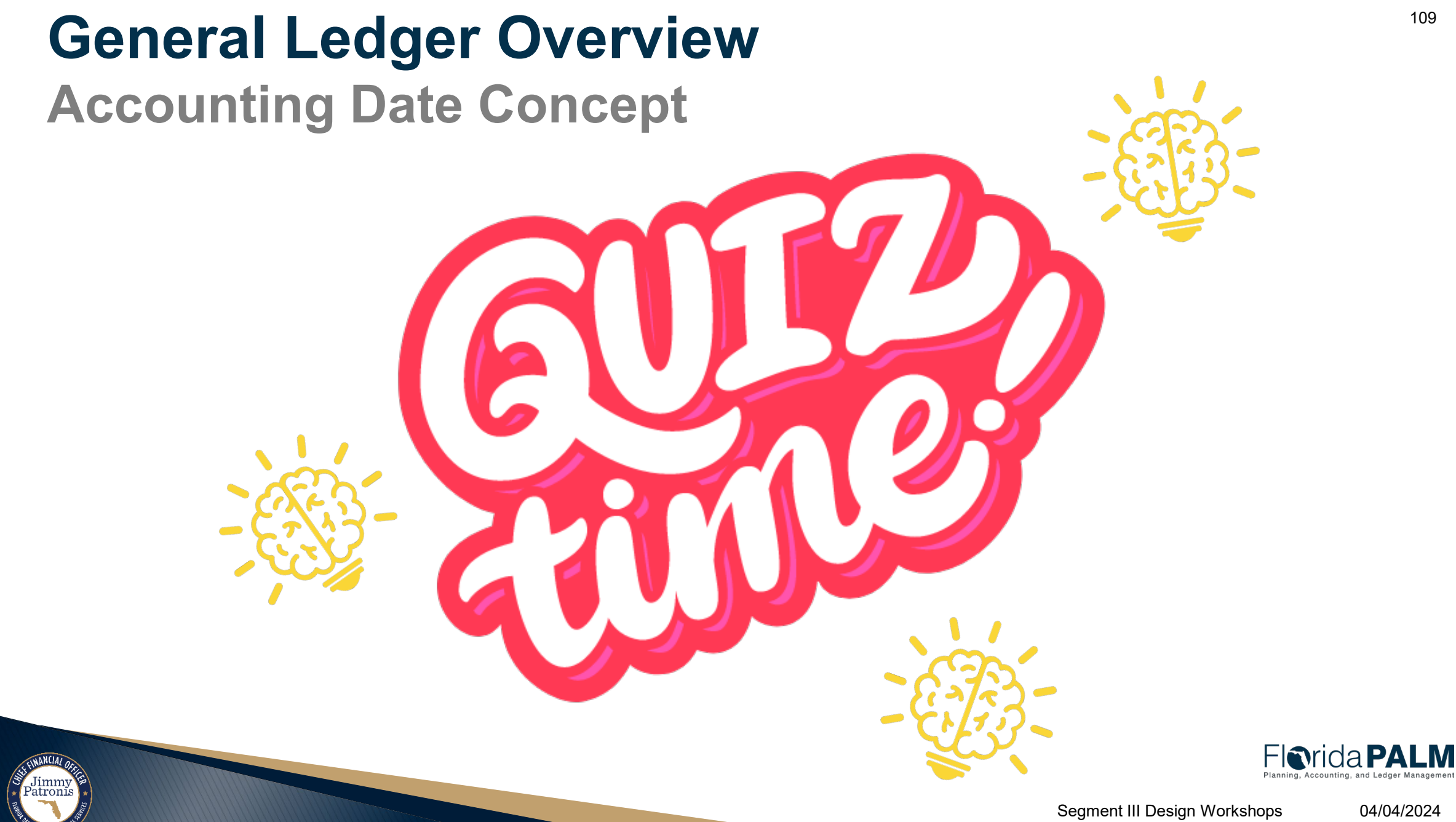

109

### **Accounting Date Concept**

#### **Question # 3:**

A source module accounting entry has an accounting date of 5/22/2024. May's accounting period is open. J-Gen is successfully run and post the transactions to the GL on 5/22/2024.

What dates will be associated with the GL Journal entry?

Journal Date =

□Posting Date =

□Accounting Period =

\*Posting date represents the day that GL journal post process occurred\*

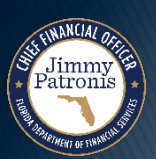

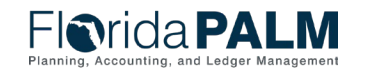

## **Accounting Date Concept**

#### Answer # 3:

A source module accounting entry has an accounting date of 5/22/2024. May's accounting period is open. J-Gen is successfully run and post the transactions to the GL on 5/22/2024.

What dates will be associated with the GL Journal entry?

□Journal Date = 5/22/2024

□Posting Date = **5/22/2024** 

□Accounting Period = 11

\*Posting date represents the day that GL journal post process occurred\*

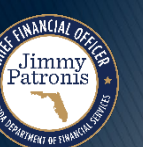

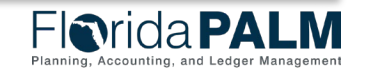

## **Accounting Date Concept**

#### Question # 4:

A source module accounting entry has an accounting date of 11/30/2023. November's operational period is closed. The GL journal is created and posted on 12/5/2023.

What dates will be associated with the GL Journal entry?

□Journal Date =

□Posting Date =

□Accounting Period =

\*Posting date represents the day that GL journal post process occurred\*

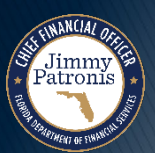

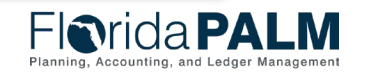

## **Accounting Date Concept**

Answer # 4:

A source module accounting entry has an accounting date of 11/30/2023. November's operational period is closed.

The GL journal is created and posted on 12/5/2023.

What dates will be associated with the GL Journal entry?

□Journal Date = **12/1/2023** 

□ Posting Date = **12/5/2023** 

□Accounting Period = 6

\*Posting date represents the day that GL journal post process occurred\*

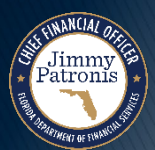

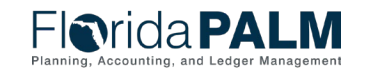

| Florida PALM<br>Planning, Accounting, and Ledger Management |                   |
|-------------------------------------------------------------|-------------------|
| $\leftarrow \mid \odot  \heartsuit$                         | Q. Search in Menu |
| Journal Drill Down                                          |                   |

#### Find an Existing Value

#### ✓ Search Criteria

Enter any information you have and click Search. Leave fields blank for a list of all values.

| Recent<br>Searches Choose from recent searches | Choose from saved searches | • //                |                   |
|------------------------------------------------|----------------------------|---------------------|-------------------|
| *Business Unit = 🗸 Q                           |                            | Enter in all rel    | event search      |
| Journal ID begins with 🗸                       |                            | criteria to find de | evant search      |
| Journal Date = 🗸                               | ]                          | RIL is the only re  | contract field to |
| GL Journal Line Number 🛛 = 🗸                   |                            | he noni             | lated             |
| Ledger begins with 🗸                           | ]                          |                     |                   |
| ∽ Show fewer options                           |                            |                     |                   |
| Search Clear                                   |                            |                     |                   |

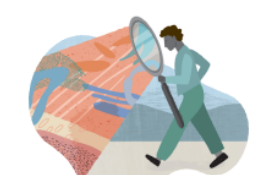

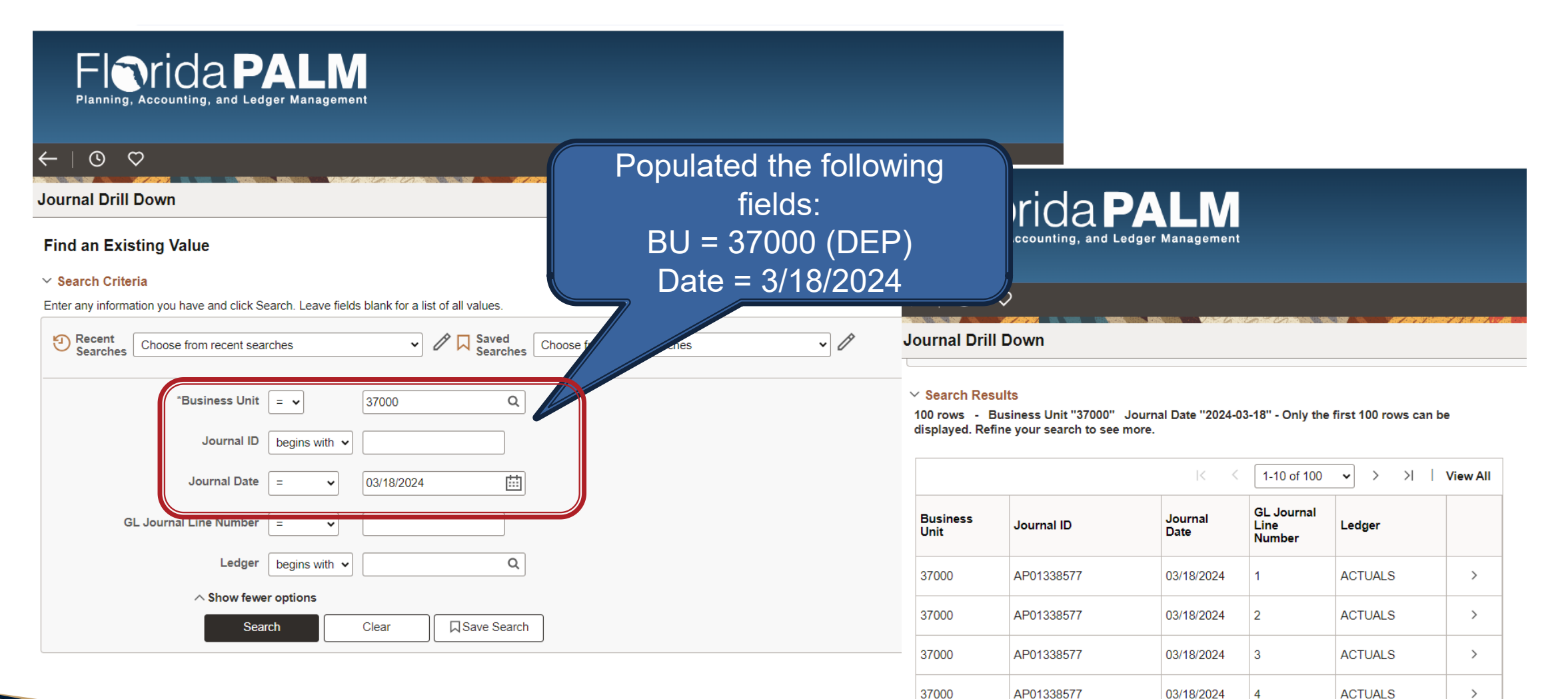

37000

37000

AP01338577

AP01338577

03/18/2024

03/18/2024

5

6

ACTUALS

ACTUALS

>

>

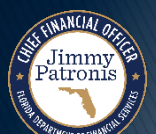

#### **Drill to Source**

Pat

| Business Unit 37000 Journal AP01338577 Date 03/18/2024   Ledger ACTUALS Line 1 Line Descr AP Accruals   Chartfields Image: Chartfields Image: Chartfields Image: Chartfields Image: Chartfields   Image: Organization Account Fund Budget Entity Category State Program PC Business Unit Project |                            |               |                 |                                                                                                    |             | Jo<br>BL<br>ID | ournal Head<br>I, Ledger im<br>, Line numb<br>Da | er Inforn<br>pacted,<br>er, and<br>ate | nation:<br>Journal<br>Journal |              |          |
|----------------------------------------------------------------------------------------------------|----------------------------|---------------|-----------------|----------------------------------------------------------------------------------------------------|-------------|----------------|--------------------------------------------------|----------------------------------------|-------------------------------|--------------|----------|
|                                                                                                    | CMSEXP                     | 40800         | 37500400        | 088040                                                                                                    |             |                |                                                  |                                        |                               |              |          |
| 4                                                                                                    |                            |               |                 |                                                                                                    |             |                |                                                  |                                        |                               |              | •        |
| Base                                                                                                    | Currency USD               |               | _               | Base Amount                                                                                               | 5,8         | 375.00         |                                                  |                                        |                               |              |          |
| Stati                                                                                                    | Currency USD<br>stics Code |               | Tra             | Statistic Amount                                                                                          | 5,8         | 375.00         |                                                  |                                        |                               |              |          |
| Details                                                                                                    |                            |               |                 |                                                                                                    |             |                |                                                  |                                        |                               |              | _        |
|                                                                                                    |                            |               |                 |                                                                                                    |             |                |                                                  | < <                                    | 1-1 of 1 🗸 🚿                  | >   View All |          |
| <u>C</u> hartfields Vou                                                                                                    | cher Information           | <u>D</u> ocum | ent Information |                                                                                                    |             |                |                                                  |                                        |                               |              |          |
| Voucher ID                                                                                                    | Descr                      |               |                 | Vo                                                                                                    | oucher info | ormation is    |                                                  | Vchr Line                              | Distrib Lin                   | e            |          |
| 00056031                                                                                                    | Expense Distribu           | tion          |                 | displayed in the details. The<br>Voucher ID can be selected to<br>see more information on the<br>voucher. |             |                | he                                               | 1                                      |                               | 1            |          |
|                                                                                                    |                            |               |                 |                                                                                                    |             |                | d to<br>he                                       | Segmen                                 | t III Design Workshop         | os 04        | /04/2024 |

Jimmy Patronis

|           | Drida PALM<br>ng, Accounting, and Ledger Management |                  |
|-----------|-----------------------------------------------------|------------------|
| S         | $\Diamond$                                          | Q Search in Menu |
| Voucher A | counting Entries                                    |                  |

| *Business Unit 370CM               | A Q             | Voucher ID    | 00056031 🔍 🗷     | Invoice Numbe | r 4407232570    |                 | Q        |           |
|------------------------------------|-----------------|---------------|------------------|---------------|-----------------|-----------------|----------|-----------|
| *Accounting Line View Option Stand | erd v           |               |                  |               | Show Foreign (  | Currency        |          |           |
| Supplier ID                        |                 |               |                  | *Sort By      | Posting Process | <b>~</b>        |          |           |
| Supplier Name                      | I he vouc       | her acco      | unting has       | 3             | Search          | Reset           |          |           |
| Accounting Information             | tabs to de      | tail inform   | mation abou      | Jt            | Find View 1     | First 🕢 1-2 of  | 2 🕟 Last |           |
| Posting Process AP                 | he vouchei      | r. The ma     | ain informat     |               | ate 03/18/2024  | 1-2 of 2 🕟 Last |          |           |
| Main Information Chartfie          | tab contair     | is the ac     | counting da      | ite           |                 |                 |          |           |
| Description                        | which mat       | ches the      | iournal dat      | e. 🛁          | Accounting Date |                 |          |           |
| Accounts Payable                   |                 |               |                  |               | 03/18/2024      |                 |          |           |
| Expense Distribution               | 5,875.00        | USD           | ACTUALS          | 37000         | 03/18/2024      |                 |          |           |
| Posting Process Payments           |                 | GL Dist Sta   | atus Distributed | Posting D     | ate 03/18/2024  | 1-4 of 4 ⊛ last |          |           |
| Main Information Chartfields       | Journal         |               | 1 oroona         |               | Har I hot 🖉     |                 |          | _         |
| Description                        | Monetary Amount | Currency Code | Ledger           | GL Unit       | Accounting Date |                 |          | Plan      |
| Accounts Payable                   | 5,875.00        | USD           | ACTUALS          | 37000         | 03/18/2024      |                 |          |           |
| INTERUNIT CASH ACCOUNT             | -5,875.00       | USD           | ACTUALS          | 37000         | 03/18/2024      | Segment III     | Design   | Workshops |

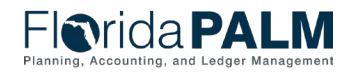

## General Ledger Overview Accounting Date Take Away

## The GL is the book of record for the State of Florida.

## The GL is updated on a periodic basis.

Posting date represents the day the GL posting process was run.

Accounting date drives the period transactions will post.

- Open Period = accounting date of the source module transaction
- Closed Period = first day of the next open period

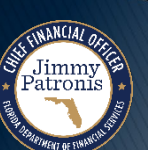

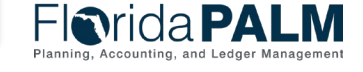

## General Ledger Overview Accounting Date Take Away

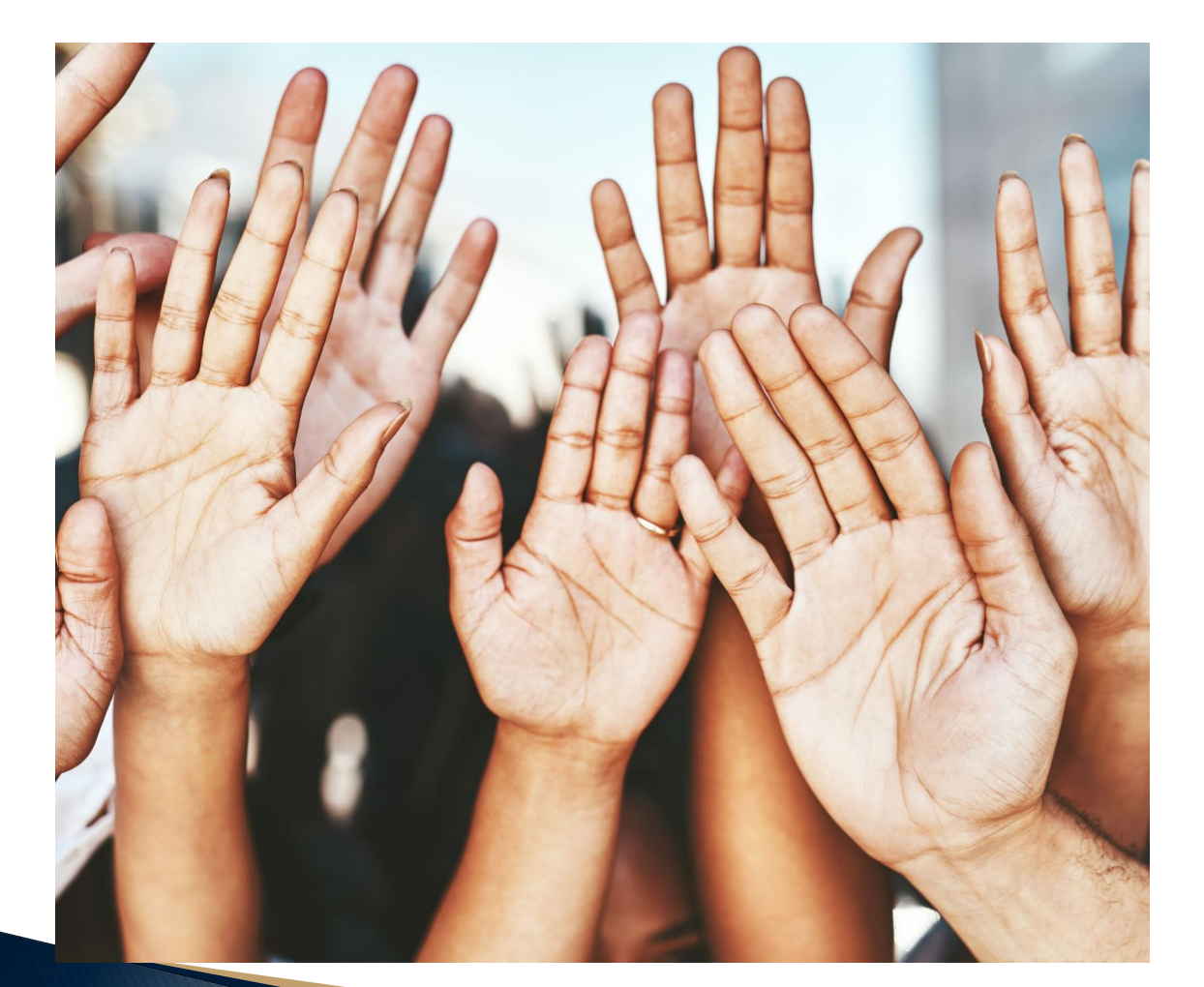

# **Questions?**

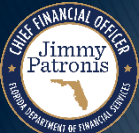

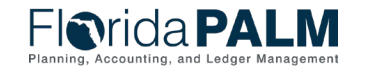

Segment III Design Workshops

## **ANALYZE AND RECONCILE ACCOUNTS**

### **BUSINESS PROCESS TOPICS**

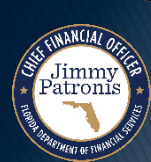

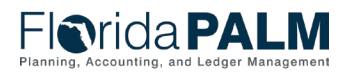

Segment III Design Workshops

### **Perform Month-End Close**

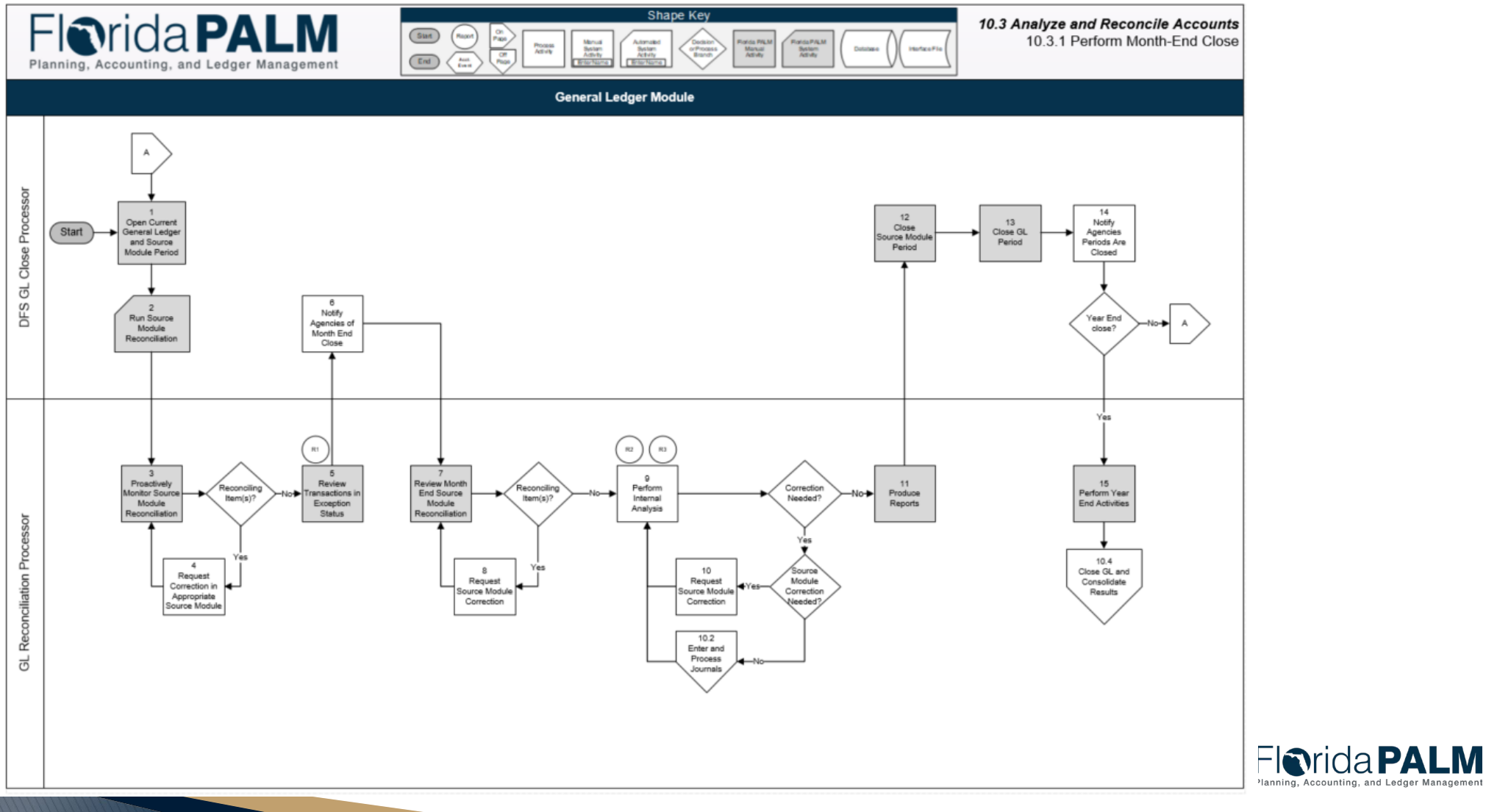

Segment III Design Workshops

counting and Ledger Managemen

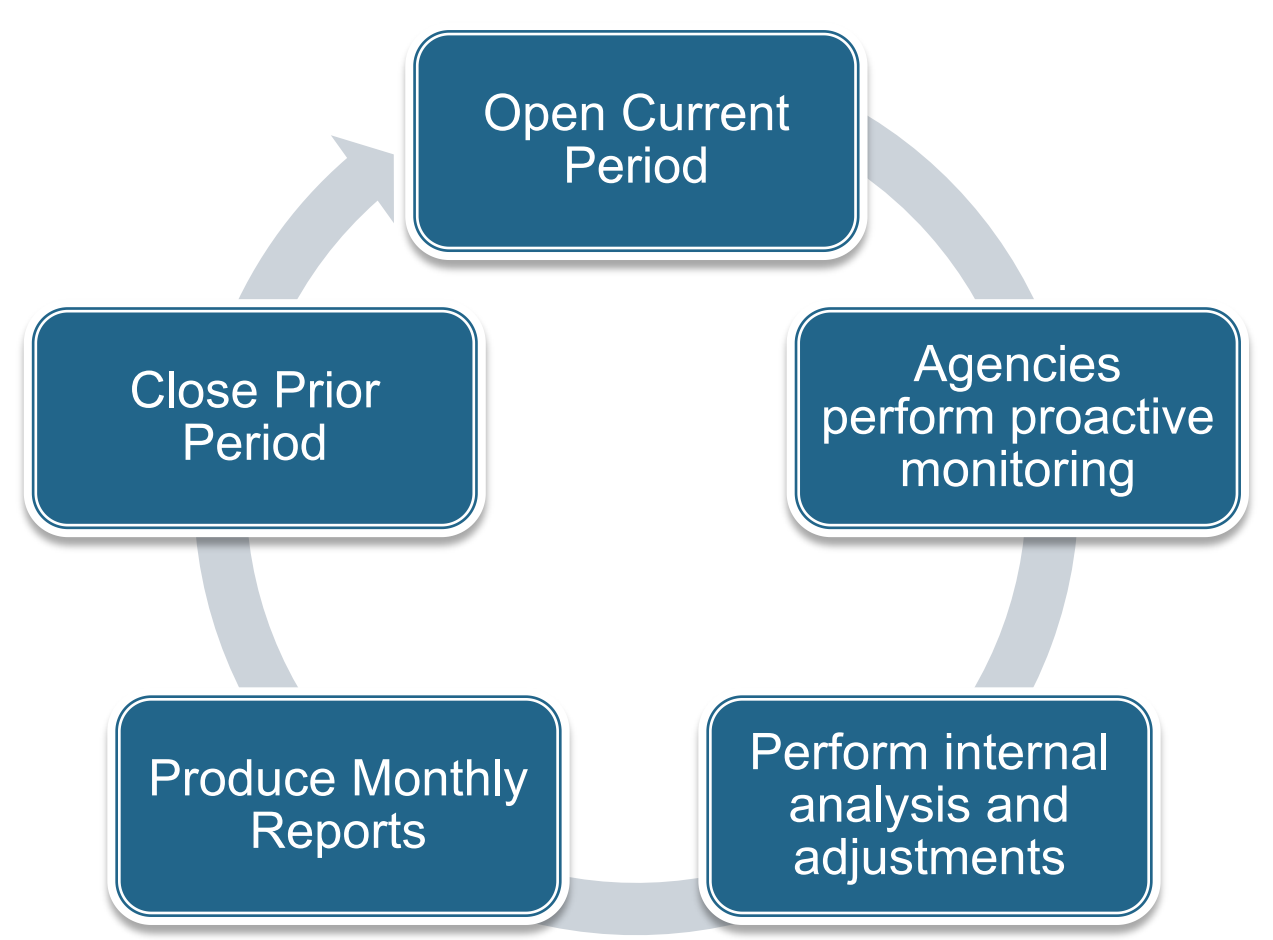

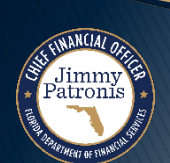

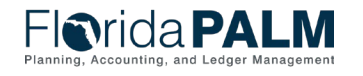

### Open Current Period

#### Periods are controlled by DFS

• DFS will notify agencies of the period opening schedule

### Agencies perform proactive monitoring

- Monitor source module to GL reconciliations
- Monitor accounting transactions in edit error status
- Monitor transactions that are in the approval flows to ensure timely approvals
- Monitor accounting transactions in budget exception status

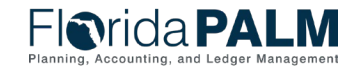

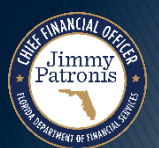

### Perform internal analysis and adjustments

- Analyze and reconcile financial reports such as the Trial Balance, Grant Financial Reports, Schedule of Allotment Balances, etc.
- Request any necessary adjustments to be made in the source modules
- Record any necessary balance adjustments, such as AR balance updates, within GL
- Review and verify inter/intra unit transactions and reports within IU module
- Review and verify asset balances, such as ensuring depreciation process was successfully run

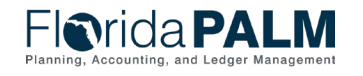

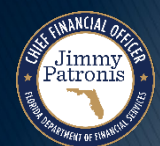

### Produce Monthly Reports

- Agencies notify users when to produce reports for month end balances
- Reports can be emailed by creating a distribution list from the run control
- Reports can be saved externally if needed

### **Close Prior Period**

 DFS will notify agencies when closing has occurred for the source module periods and GL period

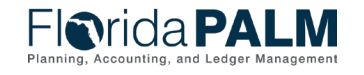

### **Perform Month-End Close**

| Data Source                           | When is data available to be reported?                                                                                                    | What data is available to report?                                                                                                    |
|---------------------------------------|----------------------------------------------------------------------------------------------------|----------------------------------------------------------------------------------------------------|
| Source Module<br>Accounting<br>Tables | Source module accounting entries are available<br>for reporting upon successful completion of the<br>source module posting process such as Voucher<br>posting, Payment posting, or AR Updates. | Detailed transactional data<br>(accounting entries) including<br>chartfield string and budget date,<br>accounting date, corresponding GL<br>journal information, etc. |
| Commitment<br>Control Module          | Source module transactions update the commitment control ledgers upon passing budget check.                                                                                                    | Budget period, budget date,<br>transaction id, transaction source                                                                                                    |
| General Ledger                        | Source module transactions are available for<br>reporting upon successful completion of the J-<br>Gen posting process.                                                                         | Summarized ChartField balances and<br>GL journal details such as ChartField<br>string, journal source, journal date,<br>budget date*, and journal id.                 |
|                                       | available to be reported upon successful posting.                                                                                                    | *source module budget date is converted to GL journal date upon posting within GL.                                                                                    |

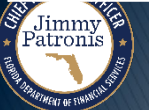

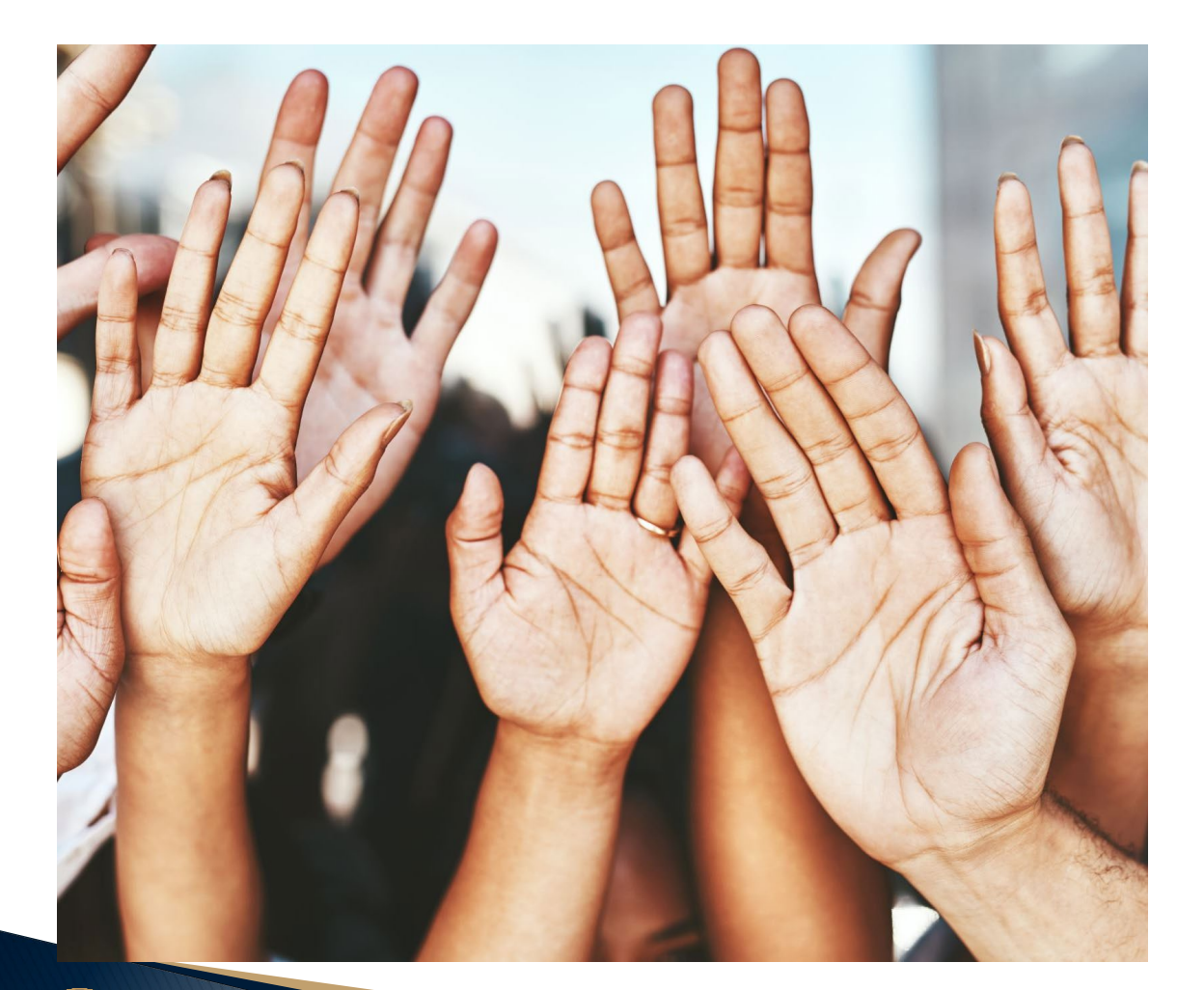

# **Questions?**

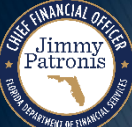

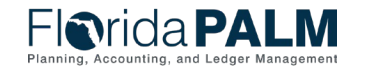

Segment III Design Workshops

## **ANALYZE AND RECONCILE ACCOUNTS**

REPORTS

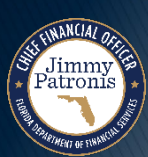

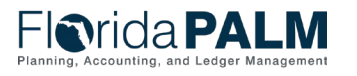

Segment III Design Workshops

## **GLR099 – Trial Balance Report**

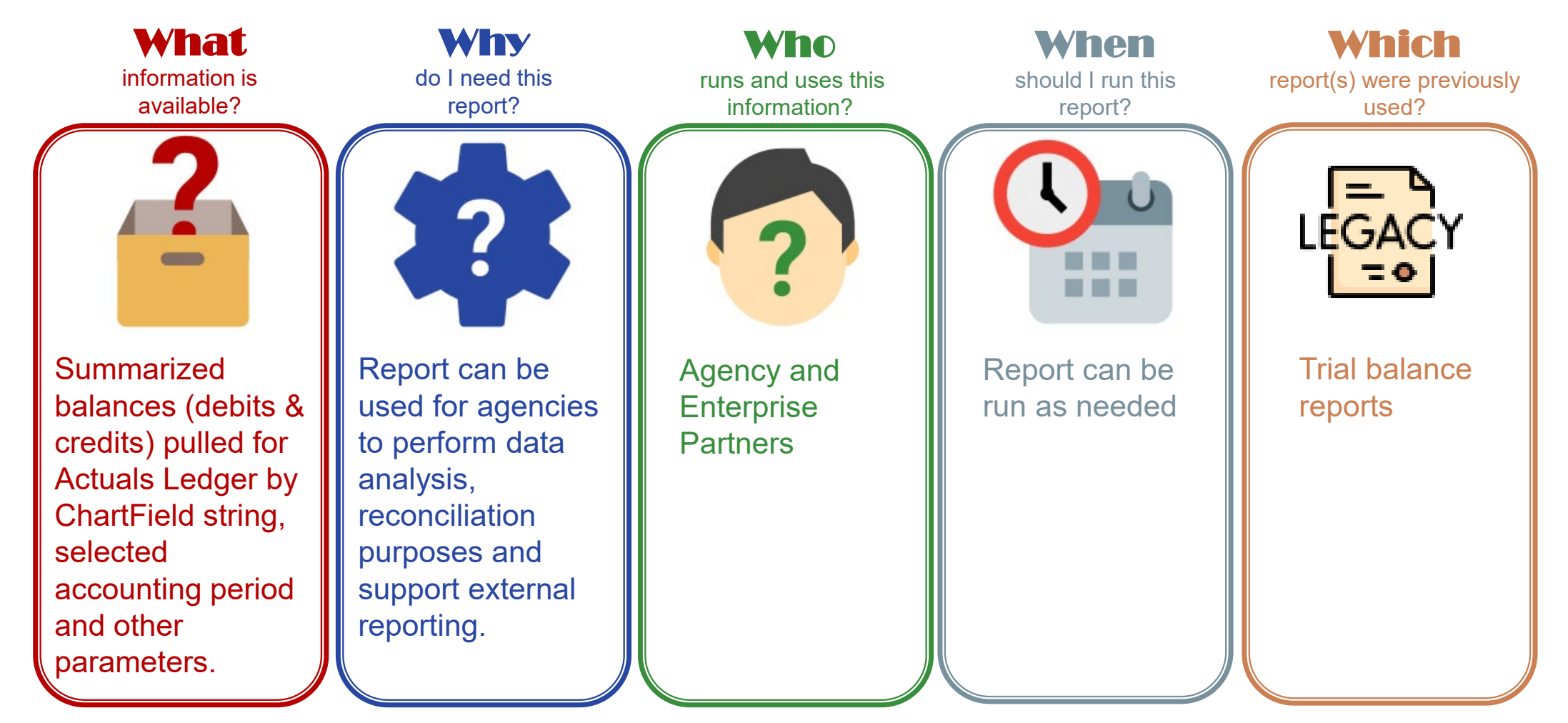

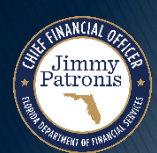

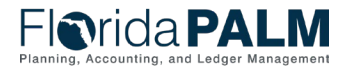

## **GLR099 Report – Trial Balance Report**

#### **Key Considerations**

- Contains YTD Beginning balances, select period activities, adjustments, and ending balances
- Report detail section will include all ChartFields selected by user.
- Additional optional parameter values available are Budget Entity, Category, State Program, Grant, Contract, Other Accumulator 1, Other Accumulator 2, and Project. They can each be specific, range, or blank.
- Selected ChartFields can be sorted in any order desired by agency. Default sorting is Fund and Account.

| Parameter            | Description                                            | <b>Required/Optional</b> |
|----------------------|--------------------------------------------------------|--------------------------|
| Business Unit        | Business Unit prompt with security.                    | Required                 |
| Fiscal Year          | Specific Fiscal Year.                                  | Optional                 |
| Period               | Specific period.                                       | Optional                 |
| Adjustment<br>Period | This would be period 998 in Financials Wave.           | Optional                 |
| Organization         | Can select a specific or range of Organization values. | Optional                 |
| Account              | Can select a specific or range of account values.      | Required                 |
| Fund                 | Can select a specific or range of fund values.         | Required                 |

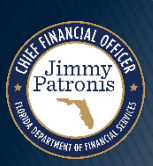

## **GLR099 – Trial Balance Report**

### **Mock Trial Balance Report**

| Trial Balance Report                                  |                    |                |              |        |                   |              |     |  |  |
|-------------------------------------------------------|--------------------|----------------|--------------|--------|-------------------|--------------|-----|--|--|
| Run Control ID                                        | Trial_Balance      |                | Report Manag | er     | Process Mor       | nitor        | Run |  |  |
| Report Request Parameters                             |                    |                |              |        |                   |              |     |  |  |
| *Business Unit Specific Q. Include Adjustment Periods |                    |                |              |        |                   |              |     |  |  |
| Fiscal Year                                           |                    | P erio d       |              | Adjust | Adjustment Period |              |     |  |  |
|                                                       |                    |                |              | 1      | 998               | ~            | +   |  |  |
| ChartField Selection                                  |                    | SAMPLE RU      | N CONTRC     | L      |                   |              |     |  |  |
|                                                       |                    |                |              |        | 14 · · · · · ·    | 1-11 of 11 🕒 | E   |  |  |
| Sequence ChartField Name                              | Include CF         | Descr          | Subtotal     | Value  | To Value          | Sort         |     |  |  |
| 1 Organization                                        |                    |                |              | ď      | q                 |              |     |  |  |
| 2 Account                                             |                    |                |              | ۵      | đ                 | 2            |     |  |  |
| 3 Fund                                                | ~                  |                |              | ď      | Q                 | 1            |     |  |  |
| 4 Budget Entity                                       |                    |                |              | q      | ٩                 | з            |     |  |  |
| 5 Category                                            |                    |                |              | ď      | α                 |              |     |  |  |
| 6 State Program                                       |                    |                |              | đ      | α                 |              |     |  |  |
| 7 Grant                                               |                    |                |              | đ      | α                 |              |     |  |  |
| 8 Contract                                            |                    |                |              | ά      | ٩                 |              |     |  |  |
| 9 Other Accumulator                                   | 1                  |                |              | đ      | Q                 |              |     |  |  |
| 10 Other Accumulator                                  | 2                  |                |              | ά      | ۵                 |              |     |  |  |
| 11 Project                                            |                    |                |              | Q,     | Q                 |              |     |  |  |
| Save Return to Search Pre-                            | rious in List Next | in List Notity |              |        |                   |              |     |  |  |

 $\mathbf{M}$ nagement

## **GLR099 – Trial Balance Report**

| Flori<br>Planning, Accou                                                                 | da PALM                                                                                                    |         |                                  |                       |                        |             | Page No. 1 of 1<br>Report ID: GLR099<br>Run Date: NM/DD/YYYY<br>Run Time: HH:MM:SS AM |  |  |
|------------------------------------------------------------------------------------------|----------------------------------------------------------------------------------------------------|---------|----------------------------------|-----------------------|------------------------|-------------|---------------------------------------------------------------------------------------|--|--|
|                                                                                          |                                                                                                    |         | TRIAL BALANCE R                  | EPORT                 |                        |             |                                                                                       |  |  |
| Business Unit<br>Fiscal Year<br>Period<br>Fund<br>Account<br>Adjustment Period<br>Ledger | 37000 Dept Of Environ Protection<br>2024<br>04<br>78000 WATER QUAL ASSURANCE TF<br>Description if single<br>ACTUALS |         | MOCK TRIAL BALANCE REPORT        |                       |                        |             |                                                                                       |  |  |
| Business Unit<br>Fund                                                                    | 37000 Dept Of Environ Protection<br>78000 WATER QUAL ASSURANCE TF                                                   |         |                                  |                       |                        |             |                                                                                       |  |  |
| Budget Entity                                                                            | Budget Entity Description                                                                                           | Account | Account Description              | YTD Beginning Balance | Current Month Activity | Adjustments | Ending Balance                                                                        |  |  |
| 37350400                                                                                 | WATER RESC MGMT                                                                                                    | 101013  | INTERUNIT CASH ACCOUNT           | 2,154,010.00          | (202,276.00)           | 0.00        | 1,951,734.00                                                                          |  |  |
|                                                                                          |                                                                                                    | 600001  | State Fees                       | (300,000.00)          | (20,000.00)            | 0.00        | (320,000.00)                                                                          |  |  |
|                                                                                          |                                                                                                    | 605146  | Fees LP Water Wastewater         | (110,000.00)          | (8,000.00)             | 0.00        | (118,000.00)                                                                          |  |  |
|                                                                                          |                                                                                                    | 607101  | Fines General                    | (90.00)               | 0.00                   | 0.00        | (90.00)                                                                               |  |  |
|                                                                                          |                                                                                                    | 609002  | Settlements General              | (50,000.00)           | 0.00                   | 0.00        | (50,000.00)                                                                           |  |  |
|                                                                                          |                                                                                                    | 621610  | Refunds Other Revs               | (5,000.00)            | 0.00                   | 0.00        | (5,000.00)                                                                            |  |  |
|                                                                                          |                                                                                                    | 700101  | OPS General                      | 15,000.34             | 1,507.82               | 0.00        | 16,508.16                                                                             |  |  |
|                                                                                          |                                                                                                    | 701403  | IT Svcs Software Development     | 2,548.99              | 150.78                 | 0.00        | 2,699.77                                                                              |  |  |
|                                                                                          |                                                                                                    | 705201  | Supplies Office Consumable       | 0.00                  | 6,348.58               | 0.00        | 6,348.58                                                                              |  |  |
|                                                                                          |                                                                                                    | WFC134  | 3700000 FL DEPT OF ENVIR<br>PROT | 616,000.00            | 18,000.00              | 0.00        | 634,000.00                                                                            |  |  |
|                                                                                          |                                                                                                    |         | *** FUND Total                   | 2,322,469.33          | (204,268.82)           | 0.00        | 2,118,200.51                                                                          |  |  |

## Reporting

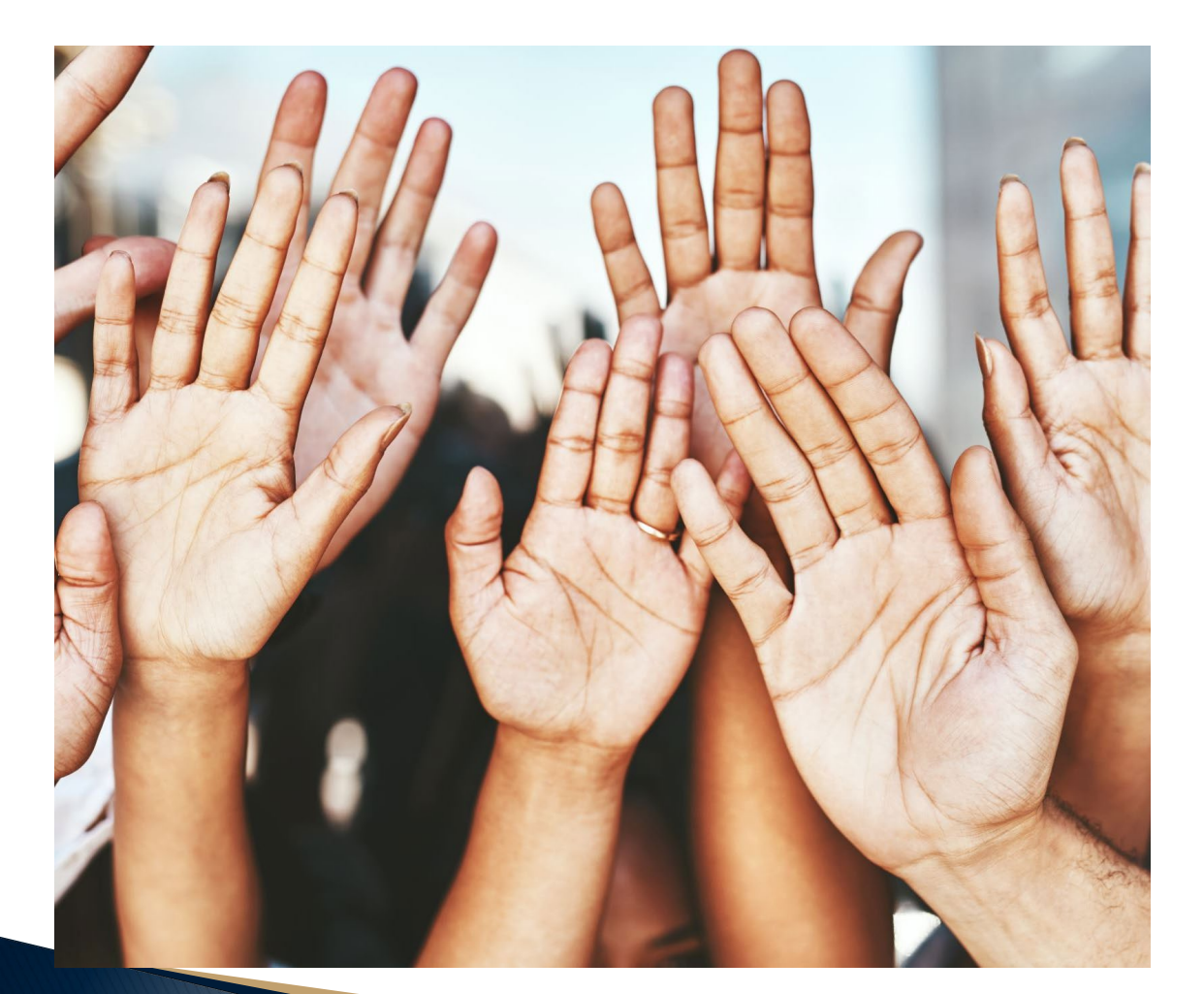

# **Questions?**

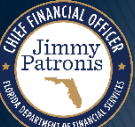

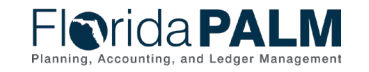

04/04/2024

Segment III Design Workshops

## **CONTACT INFORMATION**

### CONTACT US FLORIDAPALM@MYFLORIDACFO.COM

### PROJECT WEBSITE <u>WWW.MYFLORIDACFO.COM/FLORIDAPALM/</u>

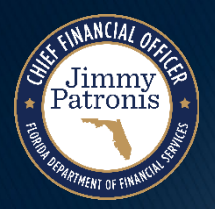

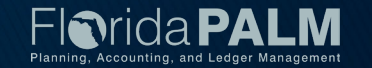